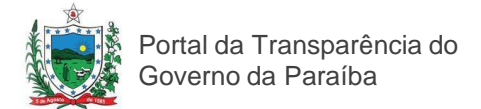

# **MANUAL DO PORTAL DA TRANSPARÊNCIA DO GOVERNO DO** ESTADO DA PARAÍBA

#### Portal da Transparência do Governo do Estado da Paraíba

Tel (83) 3218-4751 www.transparencia.pb.gov.br transparencia@paraiba.pb.gov.br Estadual, Bloco 4, 2º

Avenida João da Mata S/N, Centro Administrativo andar

CEP 58.015.020 -João Pessoa - PB

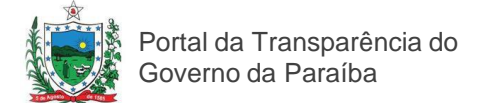

#### APRESENTAÇÃO

O Manual do Portal da Transparência do Governo da Paraíba foi criado para orientar o cidadão a encontrar de forma simples os dados e informações acerca da Receita, Despesa, Contratos e Convênios; Licitações, Servidores, Normas Orçamentárias, e Demonstrativos Fiscais, disponíveis no Portal da Transparência do Governo do Estado da Paraíba.

O manual orienta passa-a-passo o acesso mais facilitado para que o usuário conheça a aplicação dos recursos públicos estaduais e contribua com o Governo em seu papel de fiscalização e controle dos gastos.

Com a publicação, a Controladoria Geral do Estado também orienta como o cidadão pode estabelecer um canal de comunicação direta com o governo – por meio do "Fala Cidadão" para solicitar informações, apresentar sugestões, críticas, reclamações e denúncias. O usuário também entende como buscar informações detalhadas das seções de informação do portal tais como "Aprenda Mais" e "Perguntas Frequentes".

O Manual está estruturado nos tópicos a seguir.

- 1. RECEITAS
- 2. DESPESAS
- 3. INDICADORES DO PROGRAMA DE AJUSTE FISCAL
- 4. DEMONSTRATIVOS FISCAIS
- 5. NORMAS ORÇAMENTÁRIAS
- 6. FALA CIDADÃO
- 7. CONVÊNIOS E CONTRATOS ENTRE ESTADO E MUNICÍPIOS
- 8. CONVÊNIOS ENTRE ESTADO E A UNIÃO
- 9. INDICADORES SOCIOECONÔMICOS
- 10. TRANSPARÊNCIA SECOM
- 11. TRANSPARÊNCIA SAÚDE
- 12. LICITAÇÕES
- 13. SERVIDORES
- 14. ENTIDADES IMPEDIDAS
- 15. CONTATO

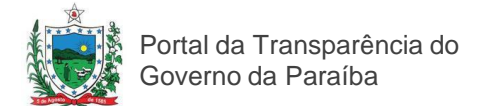

### Navegando no Portal da **Transparência**

O Portal da Transparência do Governo da Paraíba está disponível no endereço eletrônico www.transparencia.pb.gov.br.

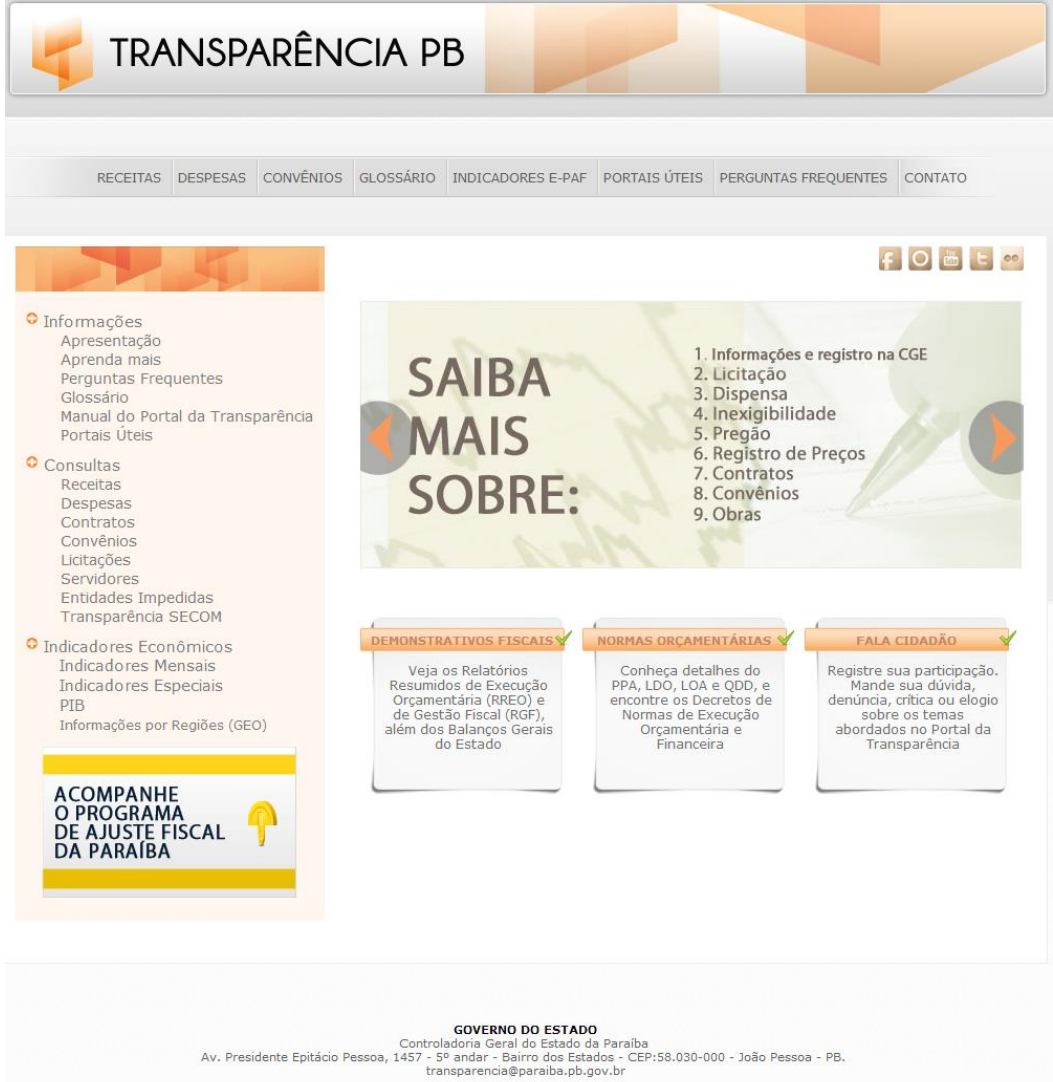

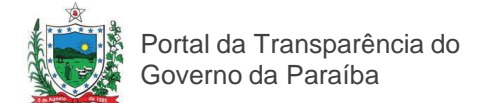

#### Explorando o menu principal

Ao acessar a página o usuário poderá navegar entre os links que

formam o menu superior:

RECEITAS DESPESAS CONVÊNIOS GLOSSÁRIO INDICADORES E-PAF PORTAIS ÚTEIS PERGUNTAS FREQUENTES CONTATO

#### RECEITAS

Clicando sobre este menu você poderá obter informações sobre quanto o Estado arrecadou até o dia anterior á sua consulta. As informações podem ser detalhadas através de diversos filtros de pesquisa, como nome do órgão, tipo de receita, métricas ou ano.

• DESPESAS

Este menu oferece o acompanhamento a execução de despesas do estado, do executivo e demais poderes, registradas no SIAF.

#### CONVÊNIOS

Clicando sobre este menu, você poderá encontrar os convênios e contratos firmados pelas unidades do poder executivo estadual entre os municípios e públicas e privadas.

GLOSSÁRIO

Termos e referência de processos ou atividades do governo estadual.

#### INDICADORES E-PAF

Conheça o histórico das metas e resultados alcançados no período de 2011 a 2014

#### • PORTAIS ÚTEIS

Links de acesso rápido a páginas e portais úteis ao cidadão, como o portal da transparência do governo federal, ministério público, tribunal de contas da união, entre outros.

#### • PERGUNTAS FREQUENTES

Tire dúvidas que facilitarão a sua navegação pela Página da Transparência.

#### CONTATO

Esta página fornece um formulário para que o cidadão possa se comunicar através do Fala Cidadão ou através do endereço de correio eletrônico sic@transparencia.pb.gov.br

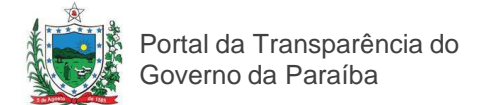

#### Para consultar Receitas

Clicando na opção "RECEITAS" você será redirecionado para a opção de Consultas conforme mostra a Figura 03.

Nesta opção estão disponibilizados os valores previstos na Lei Orçamentária Anual e da arrecadação das receitas pelos órgãos e entidades da Administração Direta e Indireta do Estado, por unidade gestora a partir de 2002. Dados de arrecadação extraídos do sistema SIAF/PB e atualizados diariamente.

#### A – Consulta Por Classificação das receitas

|                                                      |   | GOVE<br>DA PA                  | rno<br>Araíba               | Controladoria<br>Geral do Estado                               | Sistema Integrado de<br>Administração Financeira | SIAF      |                | EPB<br>BODESTADO     |  |  |
|------------------------------------------------------|---|--------------------------------|-----------------------------|----------------------------------------------------------------|--------------------------------------------------|-----------|----------------|----------------------|--|--|
|                                                      | 4 | TRANSPARÊNCIA PB               | acesse                      |                                                                |                                                  |           |                |                      |  |  |
| Inicial Unidade Gestora Consulta Receita             |   |                                |                             |                                                                |                                                  |           |                |                      |  |  |
| <ul> <li>Unidade Gestora</li> <li>Tabelas</li> </ul> | ÷ | EXERCÍCIO: 20<br>UNIDADE GESTI | 13 MÊS: JUNHO<br>DRA: TODAS | CLASSIFICAÇÃO: RECEBIDA     RECEBIDA     PREVISTA     PREVISTA |                                                  | Próxima > |                | Voltar               |  |  |
|                                                      |   | CÓDIGO DA<br>RECEITA           | DESCRIÇÃO RECEITA           | LANÇADA                                                        | VALOR D                                          | D MÊS     | SALDC          | DATÉ MÊS 🔶           |  |  |
|                                                      |   | 011120431                      | IRRF S/ OS REND. DO TRAB/   | LH0                                                            |                                                  |           | R\$ 0,00       | R\$ 117.557.971,75   |  |  |
|                                                      |   | 011120434                      | IRRF S/ OUTROS RENDIMEN     | TOS                                                            |                                                  |           | R\$ 0,00       | R\$ 1.355.420,44     |  |  |
|                                                      |   | 011120500                      | IPVA                        |                                                                |                                                  | R         | 5 4.258.132,40 | R\$ 98.937.908,95    |  |  |
|                                                      |   | 011120700                      | ITCD                        |                                                                |                                                  | 1         | R\$ 201.422,54 | R\$ 5.595.486,84     |  |  |
|                                                      |   | 011130201                      | ICMS                        |                                                                |                                                  | R\$ 1     | 05.567.052,02  | R\$ 1.623.837.650,93 |  |  |
|                                                      |   | 011130202                      | ADICIONAL ICMS-FDO EST. C   | OMBATE A POBREZA                                               |                                                  | 1         | R\$ 477.961,95 | R\$ 38.099.007,11    |  |  |
|                                                      |   | 011211700                      | TAXA FISCALIZACAO VIGILAN   | CIA SANITARIA                                                  |                                                  |           | R\$ 0,00       | R\$ 583.793,01       |  |  |
|                                                      |   | 011212100                      | TAXA DE CONTROLE E FISC     | ALIZACAO AMBIENTAL                                             |                                                  |           | R\$ 211.491,86 | R\$ 3.191.343,24     |  |  |
|                                                      |   | 011219901                      | TAXAS FESP/PODER DE POL     | ICIA                                                           |                                                  |           | R\$ 4.417,07   | R\$ 375.783,70       |  |  |
|                                                      |   | 011229901                      | TAXA FESP/PREST. DE SERV    | ICOS                                                           | COS R\$ 46.268,72                                |           |                | 2 R\$ 1.179.977,51   |  |  |
|                                                      |   |                                | TOTAL GERAL                 |                                                                |                                                  | R\$ 1     | 30.858.676,43  | R\$ 3.599.902.686,42 |  |  |

Selecione o Exercício, o Mês e a Classificação das receitas. O resultado aparecerá automaticamente na parte inferior da tela.

#### B - Consulta Por Unidade Gestora

Você também pode individualizar a pesquisa por Unidade Gestora. Para tanto, selecione a Unidade Gestora através da caixa de seleção, conforme abaixo:

|                 | ALC: N | GOVE<br>DA PA                                                                                                    | rno<br>Raíba |                                                                                                | Controladoria<br>Geral do Estado                    | Sistema Integrado de<br>Administração Financeira | SIAF   | SIGE PB<br>SISTEMA INTEGRADODE<br>GOVERNMANCA DO ESTADO |                      |
|-----------------|--------|----------------------------------------------------------------------------------------------------|--------------|------------------------------------------------------------------------------------------------|-----------------------------------------------------|--------------------------------------------------|--------|---------------------------------------------------------|----------------------|
|                 | 4      | TRANSPARÊNCIA PB                                                                                                    | acesse       |                                                                                                |                                                     |                                                  |        |                                                         |                      |
|                 | -      |                                                                                                    |              |                                                                                                |                                                     |                                                  |        |                                                         |                      |
| lnicial         |        | D Consulta                                                                                                    | Receita      |                                                                                                |                                                     |                                                  |        |                                                         |                      |
| Unidade Gestora | ÷      |                                                                                                    |              |                                                                                                |                                                     |                                                  |        |                                                         |                      |
| Tabelas         | *      | EXERCÍCIO: 201                                                                                                    | 3 💌 1        | MÊS: JUNHO 💌 CI                                                                                | ASSIFICAÇÃO: RECEBIDA                               |                                                  |        |                                                         |                      |
|                 |        | TODAS<br>A UNIAO - SUP. DE IMPRENSA E EDITORA [290201]<br>DI AGENCIA DE REGULACAO DO ESTADO DA PARAIBA [90:<br>AGENCIA ESTADUAL DE VIGILANCIA SANITARIA [250201 |              |                                                                                                |                                                     | 01]                                              | ) MÊS  | SALDO ATÉ MÊS                                           | · • •                |
|                 |        | 011120431                                                                                                    | IR ASSE      | CIA EXECUTIVA DE GEST<br>MRI FIA I EGISI ATIVA 110                                             | AO DAS AGUAS DO ESTADO<br>0011                      | D DA PB [280501]                                 |        | R\$ 0,00                                                | R\$ 117.557.971,75   |
|                 |        | 011120434                                                                                                    | IR CASA      | CIVIL DO GOVERNADOR                                                                            | [90001]                                             | 4 PAPAIRA (211201)                               |        | R\$ 0,00                                                | R\$ 1.355.420,44     |
|                 |        | 011120500                                                                                                    | IF CIA DE    | E DESENVOLVIMENTO DA                                                                           | PARAIBA [210101]<br>RECURSOS MINERAIS DA            |                                                  | RS     | 4.258.132,40                                            | R\$ 98.937.908,95    |
|                 |        | 011120700                                                                                                    | IT CODA      | TA - CIA DE PROCESSAM                                                                          | ENTO DE DADOS DA PARA                               | BA [190401]                                      | F      | R\$ 201.422,54                                          | R\$ 5.595.486,84     |
|                 |        | 011130201                                                                                                    | I COMP       | PANHIA DE AGUA E ESGO                                                                          | FOS DO ESTADO DA PARAI                              | BA [340601]                                      | R\$ 10 | 05.567.052,02                                           | R\$ 1.623.837.650,93 |
|                 |        | 011130202                                                                                                    | AE COMP      | ANHIA ESTADUAL DE HA                                                                           | BITACAO POPULAR [27040                              | 01]                                              | F      | R\$ 477.961,95                                          | R\$ 38.099.007,11    |
|                 |        | 011211700                                                                                                    | TA CORP      | O DE BOMBEIROS MILITA                                                                          | R [230001]                                          |                                                  |        | R\$ 0,00                                                | R\$ 583.793,01       |
|                 |        | 011212100                                                                                                    | TA DEPAR     | DEFENSORIA PUBLICA DO ESTADO DA PARAIBA (140001<br>DEPARTAMENTO DE ESTRADAS E RODAGEM (340101) |                                                     |                                                  | F      | R\$ 211.491,86                                          | R\$ 3.191.343,24     |
|                 |        | 011219901                                                                                                    | TA DEPAR     | RTAMENTO ESTADUAL D                                                                            | E TRANSITO [260101]                                 |                                                  |        | R\$ 4.417,07                                            | R\$ 375.783,70       |
|                 |        | 011229901                                                                                                    | TA EMATE     | ER - EMP. DE ASSISTENC<br>A - EMP. ESTADUAL DE P                                               | IA TECNICA E EXTENCÃO P<br>ESOLIISA AGRO, DA PARAIR | URAL [350101]                                    |        | R\$ 46.268,72                                           | R\$ 1.179.977,51     |
|                 |        |                                                                                                    | TEMPA        | SA - EMP. PARAIBANA DE                                                                         | ABAST. E SERV. AGRICOLA                             | S [350401] -                                     | R\$ 1: | 30.858.676,43                                           | R\$ 3.599.902.686,42 |

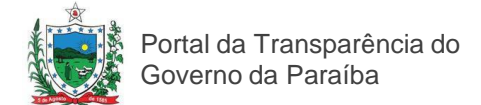

### Exportando dados da Receita

Você pode ter acesso à sua pesquisa em formato PDF, Excel e CSV. Clique no ícone correspondente e baixe o conteúdo para seu computador, conforme mostrado na figura.

| Consulta F                        | Receita                                                                                                    |              |                    |  |  |  |  |  |  |
|-----------------------------------|----------------------------------------------------------------------------------------------------|--------------|--------------------|--|--|--|--|--|--|
| EXERCÍCIO: 2013<br>UNIDADE GESTOR | EXERCÍCIO: 2013 💽 MÊS: JUNHO 💽 CLASSIFICAÇÃO: RECEBIDA 🛒 🔛 🔛 UNIDADE GESTORA: COMPANHIA ESTADUAL DE HABITACAO POPULAR (270401) |              |                    |  |  |  |  |  |  |
| CÓDIGO DA<br>RECEITA              | DESCRIÇÃO RECEITA                                                                                                    | VALOR DO MÊS | SALDO ATÉ MÊS      |  |  |  |  |  |  |
| 013250299                         | REM OUTROS DEP REC NAO VINCULADOS                                                                                              | R\$ 0,0      | 0 R\$ 1.000,00     |  |  |  |  |  |  |
| 017619999                         | DEMAIS TRANSF. DE CONV. DA UNIAO                                                                                               | R\$ 0,0      | 0 R\$ 5.388.750,00 |  |  |  |  |  |  |
| 019229900                         | OUTRAS RESTITUICOES                                                                                                    | R\$ 0,0      | 0 R\$ 7.707,01     |  |  |  |  |  |  |
| 019909999                         | OUTRAS RECEITAS DIVERSAS                                                                                                    | R\$ 0,0      | 0 R\$ 1.017.123,56 |  |  |  |  |  |  |
| 022290000                         | ALIENACAO DE OUTROS BENS IMOVEIS                                                                                               | R\$ 0,0      | 0 R\$ 1.948.000,00 |  |  |  |  |  |  |
|                                   | TOTAL GERAL                                                                                                    | R\$ 0,0      | 0 R\$ 8.362.580,57 |  |  |  |  |  |  |

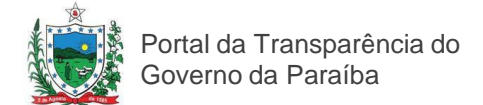

### Gerando gráficos da Receita

Através do clique nos ícones das colunas "Valor do Mês" e "Saldo Até Mês" você tem acesso aos gráficos gerados a partir dos dados selecionados. Na consulta de Receita.

| D Consulta F                                                                                                 | Receita                           |              |          |                   |  |  |  |  |
|----------------------------------------------------------------------------------------------------|-----------------------------------|--------------|----------|-------------------|--|--|--|--|
| EXERCÍCIO: 2013 VIÊS: JUNHO CLASSIFICAÇÃO: RECEBIDA VIÊS EL COMPANHIA ESTADUAL DE HABITACAO POPULAR (270401) |                                   |              |          |                   |  |  |  |  |
| CÓDIGO DA<br>RECEITA                                                                                         | DESCRIÇÃO RECEITA                 | VALOR DO MÊS |          | SALDO ATÉ MÊS 🛛 🔮 |  |  |  |  |
| 013250299                                                                                                    | REM OUTROS DEP REC NAO VINCULADOS |              | R\$ 0,00 | R\$ 1.000,00      |  |  |  |  |
| 017619999                                                                                                    | DEMAIS TRANSF. DE CONV. DA UNIAO  |              | R\$ 0,00 | R\$ 5.388.750,00  |  |  |  |  |
| 019229900                                                                                                    | OUTRAS RESTITUICOES               |              | R\$ 0,00 | R\$ 7.707,01      |  |  |  |  |
| 019909999                                                                                                    | OUTRAS RECEITAS DIVERSAS          |              | R\$ 0,00 | R\$ 1.017.123,56  |  |  |  |  |
| 022290000                                                                                                    | ALIENACAO DE OUTROS BENS IMOVEIS  |              | R\$ 0,00 | R\$ 1.948.000,00  |  |  |  |  |
|                                                                                                    | TOTAL GERAL                       |              | R\$ 0,00 | R\$ 8.362.580,57  |  |  |  |  |

Em seguida, uma nova página é carregada contendo as informações semelhantes à figura a seguir:

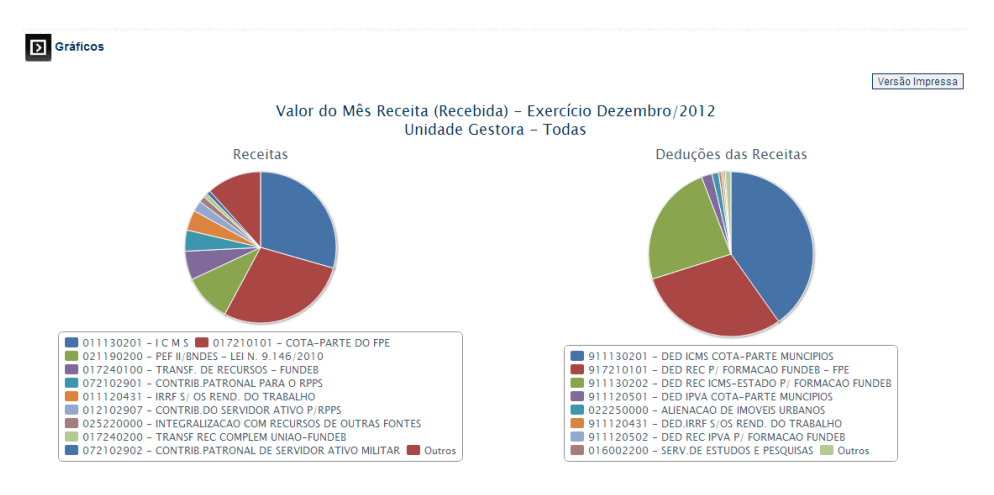

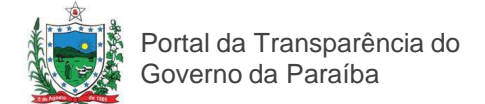

#### Para consultar Despesas

A segunda opção do menu superior da página inicial do Portal dá acesso às informações sobre as despesas. Estão disponíveis informações da execução orçamentária e financeira dos órgãos e entidades estaduais, a partir de 2002, com detalhamento das despesas executadas, realizadas e saldo a pagar. Os dados são extraídos do sistema SIAF/PB e atualizados diariamente. Você pode filtrar os dados por Exercício, por Mês, e por Unidade Gestora, classificados conforme as opções abaixo:

#### a) Por Grupo de Despesa;

| Inicial         |   | D Consult                                                                         | a Despesa                    |                      |                      |                    |  |  |  |
|-----------------|---|-----------------------------------------------------------------------------------|------------------------------|----------------------|----------------------|--------------------|--|--|--|
| Unidade Gestora | ÷ |                                                                                   |                              |                      | 1                    |                    |  |  |  |
| Tabelas         | ÷ | EXERCÍCIO: [2013] 💌 ATÉ MÉS: JUNHO 💽 CLASSIFICAÇÃO: [POR GRUPO DE DESPESA 💽 🌽 🕮 💾 |                              |                      |                      |                    |  |  |  |
|                 |   | CÓDIGO                                                                            | DESCRIÇÃO                    | EXECUTADA            | REALIZADA 🛛 🚱        | SALDO A PAGAR      |  |  |  |
|                 |   |                                                                                   | 1 PESSOAL E ENCARGOS SOCIAIS | R\$ 1.876.665.013,03 | R\$ 1.749.014.421,95 | R\$ 127.650.591,08 |  |  |  |
|                 |   |                                                                                   | 2 JUROS E ENCARGOS DA DÍVIDA | R\$ 50.147.712,49    | R\$ 50.147.712,49    | R\$ 0,00           |  |  |  |
|                 |   |                                                                                   | 3 OUTRAS DESPESAS CORRENTES  | R\$ 984.857.906,43   | R\$ 820.566.410,38   | R\$ 164.291.496,05 |  |  |  |
|                 |   |                                                                                   | 4 INVESTIMENTOS              | R\$ 293.820.023,49   | R\$ 204.465.720,09   | R\$ 89.354.303,40  |  |  |  |
|                 |   |                                                                                   | 5 INVERSÕES FINANCEIRAS      | R\$ 45.535.865,66    | R\$ 40.482.020,87    | R\$ 5.053.844,79   |  |  |  |
|                 |   |                                                                                   | 6 AMORTIZAÇÃO DA DÍVIDA      | R\$ 108.448.994,45   | R\$ 108.444.013,28   | R\$ 4.981,17       |  |  |  |
|                 |   |                                                                                   | TOTAL GERAL                  | R\$ 3.359.475.515.55 | R\$ 2.973.120.299.06 | R\$ 386.355.216.49 |  |  |  |

#### b) Por Unidade Orçamentária;

|                 | 4 | TRANSPARÊNCIA PB                  | scesse                                                                                                    |                      |                      |                    |               |  |  |  |  |  |
|-----------------|---|-----------------------------------|----------------------------------------------------------------------------------------------------|----------------------|----------------------|--------------------|---------------|--|--|--|--|--|
| Inicial         |   | D Consulta D                      | espesa                                                                                                    |                      |                      |                    |               |  |  |  |  |  |
| Unidade Gestora | * |                                   |                                                                                                    |                      | 1                    | 1                  |               |  |  |  |  |  |
| Tabelas         | ÷ | EXERCÍCIO: 2013<br>UNIDADE GESTOR | EXERCICIO: [2013 🔽 ATÉ MÉS: JUNHO 💽 CLASSIFICAÇÃO POR UNIDADE ORÇAMENTÁRIA 💽 🏠 📲 🖿<br>UNIDADE GESTORA: [TODAS |                      |                      |                    |               |  |  |  |  |  |
|                 |   |                                   | CÓDIGO                                                                                                    | DESCRIÇÃO            | EXECUTADA 🔮          | REALIZADA 💧        | SALDO A PAGAR |  |  |  |  |  |
|                 |   | 10101                             | SEC DE ESTADO DA MULHER E DA DIVERSIDADE HUMANA - SEC ESPECIAL DE<br>ESTADO DE POLITICAS PUB PARA MULHERES    | R\$ 740.982,60       | R\$ 640.726,37       | R\$ 100.256,23     |               |  |  |  |  |  |
|                 |   | 01101                             | ASSEMBLEIA LEGISLATIVA                                                                                        | R\$ 84.133.031,38    | R\$ 80.511.066,78    | R\$ 3.621.964,60   |               |  |  |  |  |  |
|                 |   | 11101                             | CONTROLADORIA GERAL DO ESTADO - GABINETE DO SECRETARIO                                                        | R\$ 6.650.818,47     | R\$ 6.247.098,01     | R\$ 403.720,46     |               |  |  |  |  |  |
|                 |   | 12101                             | SEC. DE ESTADO DO DES. E DA ARTICULACAO MUNICIPAL - GABINETE DO<br>SECRETARIO                                 | R\$ 432.907,94       | R\$ 398.932,92       | R\$ 33.975,02      |               |  |  |  |  |  |
|                 |   | 13101                             | PROCURADORIA GERAL DO ESTADO - PROCURADORIA GERAL DO ESTADO                                                   | R\$ 8.930.738,46     | R\$ 8.382.423,15     | R\$ 548.315,31     |               |  |  |  |  |  |
|                 |   | 13901                             | FUNDO DE MODERNIZACAO E REAPAR DA PROC GERAL DO ESTADO                                                        | R\$ 45.241,04        | R\$ 28.503,46        | R\$ 16.737,58      |               |  |  |  |  |  |
|                 |   | 14101                             | DEFENSORIA PUBLICA DO ESTADO DA PARAIBA - DEFENSORIA PUBLICA DO ESTADO<br>DA PARAIBA                          | R\$ 20.375.740,05    | R\$ 19.855.487,59    | R\$ 520.252,46     |               |  |  |  |  |  |
|                 |   | 14901                             | FUNDO ESTADUAL DE DEFESA DOS DIREITOS DO CONSUMIDOR                                                           | R\$ 448.414,45       | R\$ 341.749,92       | R\$ 106.664,53     |               |  |  |  |  |  |
|                 |   | 14902                             | FUNDO ESPECIAL DE DEFENSORIA PUBLICA                                                                          | R\$ 970,00           | R\$ 970,00           | R\$ 0,00           |               |  |  |  |  |  |
|                 |   | 15101                             | POLICIA MILITAR DO ESTADO - COMANDO GERAL DA POLICIA MILITAR                                                  | R\$ 197.921.327,86   | R\$ 184.859.730,03   | R\$ 13.061.597,83  |               |  |  |  |  |  |
|                 |   |                                   | TOTAL GERAL                                                                                                   | R\$ 3.359.475.515,55 | R\$ 2.973.120.299,06 | R\$ 386.355.216,49 |               |  |  |  |  |  |

Entre outros filtros que possibilitam a classificação da sua consulta à despesa:

- 1. Por Unidade Orçamentária
- 2. Por função
- 3. Por subfunção
- 4. Por programa
- 5. Por projeto atividade
- 6. Por natureza da despesa
- 7. Por fonte de recurso
- 8. Por grupo financeiro
- 9. Por categoria econômica
- 10. Por grupo de despesa
- 11. Por modalidade de aplicação
- 12. Por elemento de despesa
- 13. Por sub-elemento de despesa

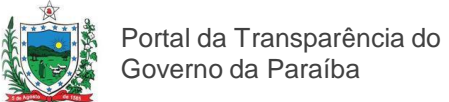

### Gerando gráfico de Despesas

Semelhante ao gráfico de Receita, também é possível gerar gráfico das Despesas.

| D Consulta D                      | espesa                                     |                      |                      |                    |
|-----------------------------------|--------------------------------------------|----------------------|----------------------|--------------------|
| EXERCÍCIO: 2013<br>UNIDADE GESTOR | ▲ ATÉ MÉS: JUNHO CLASSIFICAÇÃO: POR FUNCAO | ► Próxima >          |                      | Voltar             |
| CÓDIGO                            | DESCRIÇÃO                                  | EXECUTADA            | REALIZADA            | SALDO A PAGAR 🛛 🔮  |
| 01                                | LEGISLATIVA                                | R\$ 119.157.181,29   | R\$ 112.504.532,57   | R\$ 6.652.648,72   |
| 02                                | JUDICIARIA                                 | R\$ 214.854.518,08   | R\$ 199.466.638,49   | R\$ 15.387.879,59  |
| 03                                | ESSENCIAL A JUSTICA                        | R\$ 86.842.992,34    | R\$ 81.047.781,29    | R\$ 5.795.211,05   |
| 04                                | ADMINISTRACAO                              | R\$ 216.909.944,97   | R\$ 201.090.122,35   | R\$ 15.819.822,62  |
| 06                                | SEGURANCA PUBLICA                          | R\$ 370.630.387,19   | R\$ 344.678.611,61   | R\$ 25.951.775,58  |
| 08                                | ASSISTENCIA SOCIAL                         | R\$ 76.091.773,56    | R\$ 64.571.083,11    | R\$ 11.520.690,45  |
| 09                                | PREVIDENCIA SOCIAL                         | R\$ 455.250.949,91   | R\$ 423.105.517,74   | R\$ 32.145.432,17  |
| 10                                | SAUDE                                      | R\$ 471.994.208,92   | R\$ 394.947.606,88   | R\$ 77.046.602,04  |
| 11                                | TRABALHO                                   | R\$ 6.058.799,17     | R\$ 5.144.035,31     | R\$ 914.763,86     |
| 12                                | EDUCACAO                                   | R\$ 712.453.509,45   | R\$ 564.321.494,19   | R\$ 148.132.015,26 |
|                                   | TOTAL GERAL                                | R\$ 3.359.475.515,55 | R\$ 2.973.120.299,06 | R\$ 386.355.216,49 |

DETALHAMENTO

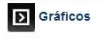

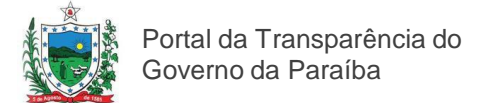

### Detalhamento das Despesas

#### Detalhamento NE

| EXERCÍCIO: 20<br>UNIDADE GESTO | Despesa<br>14 ▼JATÉ MÉS: MAIO ▼ CLASSIFICAÇÃO: POR GRUPO DE DESPESA ▼<br>ORA: TODAS ▼ |                      |                      | Voltar             |
|--------------------------------|---------------------------------------------------------------------------------------|----------------------|----------------------|--------------------|
| CÓDIGO                         | DESCRIÇÃO                                                                             | EXECUTADA 🛛 🌑        | REALIZADA 🛛 🌑        | SALDO A PAGAR 🛛 🕒  |
|                                |                                                                                       | R\$ 1.500,00         | R\$ 1.500,00         | R\$ 0,00           |
|                                | 1 PESSOAL E ENCARGOS SOCIAIS                                                          | R\$ 1.643.086.849,10 | R\$ 1.517.807.978,49 | R\$ 125.278.870,61 |
|                                | 2 JUROS E ENCARGOS DA DÍVIDA                                                          | R\$ 39.885.315,82    | R\$ 39.885.315,82    | R\$ 0,00           |
|                                | 3 OUTRAS DESPESAS CORRENTES                                                           | R\$ 846.023.457,25   | R\$ 662.836.396,87   | R\$ 183.187.060,38 |
|                                | 4 INVESTIMENTOS                                                                       | R\$ 233.934.944,87   | R\$ 189.530.775,36   | R\$ 44.404.169,51  |
|                                | 5 INVERSÕES FINANCEIRAS                                                               | R\$ 17.652.510,75    | R\$ 13.674.721,96    | R\$ 3.977.788,79   |
|                                | 6 AMORTIZAÇÃO DA DÍVIDA                                                               | R\$ 69.739.755,41    | R\$ 69.739.755,41    | R\$ 0,00           |
|                                | TOTAL GERAL                                                                           | R\$ 2.850.324.333,20 | R\$ 2.493.476.443,91 | R\$ 356.847.889,29 |

Ao clicar no botão "Detalhamento NE" você poderá personalizar sua consulta ao usar um ou mais dos filtros oferecidos na pesquisa, conforme lista abaixo:

| D Consulta De        | espesa Detalhamen   | to NE                          |                            |                         |                                          |        |           |   |             |  |
|----------------------|---------------------|--------------------------------|----------------------------|-------------------------|------------------------------------------|--------|-----------|---|-------------|--|
| <u>&gt;</u>          | Voltar Preencha     | i ao menos um dos campos abaix | o para realizar a consulta |                         |                                          |        |           |   |             |  |
| EXERCÍCIO            | NÚM. DA NE          | REGISTRO CGE                   | NÚM. PROCESSO              |                         | PERÍODO (DD/MM                           | 100000 |           |   | VALOR DA NE |  |
| EXERCÍCIO:<br>2014 T |                     |                                |                            |                         |                                          | a      |           |   | IGUAL V     |  |
| BEM FORNECIDO/SI     | ERVIÇO PRESTADO(HIS | STÓRICO)>>                     |                            |                         |                                          |        |           |   |             |  |
| BENEFICIÁRIO(CNP     | J/CPF/NOME)>>>>>    |                                |                            |                         |                                          |        |           |   |             |  |
| UNIDADE GESTORA      | 1                   |                                |                            |                         |                                          | Т      | IPO DE NE |   |             |  |
| Todas                |                     |                                | T                          |                         |                                          |        | Todos     | Ŧ |             |  |
| MUNICÍPIO            |                     |                                |                            | PROCED                  | PROCEDIMENTO LICITATÓRIO TIPO DE CRÉDITO |        |           |   |             |  |
| Todos                |                     |                                |                            | Todos                   | Todos Todos T                            |        |           |   |             |  |
| UNIDADE ORÇAMEN      | NTÁRIA              |                                |                            | FUNÇÃO                  |                                          |        |           |   |             |  |
| Todas                |                     |                                | T                          | Todas                   |                                          |        |           |   |             |  |
| SUB-FUNÇÃO           |                     |                                |                            | PROGRA                  | ма                                       |        |           |   |             |  |
| Todas                |                     | 7                              |                            | Todas                   |                                          |        |           |   | *           |  |
| PROJETO ATIVIDADI    | E                   |                                |                            | NATI                    | JREZA DA DESPE                           | SA     |           |   |             |  |
| Todos                |                     |                                |                            | <ul> <li>Tod</li> </ul> | as                                       |        |           |   | ۲           |  |
| FONTE DE RECURS      | SO (FR)             |                                | INTERVALO FR               |                         | GRUPO FINA                               | NCEIRO |           |   |             |  |
| Todas                |                     |                                | ▼ Todas ▼ To               | las 🔻                   | Todos                                    |        |           |   |             |  |
| ÍTEM DE DEPESA       |                     |                                |                            | DISPOSI                 | TIVO LEGAL                               |        |           |   |             |  |
| Todos 🔻              |                     |                                |                            | Todos                   | •                                        |        |           |   |             |  |

- 1. Exercício;
- 2. Núm. Da NE;
- 3. Registro CGE;
- 4. Núm. Processo;
- 5. Período (dd/mm/yyyy)
- Bem fornecido/serviço prestado (histórico);
- Beneficiário (CNPJ/CPF/nome)
- 8. Unidade gestora;
- 9. Tipo de NE;
- 10. Município;

- 11. Procedimento
- licitatório;
- 12. Tipo de crédito;
- 13. Unidade orçamentária;
- 14. Função;
- 15. Subfunção;
- 16. Programa;
- 17. Projeto atividade;
- 18. Natureza da despesa;
- 19. Fonte de recurso (FR);
- 20. Grupo financeiro;

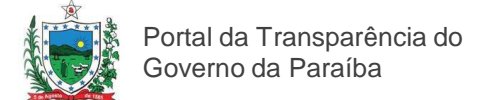

#### Detalhamento OB

| D Consulta D                       | spesa                                                          |                                           |                                           |                    |
|------------------------------------|----------------------------------------------------------------|-------------------------------------------|-------------------------------------------|--------------------|
| EXERCÍCIO: 2014<br>UNIDADE GESTOR/ | ▼ JATÉ MÊS. MAIO ▼ CLASSIFICAÇÃO: POR GRUPO DE DESPESA ▼ ↓ ▲ ■ |                                           |                                           | Voltar             |
| CÓDIGO                             | DESCRIÇÃO                                                      | EXECUTADA 💧                               | REALIZADA 🛛 🚱                             | SALDO A PAGAR      |
|                                    |                                                                | R\$ 1.500,00                              | R\$ 1.500,00                              | R\$ 0,00           |
|                                    | 1 PESSOAL E ENCARGOS SOCIAIS                                   | R\$ 1.643.086.849,10                      | R\$ 1.517.807.978,49                      | R\$ 125.278.870,61 |
|                                    | 2 JUROS E ENCARGOS DA DÍVIDA                                   | R\$ 39.885.315,82                         | R\$ 39.885.315,82                         | R\$ 0,00           |
|                                    | 3 OUTRAS DESPESAS CORRENTES                                    | R\$ 846.023.457,25                        | R\$ 662.836.396,87                        | R\$ 183.187.060,38 |
|                                    | 4 INVESTIMENTOS                                                | R\$ 233.934.944,87                        | R\$ 189.530.775,36                        | R\$ 44.404.169,51  |
| 8<br>8                             | 5 INVERSÕES FINANCEIRAS                                        | R\$ 17.652.510,75                         | R\$ 13.674.721,96                         | R\$ 3.977.788,79   |
|                                    | 6 AMORTIZAÇÃO DA DÍVIDA                                        | R\$ 69.739.755,41                         | R\$ 69.739.755,41                         | R\$ 0,00           |
|                                    | TOTAL GERAL                                                    | R\$ 2.850.324.333,20                      | R\$ 2.493.476.443,91                      | R\$ 356.847.889,29 |
|                                    | 6 AMORITZAÇÃO DA DIVIDA<br>TOTAL GERAL<br>DETALHAMENTO NE      | R\$ 69.739.755,41<br>R\$ 2.850.324.333,20 | R\$ 69.739.755,41<br>R\$ 2.493.476.443,91 | R\$ 356.847.8      |

Da mesma forma que o "Detalhamento NE", ao clicar no botão "Detalhamento OB", você poderá realizar a consulta.

| D Consulta De        | spesa Detalhament   | o OB                             |                        |         |                     |            |                 |            |  |  |
|----------------------|---------------------|----------------------------------|------------------------|---------|---------------------|------------|-----------------|------------|--|--|
| <u> </u> 🔛 💾         | Voltar Preencha a   | ao menos um dos campos abaixo pa | ra realizar a consulta |         |                     |            |                 |            |  |  |
| EXERCÍCIO            | NÚM. DA NE          | REGISTRO CGE                     | NÚM. PROCESSO          |         | PERÍODO (DD/MM/YYY  | 1)         | VAL             | .OR PAGO 🔹 |  |  |
| EXERCÍCIO:<br>2014 V |                     |                                  |                        |         | a 🗌                 |            |                 | JAL        |  |  |
| BEM FORNECIDO/SE     | RVIÇO PRESTADO(HIST | rórico)>>                        |                        |         |                     |            |                 |            |  |  |
| BENEFICIÁRIO(CNPJ    | I/CPF/NOME)>>>>>    |                                  |                        | 1       |                     |            |                 |            |  |  |
| UNIDADE GESTORA      |                     |                                  |                        |         |                     | TIPO DE NE |                 |            |  |  |
| Todas                |                     |                                  | •                      |         |                     | Todos      | •               |            |  |  |
| MUNICÍPIO            |                     |                                  |                        | PROCE   | DIMENTO LICITATÓRIO |            | TIPO DE CRÉDITO |            |  |  |
| Todos                |                     |                                  |                        | Todos   | Todos 🔻             |            |                 |            |  |  |
| UNIDADE ORÇAMEN      | TÁRIA               |                                  |                        | FUNÇÃO  | FUNÇÃO              |            |                 |            |  |  |
| Todas                |                     |                                  |                        | Todas   |                     | •          |                 |            |  |  |
| SUB-FUNÇÃO           |                     |                                  |                        | PROGR   | AMA.                |            |                 |            |  |  |
| Todas                |                     | •                                |                        | Todas   |                     |            |                 | •          |  |  |
| PROJETO ATIVIDADE    |                     |                                  |                        | NAT     | UREZA DA DESPESA    |            |                 |            |  |  |
| Todos                |                     |                                  |                        | To      | ias                 |            |                 | ۲          |  |  |
| FONTE DE RECURS      | 0 (FR)              |                                  | INTERVALO              | FR      | GRUPO FINANCE       | RO         |                 |            |  |  |
| Todas                |                     |                                  | ▼ Todas ▼              | Todas 🔻 | Todos               | ۲          |                 |            |  |  |
| ÍTEM DE DEPESA       |                     |                                  |                        |         | DISPOSITIVO LEGAL   |            |                 |            |  |  |
| Todos 🔻              |                     |                                  |                        | Todos   | •                   |            |                 |            |  |  |

- 1. Exercício
- 2. Núm. Da NE
- 3. Registro cge
- 4. Núm. Processo
- 5. Período (dd/mm/yyyy)
- 6. Exercício:
- Bem fornecido/serviço prestado(histórico) beneficiário(cnpj/cpf/nome)
- 8. Unidade gestora
- 9. Tipo de NE
- 10. Município
- 11. Procedimento licitatório

- 12. Tipo de crédito
- 13. Unidade orçamentária
- 14. Função
- 15. Sub-função
- 16. Programa
- 17. Projeto atividade
- 18. Natureza da despesa
- 19. Fonte de recurso (FR)
- 20. Intervalo FR
- 21. Grupo financeiro
- 22. Item de despesa
- 23. Dispositivo legal

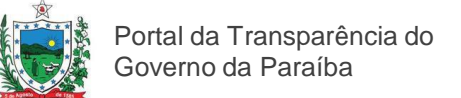

#### Exportando dados das Despesas

| Consulta Des                     | spesa                     |                   |                                |              |                   |                                        |                  |            |   |            |   |  |
|----------------------------------|---------------------------|-------------------|--------------------------------|--------------|-------------------|----------------------------------------|------------------|------------|---|------------|---|--|
| <u>&gt;</u>                      | Voltar Preencha ao meno   | s um dos campos a | abaixo para realizar a consult | a            |                   |                                        |                  |            |   |            |   |  |
| EXERCÍCIO                        | NÚM. DA NE                | REGISTRO CGE      | NÚM. PROCE                     | SSO          |                   | PERÍ                                   | ODO (DD/MM/YYYY) |            |   | VALOR PAGO | • |  |
| EXERCÍCIO:<br>2014 V             |                           |                   |                                |              |                   |                                        | a                |            |   | IGUAL      | • |  |
| BEM FORNECIDO/SE                 | RVIÇO PRESTADO(HISTÓRICO) | )>>               |                                |              |                   |                                        |                  |            |   |            |   |  |
| BENEFICIÁRIO(CNPJ/CPF/NOME)>>>>> |                           |                   |                                |              |                   |                                        |                  |            |   |            |   |  |
| UNIDADE GESTORA                  |                           |                   |                                |              |                   |                                        |                  | TIPO DE NE |   |            |   |  |
| Todas                            | Todas                     |                   |                                |              |                   |                                        |                  | Todos      |   |            |   |  |
| MUNICÍPIO                        |                           |                   |                                |              | PROCE             | OCEDIMENTO LICITATÓRIO TIPO DE CRÉDITO |                  |            |   |            |   |  |
| Todos                            | •                         |                   |                                |              | Todos             | idos 🔻 Todos 🔻                         |                  |            |   |            |   |  |
| UNIDADE ORÇAMEN                  | TÁRIA                     |                   |                                |              | FUNÇÃO            |                                        |                  |            |   |            |   |  |
| Todas                            |                           |                   | *                              |              | Todas 🔻           |                                        |                  |            |   |            |   |  |
| SUB-FUNÇÃO                       |                           |                   |                                |              | PROGRAMA          |                                        |                  |            |   |            |   |  |
| Todas                            |                           |                   | •                              |              | Todas             |                                        |                  |            |   |            | • |  |
| PROJETO ATIVIDADE                | E                         |                   |                                |              | 1                 | IATURE                                 | ZA DA DESPESA    |            |   |            |   |  |
| Todos                            |                           |                   |                                |              | ۲                 | Todas                                  |                  |            |   |            | ۲ |  |
| FONTE DE RECURSO                 | D (FR)                    |                   |                                | INTERVALO FR |                   |                                        | GRUPO FINANCEIRO |            |   |            |   |  |
| Todas                            |                           |                   | ۲                              | Todas 🔻 Toda | s ▼               |                                        | Todos            | ۲          |   |            |   |  |
| ÍTEM DE DEPESA                   |                           |                   |                                |              | DISPOSITIVO LEGAL |                                        |                  |            |   |            |   |  |
| Todos 🔻                          |                           |                   |                                |              | Todos             |                                        |                  |            | ۲ |            |   |  |

O resultado das consultas pode ser exportado para arquivos no formato PDF, Excel e CSV. Basta clicar no ícone e baixar os arquivos para seu computador.

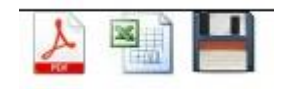

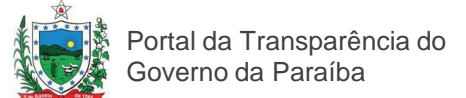

### Para consultar os Indicadores do Programa de Ajuste Fiscal (PAF-PB)

Para consultar dados relativos ao PAF, vá até o menu superior do Portal da Transparência e clique em "INDICADORES PAF" para ter acesso aos resultados alcançados. Selecione o mês e ano desejados e clique em pesquisar para obter os dados da Previsão Anual.

| 🗲 TRANSPARÊN                                                                                                    | CIA PB                                                                                                    |                                                           |                                                         |                            |
|----------------------------------------------------------------------------------------------------|----------------------------------------------------------------------------------------------------|-----------------------------------------------------------|---------------------------------------------------------|----------------------------|
| RECEITAS DESPESAS CONVÊNIOS                                                                                                    | GLOSSÁRIO INDICADORES E-PAF PORTAIS ÚTEIS PER                                                                                                    | RGUNTAS FREQ                                              | UENTES CONTA                                            | то                         |
| <ul> <li>Informações<br/>Apresentação<br/>Aprenda mais<br/>Perguntas Frequentes<br/>Glossário<br/>Maxwal do Bostal do Transportência</li> </ul>                                               | Conheça o histórico das meta<br>alcançados no período de 201<br>Ano: 2014 • Mês: Setembro • pesqu                                                                                                    | s e resu<br>1 a 201                                       | ltados<br>4                                             |                            |
| Manual do Portal da Transparência<br>Portais Úteis                                                                                                    | Metas:                                                                                                    | Previsão                                                  | Resultado                                               | Cumpriu                    |
| • Consultas                                                                                                    | 1. Dívida/RLR                                                                                                    | 0,35                                                      | 0,37                                                    | <b>V</b>                   |
| Receitas                                                                                                    | 2. Resultado Primário (R\$ milhões)                                                                                                    | 15                                                        | -56                                                     | <b>—</b>                   |
| Despesas<br>Contratos                                                                                                    | 3. Desp.Pessoal / RCL (%)                                                                                                    | 60%                                                       | 62,35%                                                  |                            |
| Convênios                                                                                                    | 4. Receitas Arrecadação Própria (R\$ milhões)                                                                                                    | 3.879                                                     | 3.080                                                   |                            |
| Licitações                                                                                                    | 5. Outras Desp. Correntes / RLR (%)                                                                                                    | 29,75%                                                    | 30,8%                                                   |                            |
| Entidades Impedidas                                                                                                    | 6. Investimento / RLR (%)                                                                                                    | 15,3%                                                     | 13,1%                                                   |                            |
| Productor Second<br>Indicadores Econômicos<br>Indicadores Mensais<br>Indicadores Especiais<br>PIB<br>Informações por Regiões (GEO)  ACOMPANHE<br>O PROGRAMA<br>DE AJUSTE FISCAL<br>DA PARAÍBA | A meta de previsão para Receitas de Arrec<br>calculo do cumprimento ou não da meta é p<br>Ex: Se o mês pesquisado for Junho a met<br>meta prevista para o ano.<br>Veja mais informações do Programa de Ajus | adação Prój<br>roporcional<br>a de previs<br>te Fiscal da | oria é anual,<br>ao mês pesq<br>ão é igual é<br>Paraíba | mas o<br>uisado.<br>/12 da |

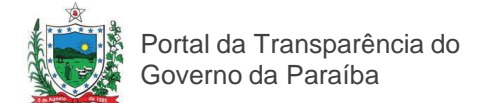

### Pesquisando dados do PAF por mês e ano

Ao preencher os campos "Ano" e "Mês" clique em pesquisar para obter as informações desejadas.

## Conheça o histórico das metas e resultados alcançados no período de 2011 a 2014

| Ano: 2014 V Mês: Setembro V pesqu             | isar     |           |          |
|-----------------------------------------------|----------|-----------|----------|
| Metas:                                        | Previsão | Resultado | Cumpriu  |
| 1. Dívida/RLR                                 | 0,35     | 0,37      |          |
| 2. Resultado Primário (R\$ milhões)           | 15       | -56       | <b>V</b> |
| 3. Desp.Pessoal / RCL (%)                     | 60%      | 62,35%    | <b>V</b> |
| 4. Receitas Arrecadação Própria (R\$ milhões) | 3.879    | 3.080     |          |
| 5. Outras Desp. Correntes / RLR (%)           | 29,75%   | 30,8%     | <b>V</b> |
| 6. Investimento / RLR (%)                     | 15,3%    | 13,1%     |          |

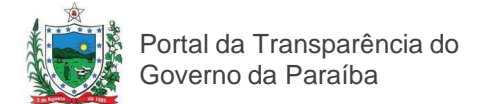

#### Ações do menu de Consulta de Demonstrativos Fiscais

Para consultar os Demonstrativos Fiscais, clique na seção referente à consulta conforme a imagem a seguir.

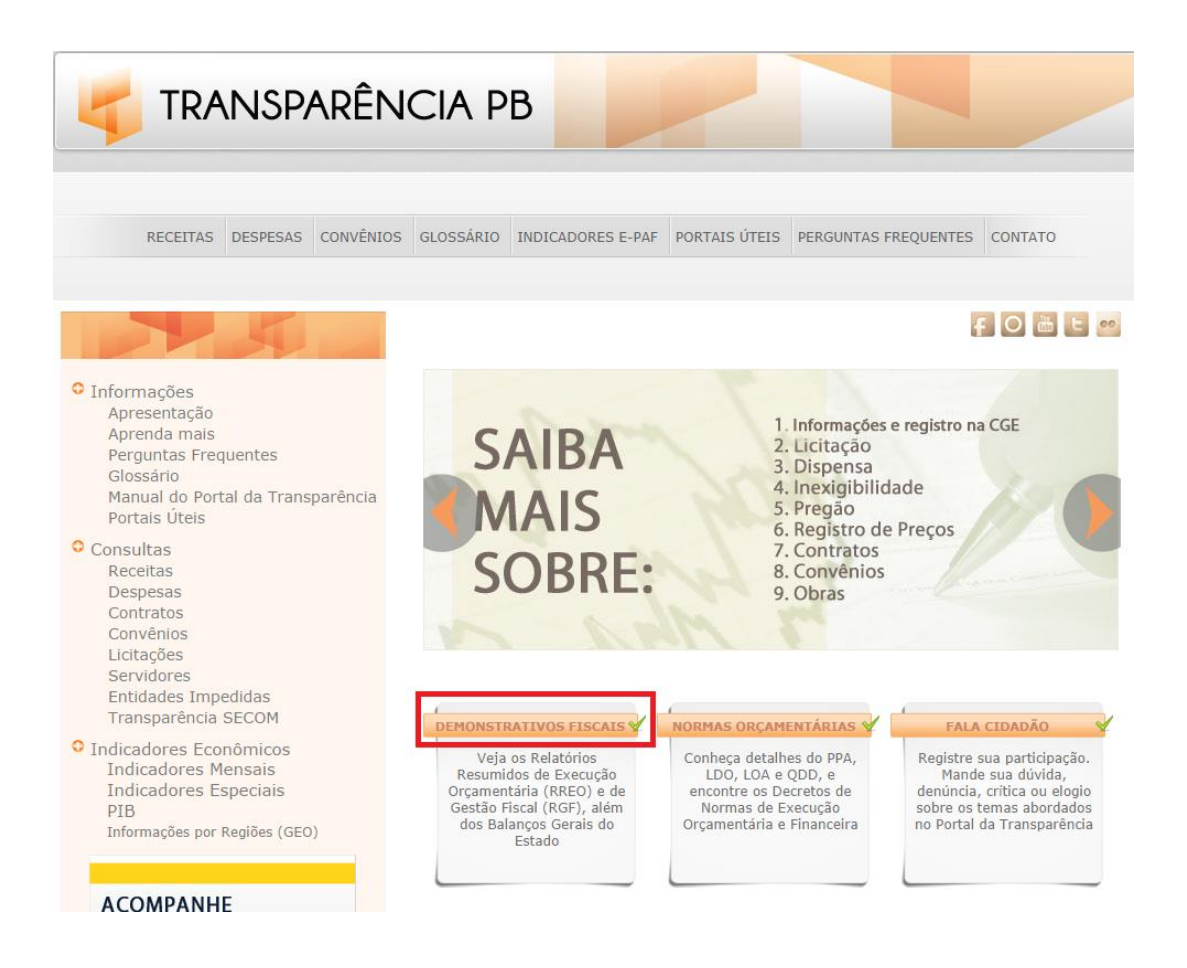

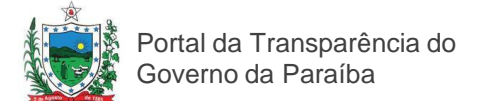

#### Opções do menu de Consulta de Demonstrativos Fiscais

A página contendo os Demonstrativos Fiscais abrirá. Esta página contém as seguintes informações: Balanço Geral, Relatório Resumido de Execução Orçamentária (R.R.E.O.), Relatório da Gestão Fiscal (R.G.F.) e Balanços dos Órgãos da Administração Indireta.

Selecione o ano do Exercício e a informação que você deseja verificar. A opção Balanço Geral é pré-selecionada, juntamente com uma apresentação. Na imagem abaixo, pode-se verificar que um texto com a apresentação do Balanço surgirá, no caso para o Exercício de 2012. Você pode então selecionar as opções de Anexos Consolidados, Relatórios da LC 101/00, Adm. Direta e Adm. Indireta.

| TRANSPARÊNCIA PB | acesse  |                                                                                                    |                                                                                                    |                                                                                                    |                                                                                                    |                                                                                                    |                                                                                                    |
|------------------|---------|----------------------------------------------------------------------------------------------------|----------------------------------------------------------------------------------------------------|----------------------------------------------------------------------------------------------------|----------------------------------------------------------------------------------------------------|----------------------------------------------------------------------------------------------------|----------------------------------------------------------------------------------------------------|
|                  |         |                                                                                                    |                                                                                                    |                                                                                                    |                                                                                                    |                                                                                                    |                                                                                                    |
|                  |         | Gestores e Coordenadores<br>Sumário<br>Introdução                                                                                                    | BALANÇO GERAL                                                                                                    | R.R.E.O                                                                                                    | R.G.F                                                                                                    | BALANÇOS ORGÃOS                                                                                                    | ADM INDIRETA                                                                                                    |
|                  |         | Apresentação<br>Relatório                                                                                                    | Anexos Consoli                                                                                                    | dados Relatórios                                                                                                    | da LC 101/00                                                                                                    | Adm Direta                                                                                                    | Adm Indireta                                                                                                    |
| 1                | EXERCÍC | IO: 2013 V                                                                                                    |                                                                                                    |                                                                                                    |                                                                                                    |                                                                                                    |                                                                                                    |
|                  |         |                                                                                                    | APRESEN                                                                                                    | <u>NTAÇÃO DO GO</u>                                                                                                    | VERNADO                                                                                                    | R                                                                                                    | <u>^</u>                                                                                                    |
|                  |         | Prestar Contas é dever con<br>de gerir e aplicar os recurso<br>O conjunto de balanços,<br>constituem a Prestação de<br>atestar o cumprimento, ou<br>qualidade das políticas pú<br>cogentes voltados à prom<br>eficácia; tudo isso sem p<br>Responsabilidade Fiscal.<br>A leitura atenta do conteúd | stitucional, corolário<br>os que pertencem a (<br>dados, demonstrativ<br>Contas Anual do (<br>não, do orçamento do<br>blicas planejadas, e<br>oção da educação e<br>rejuízo da avaliação<br>lo da presente Presta | lógico da REPÚBL<br>Coletividade.<br>os contábeis e fisca<br>iovernador do Estad<br>dos programas de g<br>pecialmente no toco<br>da saúde, genuinos<br>dos gastos com p<br>ção de Contas Anua | JICA, onde ca<br>nis, notas exp<br>lo, exercício :<br>yoverno; o exa<br>nate ao atendi<br>s Direitos Fun<br>essoal e dem<br>al confirma a l | da gestor público te<br>dicativas e relatório<br>financeiro de 2013,<br>ume dos níveis de er<br>imento dos comand<br>damentais Sociais<br>ais postulados plas<br>boa e correta conduç | em o dever-direito<br>os que se seguem<br>e tem por objeto<br>idividamento e da<br>os constitucionais<br>dotados de plena<br>mados na Lei de<br>ção do Orçamento |
|                  |         | Geral do Estado; o atendi<br>políticas públicas de eleva<br>Públicas; a adequação dos<br>nível de endividamento do<br>2013, superaram R\$ 350 m                                                                                                    | mento e a superaçã<br>do alcance social; o<br>Gastos com Pessoa<br>Estado, em que pes<br>ilhões.                                                                                                    | o dos limites mínim<br>expressivo aumento<br>1 e Encargos aos dit<br>e as operações de cra                                                                                                    | os de gastos<br>nos Gastos co<br>ames da Lei<br>éditos contrat                                                                              | em Educação e Sat<br>om Investimentos, n<br>de Responsabilidade<br>adas desde 2011, cu                                                                                                | ide; o avanço em<br>otadamente Obras<br>e Fiscal e o baixo<br>jas liberações, em                                                                                 |

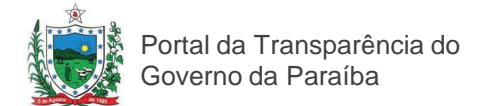

### Tipos de Consulta da seção Demonstrativos Fiscais

A seguir, veja um exemplo de pesquisa da seção dos Demonstrativos fiscais, com a opção, Anexos Consolidados, selecionada. Para as outras opções, o procedimento é similar.

| Sumário                       | s e Coordenadores                    | BALANÇO GERAL                                | R.R.E.O                                 | R.G.F                                 | BALANÇOS ORGÃOS                              | ADM INDIRE |
|-------------------------------|--------------------------------------|----------------------------------------------|-----------------------------------------|---------------------------------------|----------------------------------------------|------------|
| Introdu<br>Apreser<br>Relatón | ção<br>Itaçeo<br>O                   | Anexos Consoli                               | iados Relatório                         | os da LC 101/00                       | Adm Direta                                   | Adm Inc    |
| CÍCIO: 2012                   |                                      |                                              | 1                                       |                                       |                                              |            |
| ANEXO                         | S DA LEI NUM 4                       | .320/64 - FISCAL E                           | SEGURIDADE S                            | SOCIAL                                |                                              |            |
| ANEXO<br>1                    |                                      |                                              |                                         |                                       |                                              |            |
|                               | Demonstração da                      | receita e despesa seg                        | undo as categorias e                    | econômicas                            |                                              | G          |
| ANEXO<br>2                    |                                      |                                              |                                         |                                       |                                              |            |
|                               | Demonstração da                      | classificação econômi                        | ca da receita                           |                                       |                                              | V          |
|                               | Demonstração da                      | classificação econômi                        | ca da despesa                           |                                       |                                              | V          |
|                               |                                      |                                              |                                         |                                       |                                              |            |
| ANEXO<br>6                    |                                      |                                              |                                         |                                       |                                              | 97         |
| ANEXO<br>6                    | Demonstrativo de                     | programa de trabalho                         | do órgão por proje                      | to, atividade e c                     | perações especiais                           | N.         |
| ANEXO<br>6                    | Demonstrativo de<br>Demonstrativo de | programa de trabalho<br>programa de trabalho | do órgão por proje<br>da unidade orçame | to, atividade e c<br>ntária por proje | perações especiais<br>to, atividade e operaç | ;ões       |

Na imagem acima destacada, é realizado o download dos anexos, no formato pdf. Para que o arquivo seja aberto, é necessário ter instalado na sua máquina, o Adobe Reader, cujo download pode ser realizado em: http://get.adobe.com/br/reader/. O procedimento é similar para as outras opções.

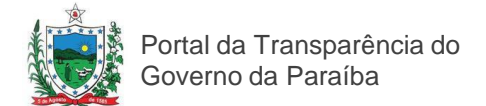

### Tipos de Consulta da seção Demonstrativos Fiscais

Para acessar as informações dos Relatórios Resumidos de Execução Orçamentária, basta clicar na opção R.R.E.O., conforme pode ser visto na imagem a seguir:

|      |                                                                                                    | BALANÇO GERAL                           | R.R.E.O            | R.G.F      | BALA    | NÇOS ORG | ÃOS ADM I | NDIRETA |
|------|----------------------------------------------------------------------------------------------------|-----------------------------------------|--------------------|------------|---------|----------|-----------|---------|
|      |                                                                                                    |                                         |                    |            |         |          |           |         |
|      |                                                                                                    |                                         |                    |            |         |          |           |         |
| EXER |                                                                                                    |                                         | 1                  |            |         |          |           |         |
| LALI | LEI DE RESPO                                                                                                    | NSABILIDADE FISCAL :: Relatórios Resumi | dos da Execução Or | çamentária |         |          |           |         |
|      | ANEVOI                                                                                                    |                                         |                    | he (41 -   |         | h 114    | L         |         |
|      | ANEAUI                                                                                                    |                                         | Jan/Fev            | Mar/Abri   | Mai/Jun | Jul/Ago  | Set/Out   | Nov/Dez |
|      |                                                                                                    | Balanço Orçamentario Receita            |                    |            |         |          |           |         |
|      | -                                                                                                    | Balanço Orçamentário Despesa            |                    |            |         |          |           |         |
|      | ANEXO II                                                                                                    |                                         | Jan/Fev            | Mar/Abri   | Mai/Jun | Jul/Ago  | Set/Out   | Nov/Dez |
|      | -                                                                                                    | Despesa Função/Subfunção                |                    |            |         |          |           |         |
|      | ANEXO III                                                                                                    |                                         | Jan/Fev            | Mar/Abri   | Mai/Jun | Jul/Ago  | Set/Out   | Nov/Dez |
|      |                                                                                                    | RCL                                     |                    |            |         |          |           |         |
|      | ANEXO V                                                                                                    |                                         | Jan/Fev            | Mar/Abri   | Mai/Jun | Jul/Ago  | Set/Out   | Nov/Dez |
|      |                                                                                                    | Previdência Servidor Público            |                    |            |         |          |           |         |
|      | ANEXO VI                                                                                                    |                                         | Jan/Fev            | Mar/Abri   | Mai/Jun | Jul/Ago  | Set/Out   | Nov/Dez |
|      |                                                                                                    | Resultado Nominal                       |                    |            |         |          |           |         |
|      | CONTRACTOR OF CONTRACTOR OF CONT | resultido roninidi                      |                    |            |         |          |           |         |

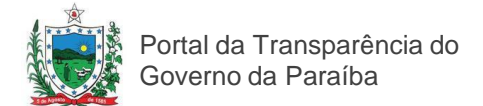

### Tipos de Consulta da seção Demonstrativos Fiscais

Para acessar as informações dos Relatórios de Gestão Fiscal clique na opção R.G.F.

| CONTROLADORI      | A GERAL DO ESTADO                              |               |             |           |
|-------------------|------------------------------------------------|---------------|-------------|-----------|
|                   | BALANÇO GERAL R.R.E.O                          | R.G.F BALANÇO | S ORGÃOS AD | M INDIRET |
|                   |                                                |               |             |           |
|                   |                                                |               |             |           |
| EXERCÍCIO: 2013 🖵 |                                                |               |             |           |
| LEI DE RESPONSAI  | BILIDADE FISCAL :: Relatórios da Gestão Fiscal |               |             |           |
| ANEXO I           |                                                | Jan/Abr       | Mai/Ago     | Set/Dez   |
|                   | Despesa com Pessoal                            |               |             |           |
|                   | Despesa com Pessoal 2                          |               |             |           |
|                   | Despesa com Pessoal 3                          |               |             | +         |
| ANEXO II          |                                                | Jan/Abr       | Mai/Ago     | Set/Dez   |
|                   | Divida Consolidada                             |               |             |           |
| ANEXO III         |                                                | Jan/Abr       | Mai/Ago     | Set/Dez   |
|                   | Garantias e Contragarantias de Valores         |               |             |           |
| ANEXO IV          |                                                | Jan/Abr       | Mai/Ago     | Set/Dez   |
|                   | Operações de Crédito                           |               |             |           |
| ANEXO V           |                                                | Jan/Abr       | Mai/Ago     | Set/Dez   |
| *                 |                                                |               | 1           | _         |

Da mesma forma, para a opção BALANÇOS ÓRGÃOS ADM. INDIRETA.

|     | CONTROLADORIA GERAL DO ESTADO                         |                                                                       |                  |                    |             |  |  |  |  |  |
|-----|-------------------------------------------------------|-----------------------------------------------------------------------|------------------|--------------------|-------------|--|--|--|--|--|
|     |                                                       | BALANÇO GER                                                           | AL R.R.E.O R.G.F | BALANÇOS ORGÃOS AL | OM INDIRETA |  |  |  |  |  |
|     |                                                       |                                                                       |                  |                    |             |  |  |  |  |  |
| EXE | ERCÍCIO: 2012                                         | •                                                                     |                  |                    |             |  |  |  |  |  |
|     | BALAN                                                 | ÇOS DOS ÓRGÃOS                                                        |                  |                    | -           |  |  |  |  |  |
|     | Allexus                                               |                                                                       |                  |                    |             |  |  |  |  |  |
|     |                                                       |                                                                       |                  |                    |             |  |  |  |  |  |
|     |                                                       |                                                                       |                  |                    |             |  |  |  |  |  |
|     |                                                       |                                                                       |                  |                    |             |  |  |  |  |  |
|     |                                                       |                                                                       |                  |                    |             |  |  |  |  |  |
|     | 09.01.01                                              | PARAIBA PREVIDENCIA - P                                               | BPREV            |                    |             |  |  |  |  |  |
|     | 09.01.01<br>ANEXO                                     | PARAIBA PREVIDENCIA - P                                               | BPREV            |                    |             |  |  |  |  |  |
|     | 09.01.01<br>ANEXO<br>12                               | PARAIBA PREVIDENCIA - P                                               | BPREV            |                    |             |  |  |  |  |  |
|     | 09.01.01<br>ANEXO<br>12                               | PARAIBA PREVIDENCIA - P                                               | BPREV            |                    | <b>A</b>    |  |  |  |  |  |
|     | 09.01.01<br>ANEXO<br>12<br>ANEXO                      | PARAIBA PREVIDENCIA - P                                               | BPREV            |                    | Q           |  |  |  |  |  |
|     | 09.01.01<br>ANEXO<br>12<br>ANEXO<br>13                | PARAIBA PREVIDENCIA - P<br>Balanço orçamentário                       | BPREV            |                    | Ŵ           |  |  |  |  |  |
|     | 09.01.01<br>ANEXO<br>12<br>ANEXO<br>13                | PARAIBA PREVIDENCIA - P<br>Balanço orçamentário<br>Balanço financeiro | BPREV            |                    |             |  |  |  |  |  |
|     | 09.01.01<br>ANEXO<br>12<br>ANEXO<br>13<br>ANEXO       | PARAIBA PREVIDENCIA - P<br>Balanço orçamentário<br>Balanço financeiro | BPREV            |                    | <b>A</b>    |  |  |  |  |  |
|     | 09.01.01<br>ANEXO<br>12<br>ANEXO<br>13<br>ANEXO<br>14 | PARAIBA PREVIDENCIA - P<br>Balanço orçamentário<br>Balanço financeiro | BPREV            |                    |             |  |  |  |  |  |

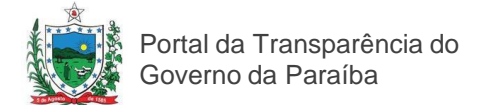

### Para consultar as Normas Orçamentárias

Para acessar as Normas Orçamentárias clique na seção destacada na página inicial do Portal da Transparência.

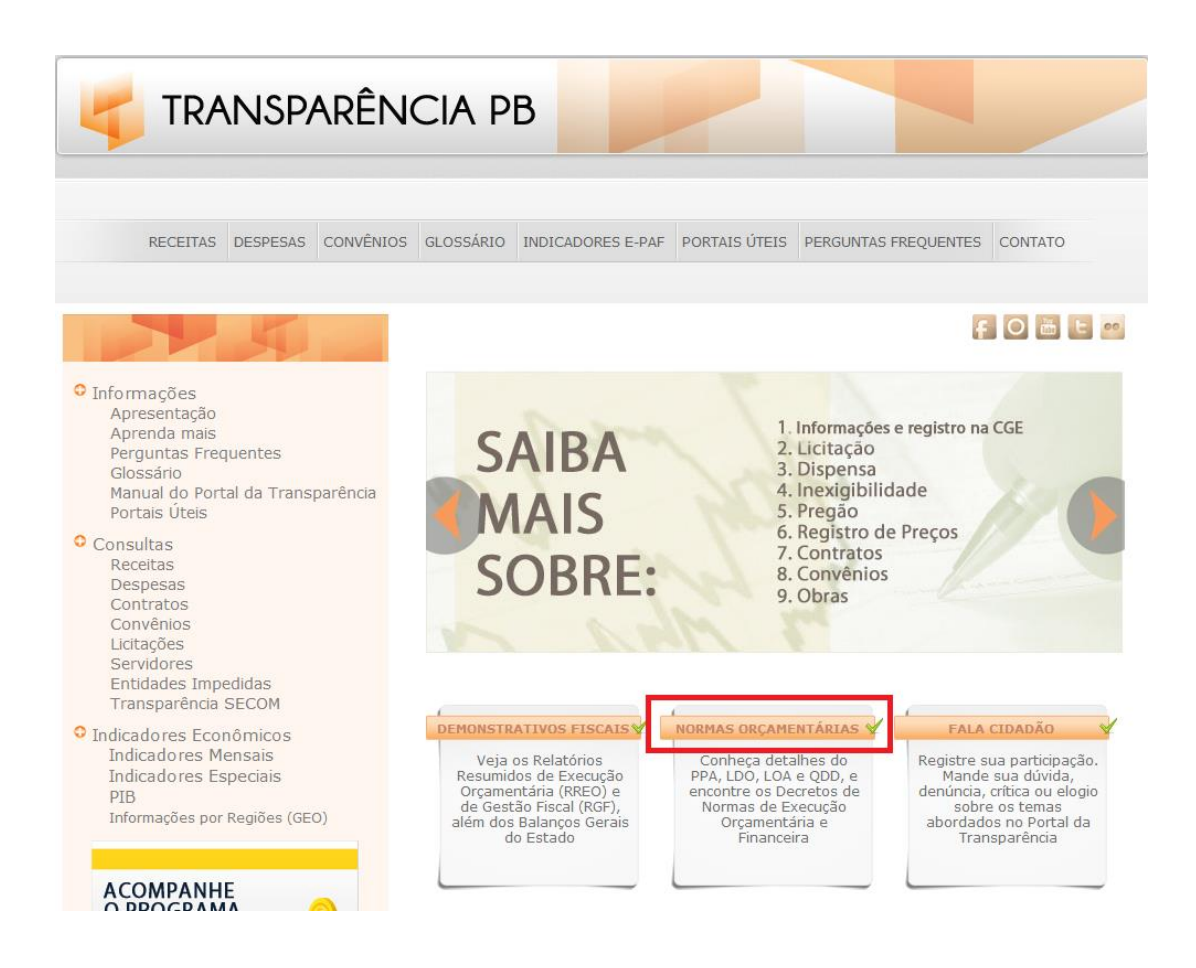

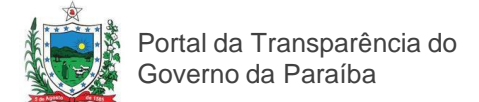

### Explorando as opções de consulta das Normas Orçamentárias

Para consultar as Normas Orçamentárias escolha entre leis federais, estaduais e Portarias. Clique no item que deseja consultar.

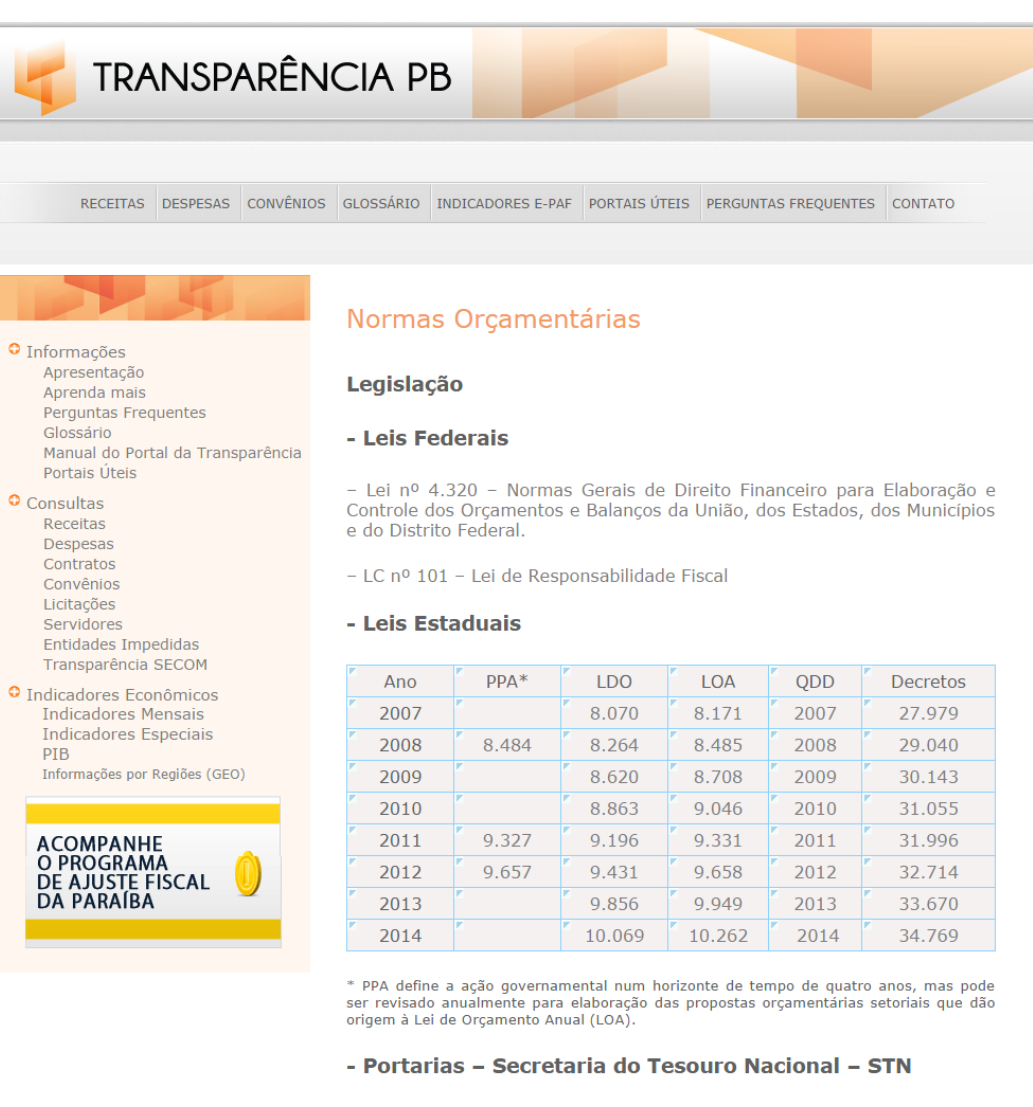

 Portaria nº 42 - Estabelece os conceitos de função, subfunção, programa, projeto, atividade, operações especiais, e dá outras providências.

– Portaria nº 163 – Consolidação das Contas Públicas no âmbito da União, Estados, Distrito Federal e Municípios.

– Portaria nº 325 – Altera os Anexos I, II e III da Portaria Interministerial n o 163, de 4 de maio de 2001, que dispõe sobre normas gerais de consolidação das Contas Públicas no âmbito da União, Estados, Distrito Federal e Municípios.

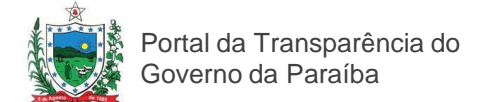

### Lei de Responsabilidade Fiscal em Normas Orcamentárias

Em Leis Federais, você pode saber os detalhes da Lei Complementar nº 101 – Lei de Responsabilidade Fiscal. Clique na opção destacada a seguir na seção Normas Orçamentárias.

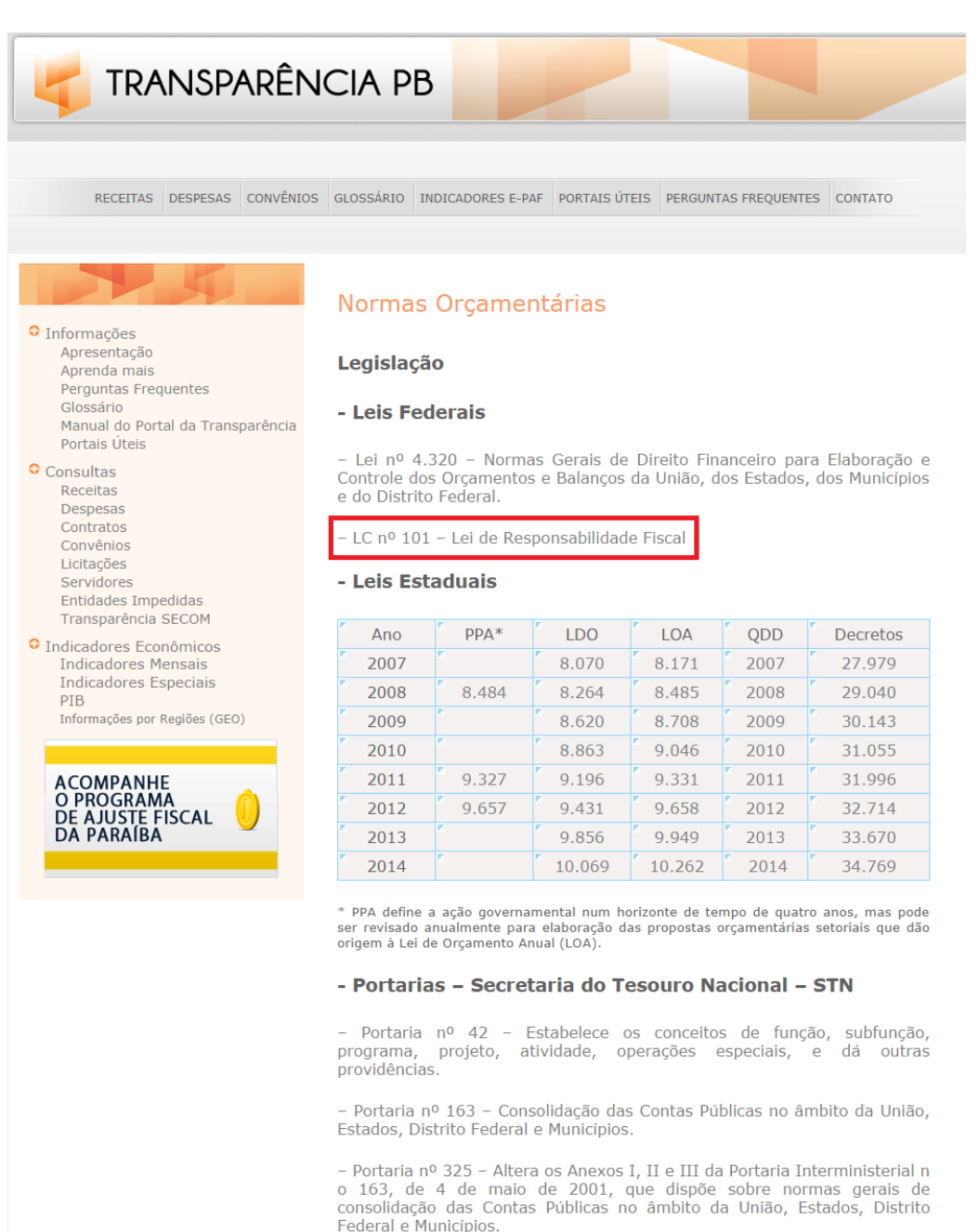

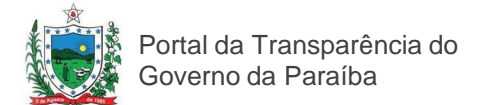

### Consultando a Lei Orçamentária Anual (LOA) em <u>Normas</u> <u>Orçamentárias</u>

Em Leis Estaduais você pode ter detalhes da Lei Orçamentária Anual (LOA), Lei de Diretrizes Orçamentárias (LDO), Quadro de Detalhamento de Despesa (QDD) e Decretos.

Para consultar a LOA, basta clicar na linha do ano a sua escolha, conforme ilustração a seguir.

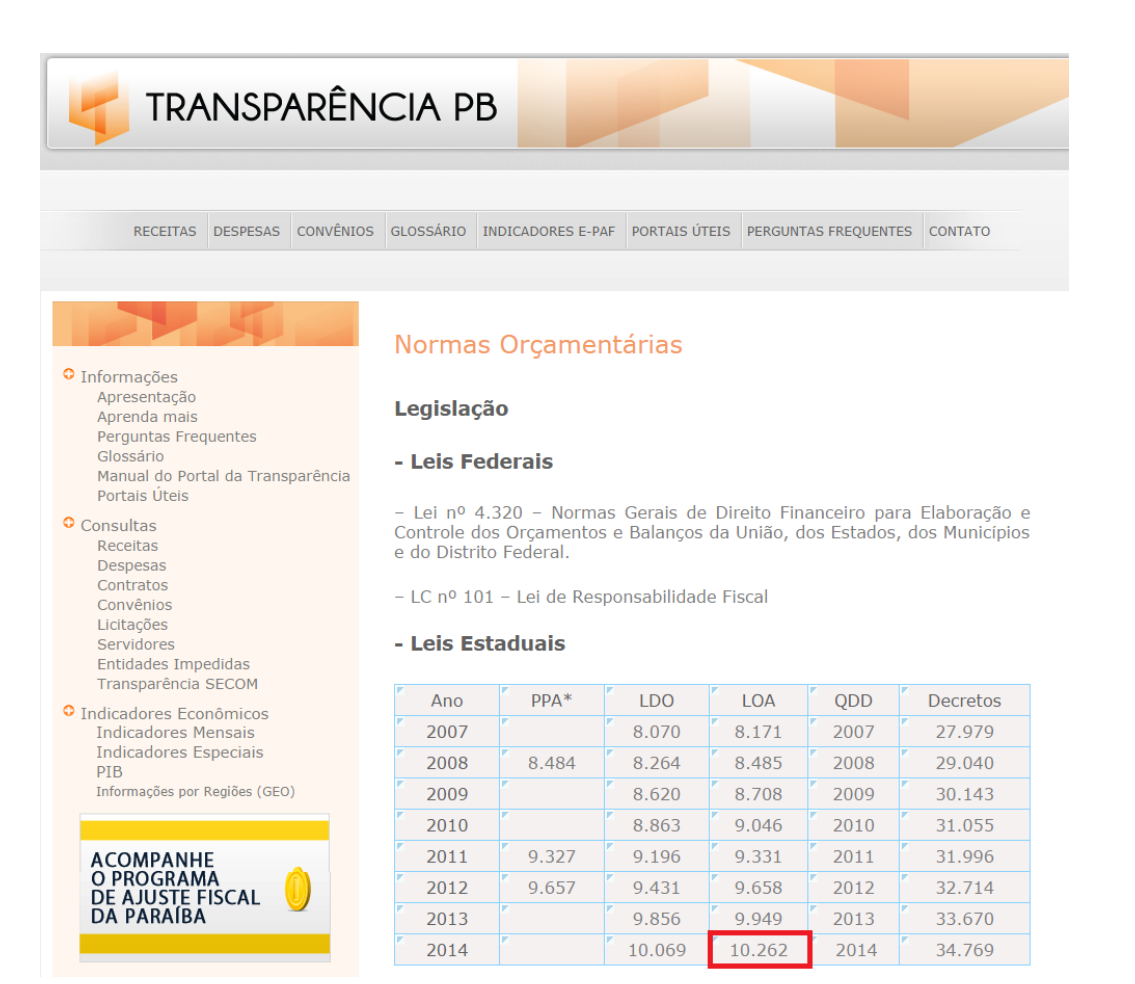

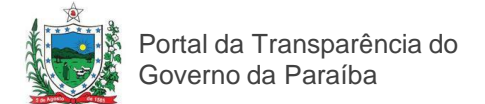

### Consultando a Lei de Diretrizes orçamentárias (LDO) em <u>Normas Orçamentárias</u>

Em Leis Estaduais você pode ter detalhes da Lei Orçamentária Anual (LOA), Lei de Diretrizes Orçamentárias (LDO), Quadro de Detalhamento de Despesa (QDD) e Decretos.

Para consultar a LDO, basta clicar na linha do ano a sua escolha, conforme ilustração a seguir. Siga o mesmo procedimento para Anexos, QDD e Decretos.

| 🧲 TRANSPARÊN                                                                                                    | icia pb                                                                                                    |                                                                                         |                                                                              |                                                                              |                                                                             |                                                                                          |
|----------------------------------------------------------------------------------------------------|----------------------------------------------------------------------------------------------------|-----------------------------------------------------------------------------------------|------------------------------------------------------------------------------|------------------------------------------------------------------------------|-----------------------------------------------------------------------------|------------------------------------------------------------------------------------------|
| RECEITAS DESPESAS CONVÊNIOS                                                                                                    | GLOSSÁRIO IN                                                                                                    | DICADORES E-PA                                                                          | AF PORTAIS ÚT                                                                | EIS PERGUNT                                                                  | AS FREQUENT                                                                 | ES CONTATO                                                                               |
| <ul> <li>Informações<br/>Apresentação<br/>Aprenda mais<br/>Perguntas Frequentes<br/>Glossário<br/>Manual do Portal da Transparência<br/>Portais Úteis</li> <li>Consultas<br/>Receitas<br/>Despesas<br/>Contratos<br/>Convênios<br/>Licitações<br/>Servidores<br/>Entidades Impedidas<br/>Transparência SECOM</li> </ul> | Normas<br>Legislação<br>- Leis Fed<br>- Lei nº 4.3<br>Controle dos<br>e do Distrito<br>- LC nº 101<br>- Leis Esta | Orçamer<br>o<br>erais<br>20 - Norma<br>Orçamentos<br>Federal.<br>- Lei de Res<br>aduais | n <b>tárias</b><br>es Gerais de<br>e Balanços<br>ponsabilidad                | Direito Fin<br>da União, d<br>e Fiscal                                       | anceiro pai<br>os Estados                                                   | ra Elaboração e<br>, dos Municípios                                                      |
| <ul> <li>Indicadores Econômicos<br/>Indicadores Mensais<br/>Indicadores Especiais<br/>PIB<br/>Informações por Regiões (GEO)</li> <li>ACOMPANHE<br/>O PROGRAMA<br/>DE AJUSTE FISCAL<br/>DA PARAÍBA</li> </ul>                                                                                                    | Ano 2007 2008 2009 2010 2011 2012 2013 2014                                                                       | PPA* 8.484 9.327 9.657                                                                  | LDO<br>8.070<br>8.264<br>8.620<br>8.863<br>9.196<br>9.431<br>9.856<br>10.069 | LOA<br>8.171<br>8.485<br>8.708<br>9.046<br>9.331<br>9.658<br>9.949<br>10.262 | QDD<br>2007<br>2008<br>2009<br>2010<br>2011<br>2011<br>2012<br>2013<br>2014 | Decretos<br>27.979<br>29.040<br>30.143<br>31.055<br>31.996<br>32.714<br>33.670<br>34.769 |

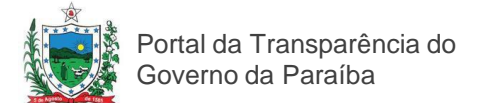

### Consultando o Quadro de Detalhamento de Despesa em Normas Orçamentárias

Em Leis Estaduais você pode ter detalhes da Lei Orçamentária Anual (LOA), Lei de Diretrizes Orçamentárias (LDO), Quadro de Detalhamento de Despesa (QDD) e Decretos.

Para consultar a QDD, basta clicar na linha do ano a sua escolha, conforme ilustração a seguir. Siga o mesmo procedimento para LOA, QDD e Decretos.

| 🧲 TRANSPARÊN                                                                                                    | CIA PB                                                                                 |                                                                                    |                                           |                                         |                              |                                      |
|----------------------------------------------------------------------------------------------------|----------------------------------------------------------------------------------------|------------------------------------------------------------------------------------|-------------------------------------------|-----------------------------------------|------------------------------|--------------------------------------|
| RECEITAS DESPESAS CONVÊNIOS                                                                                                    | GLOSSÁRIO IM                                                                           | IDICADORES E-PAI                                                                   | F PORTAIS ÚT                              | EIS PERGUNT                             | AS FREQUENTI                 | ES CONTATO                           |
| • Informações                                                                                                    | Normas                                                                                 | Orçamen                                                                            | tárias                                    |                                         |                              |                                      |
| Apresentação<br>Aprenda mais<br>Perguntas Frequentes<br>Glossário<br>Manual do Portal da Transparência<br>Portais Uteis<br>• Consultas<br>Receitas<br>Despesas<br>Contratos<br>Convénios<br>Licitações<br>Servidores<br>Entidades Impedidas<br>Transparência SECOM | Legislaçã<br>- Lei nº 4.<br>Controle do:<br>e do Distrito<br>- LC nº 101<br>- Leis Est | 0<br>lerais<br>320 – Normas<br>s Orçamentos<br>Federal.<br>– Lei de Resp<br>aduais | s Gerais de<br>e Balanços<br>ponsabilidad | Direito Fin.<br>da União, d<br>e Fiscal | anceiro par<br>os Estados,   | a Elaboração e<br>dos Municípios     |
| <ul> <li>Indicadores Econômicos<br/>Indicadores Mensais<br/>Indicadores Especiais<br/>PIB<br/>Informações por Regiões (GEO)</li> </ul>                                                                                                    | 2007<br>2008<br>2009                                                                   | 8.484                                                                              | 8.070<br>8.264<br>8.620                   | 8.171<br>8.485<br>8.708                 | 2007<br>2008<br>2009         | 27.979<br>29.040<br>30.143           |
| ACOMPANHE<br>O PROGRAMA<br>DE AJUSTE FISCAL<br>DA PARAÍBA                                                                                                    | 2010<br>2011<br>2012<br>2013                                                           | 9.327<br>9.657                                                                     | 8.863<br>9.196<br>9.431<br>9.856          | 9.046<br>9.331<br>9.658<br>9.949        | 2010<br>2011<br>2012<br>2013 | 31.055<br>31.996<br>32.714<br>33.670 |
|                                                                                                    | 2014                                                                                   |                                                                                    | 10.009                                    | 10.202                                  | 2014                         | 54.709                               |

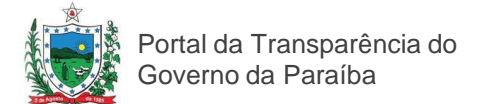

### Consultando os Decretos Estaduais em Normas Orcamentárias

Em Leis Estaduais você pode ter detalhes da Lei Orçamentária Anual (LOA), Lei de Diretrizes Orçamentárias (LDO), Quadro de Detalhamento de Despesa (QDD) e Decretos.

Para consultar a Decretos, basta clicar na linha do ano a sua escolha, conforme ilustração a seguir. Siga o mesmo procedimento para LOA, QDD e LDO.

| 🗲 TRANSPARÊN                                                                                            | ICIA PB                                                                                                    |               |               |              |              |            |
|----------------------------------------------------------------------------------------------------|----------------------------------------------------------------------------------------------------|---------------|---------------|--------------|--------------|------------|
| RECEITAS DESPESAS CONVÊNIO                                                                              | 5 GLOSSÁRIO IN                                                                                                    | DICADORES E-P | AF PORTAIS ÚT | TEIS PERGUNT | AS FREQUENTI | ES CONTATO |
| <ul> <li>Informações<br/>Apresentação</li> </ul>                                                        | Normas                                                                                                    | Orçame        | ntárias       |              |              |            |
| Aprenda mais<br>Perguntas Frequentes<br>Glossário<br>Manual do Portal da Transparência<br>Portais Úteis | - Leis Federais                                                                                                    |               |               |              |              |            |
| Receitas<br>Despesas<br>Contratos<br>Convênios                                                          | Controle dos Orçamentos e Balanços da União, dos Estados, dos Municípios<br>e do Distrito Federal.<br>– LC nº 101 – Lei de Responsabilidade Fiscal |               |               |              |              |            |
| Licitações<br>Servidores<br>Entidades Impedidas<br>Transparência SECOM                                  | - Leis Est                                                                                                    | aduais        | -             | -            |              | -          |
| Indicadores Econômicos                                                                                  | Ano                                                                                                    | PPA*          | LDO           | LOA          | QDD          | Decretos   |
| Indicadores Mensais<br>Indicadores Especiais                                                            | 2007                                                                                                    |               | 8.070         | 8.171        | 2007         | 27.979     |
| PIB                                                                                                    | 2008                                                                                                    | 8.484         | 8.264         | 8.485        | 2008         | 29.040     |
| Informações por Regiões (GEO)                                                                           | 2009                                                                                                    | -             | 8.620         | 8.708        | 2009         | 30.143     |
|                                                                                                    | 2010                                                                                                    |               | 8.863         | 9.046        | 2010         | 31.055     |
| ACOMPANHE                                                                                               | 2011                                                                                                    | 9.327         | 9.196         | 9.331        | 2011         | 31.996     |
| DE AJUSTE FISCAL                                                                                        | 2012                                                                                                    | 9.657         | 9.431         | 9.658        | 2012         | 32.714     |
| DA PARAÍBA                                                                                              | 2013                                                                                                    |               | 9.856         | 9.949        | 2013         | 33.670     |
|                                                                                                    | 2014                                                                                                    |               | 10.069        | 10.262       | 2014         | 34.769     |

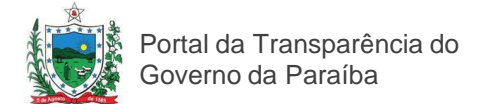

### Para registrar sua participação no Fala Cidadão

Caso queira fazer alguma solicitação, elogio, crítica ou denúncia acesse o link – Fala Cidadão ou Contato, ambos localizados na página principal do Portal da Transparência.

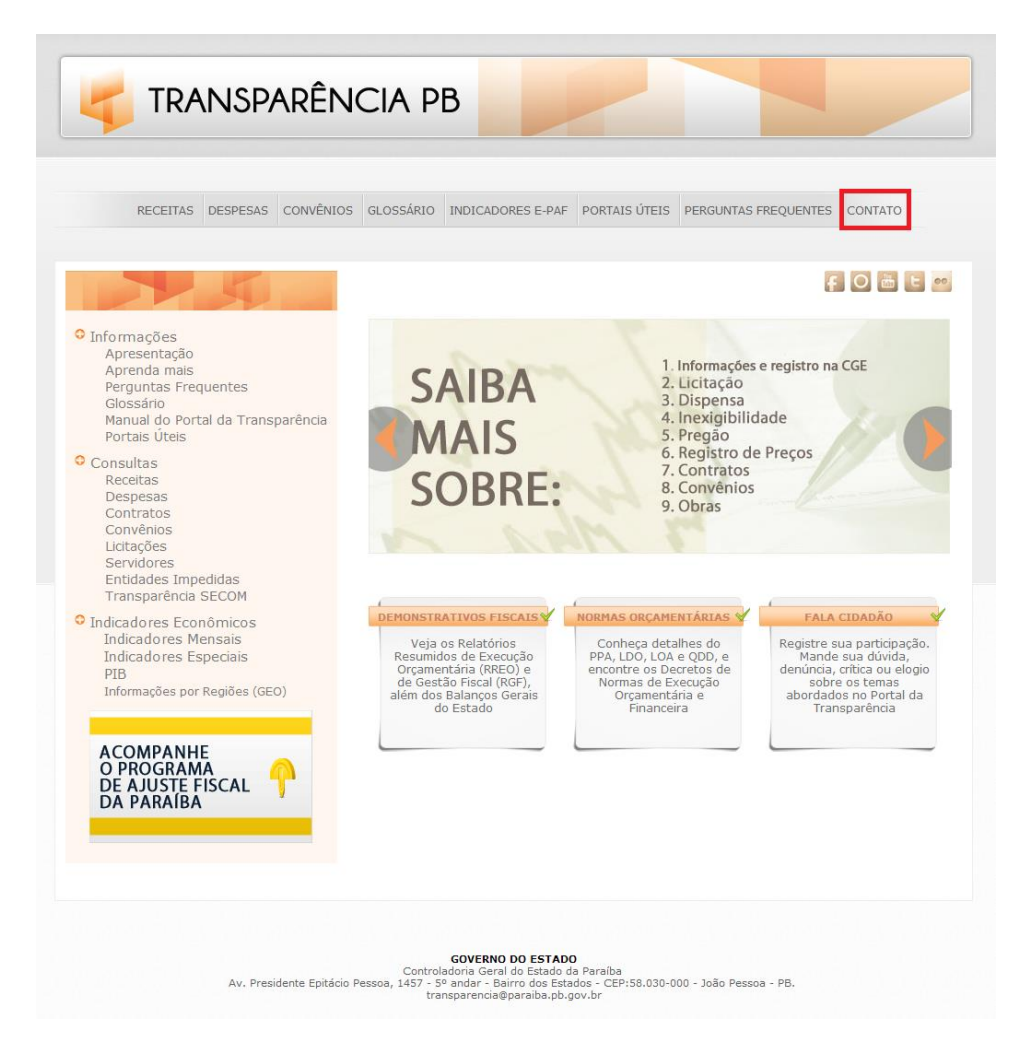

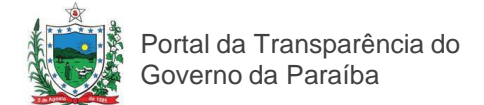

#### Utilizando o Fala Cidadão

Após clicar o banner do Fala Cidadão preencha os seguintes campos obrigatórios: nome, e-mail, tipo de solicitação (sugestão, elogio, crítica, denúncia, solicitação) e no campo participação, descreva qual solicitação deseja, após isso, redija o captcha que aparece em sua tela, no devido campo.

| TRANSPARÊNCIA PB | acesse         |                                   |                                        |                                           |                                |       |
|------------------|----------------|-----------------------------------|----------------------------------------|-------------------------------------------|--------------------------------|-------|
|                  |                |                                   |                                        |                                           |                                |       |
|                  | Dei            | te sua dúvida, elogio, crítica ou | i denúncia no Fala (<br>transparencia@ | Cidadão do Portal da<br>paraiba.pb.gov.br | Transparência ou envie email p | oara: |
|                  | * Nom          | e                                 |                                        |                                           | ]                              |       |
|                  | Fon            | e                                 |                                        |                                           | ]                              |       |
|                  | Cidad          | e JOÃO PESSOA                     |                                        |                                           | ]                              |       |
|                  | Estad<br>* Tip | o PB<br>o SUGESTÃO ▼              |                                        |                                           |                                |       |
|                  | * Digite<br>su | a                                 |                                        |                                           |                                |       |
|                  | Participaçã    | 0                                 |                                        |                                           |                                | 1,    |
|                  |                | * Captcha                         |                                        |                                           |                                |       |
|                  |                | 94900                             |                                        |                                           |                                |       |
|                  |                |                                   |                                        |                                           |                                |       |

\*=Campos obrigatório: Enviar Sair

Após preenchimento, clique no campo "enviar" localizado no lado direito do final da tela, recebendo uma próxima tela de confirmação de envio.

Caso não mais deseje fazer a solicitação, é só clicar no campo "Sair". Que o levará a tela inicial do Portal da Transparência.

| TRANSPARÊNCIA PB acesse           |                                                                          |                                    |      |
|-----------------------------------|--------------------------------------------------------------------------|------------------------------------|------|
| Deix                              | e sua dúvida, elogio, crítica ou denúncia no Fala Cidadão do Portal da I | 'ransparência ou envie email para: |      |
| * Nome                            | transparencia@paraiba.pb.gov.br                                          |                                    |      |
| * Emai<br>Fone<br>Cidade          | JOÃO PESSOA                                                              |                                    |      |
| Estado<br>* Tipo                  | PB<br>SUGESTÃO T                                                         |                                    |      |
| * Digite a<br>sua<br>Participação |                                                                          |                                    |      |
|                                   | * Captcha                                                                |                                    |      |
|                                   | 94900                                                                    |                                    |      |
|                                   |                                                                          | *=Campos obrigatórios Enviar       | Sair |

Você também pode fazer sua solicitação diretamente ao Portal da Transparência, por meio do e-mail: transparencia@paraiba.pb.gov.br.

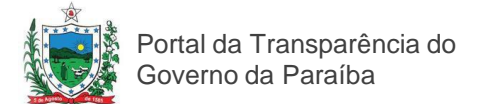

#### Para consultar dados de Convênios e Contratos entre o <u>Estado e Municípios</u>

Clique no link Contratos e Convênios na página principal do Portal da Transparência.

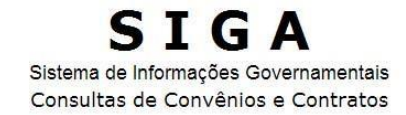

Aqui você encontra os contratos ou convênios que o Estado mantém no seu município e conhece os órgãos estaduais e entidades que estão conveniadas ou contratadas. As prefeituras também podem consultar os convênios firmados com o governo, monitorando sua adimplência.

Informe o número do documento, nome do contratado, do convenente, ou ainda, do município onde o contrato ou convênio é executado.

| elecione o município  | ۲                   | 8<br>4               |                            |               |
|-----------------------|---------------------|----------------------|----------------------------|---------------|
| Selecione o órgão     | ▼ Concedented       | Convênio)   Contrata | inte(Contrato)             |               |
| Selecione o órgão     | ▼ e informe o r     | úmero do convênio o  | u contrato                 | Ex: 0100/2008 |
| Selecione o ano 🔻 e   | Selecione o órgão   | ▼ Conce              | dente(Convênio)   Contrata | nte(Contrato) |
| Selecione o ano 🔻 e   | Selecione o municí  | bio                  |                            |               |
| Selecione o órgão con | venente (convênios) |                      |                            |               |
| Selecione o mês 🔻 e   | o Ano 🔻 da data da  | Celebração 🔻         | Convênios com con          | rapartida 🔹   |
|                       |                     |                      |                            |               |

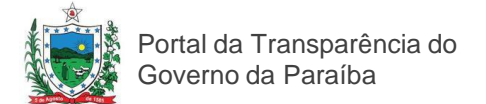

### Para consultar dados de Convênios e Contratos entre o <u>Estado e Municípios</u>

Após escolher consulta aos Contratos ou Convênios na página principal do portal, você será direcionado para a tela do Sistema de Informações Governamentais Consulta de Convênios e Contratos (SIGA). Escolha um tipo de consulta.

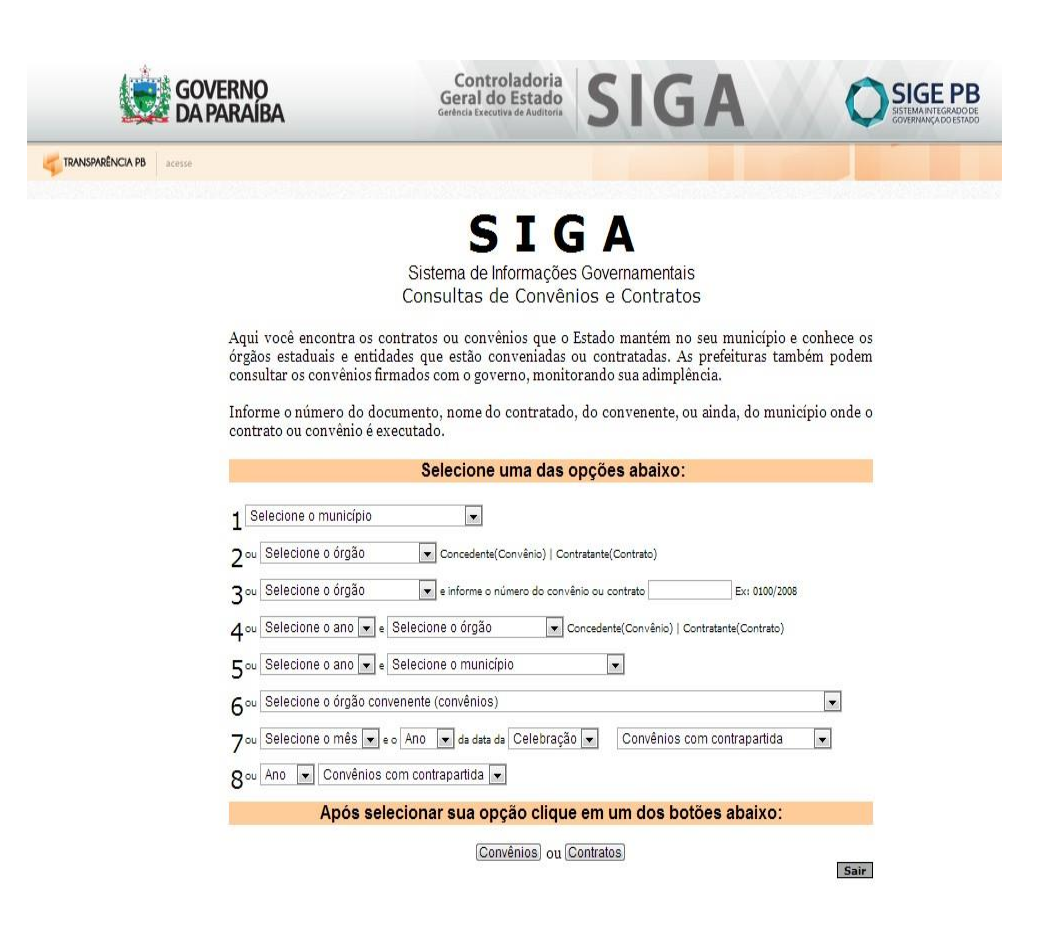

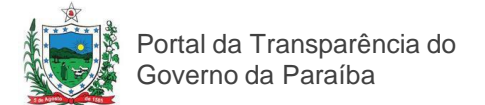

### Para consultar dados de Convênios e Contratos entre o <u>Estado e Municípios</u>

Na seção Convênios e Contratos, você tem acesso a qualquer opção de busca no sistema SIGA. Nesta tela temos oito opções de consulta. Selecione o tipo de consulta e clique em convênios ou contratos.

| TRANSPARÊNCIA PB acesse Selecione o município<br>ÁGUA BRANCA<br>AGUIAR | Ē                                                           |
|------------------------------------------------------------------------|-------------------------------------------------------------|
| ALAGOA GRANDE<br>ALAGOA NOVA                                           | SIGA                                                        |
| ALAGOINHA<br>ALCANTIL                                                  | e Informações Governamentais                                |
| ALGODÃO DE JANDAIRA<br>ALHANDRA                                        | de Convênios e Contratos                                    |
| AMPARO<br>Ad APARECIDA                                                 | ivênios que o Estado mantém no seu município e conhece os   |
| ór ARAÇAGI                                                             | conveniadas ou contratadas. As prefeituras também podem     |
| ARARUNA                                                                | overno, monitorando sua adimplencia.                        |
| Iní AREIA<br>AREIA DE BARAÚNAS                                         | do contratado, do convenente, ou ainda, do município onde o |
| AREIAL                                                                 |                                                             |
| ASSUNÇÃO                                                               | ie uma das opções abaixo:                                   |
| 1 Selecione o município                                                |                                                             |
| Cov Selectone o órgão                                                  | Concedente(Convênio)   Contratante(Contrato)                |
|                                                                        |                                                             |
| 3 al Beledite o olgan                                                  |                                                             |
| 4 ou Selecione o ano 💌 e Se                                            | ecione o órgão Concedente(Convênio)   Contratante(Contrato) |
| 5ºu Selecione o ano 💌 e Se                                             | elecione o município                                        |
| 6 ou Selecione o órgão conver                                          | nente (convénios)                                           |
| 7∞ Selecione o mês 💌 e o                                               | Ano 💌 de data de Celebração 💌 Convênios com contrapartida 💌 |
| 8 ou Ano 💌 Convênios con                                               | n contrapartida 💌                                           |
| Após selec                                                             | ionar sua opcão clique em um dos botões abaixo:             |

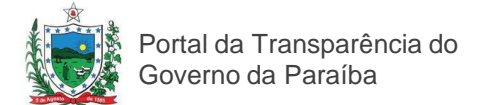

#### Baixando dados de consulta de Convênios e Contratos entre o <u>Estado e Municípios</u>

O resultado da busca de Contratos ou Convênios pode ser baixado para o computador em formato PDF, Excel ou CVS.

| IRANISPARÊNCIA PB scenas                                                                                                    |                                                                                                    |
|----------------------------------------------------------------------------------------------------|----------------------------------------------------------------------------------------------------|
| Selecione o órgão           A UNIÃO - 29 0201           AESA - 28 0501           AGEVISA - 25 0201           AGEVISA - 25 0201           AGEVISA - 25 0201           Órgão CARPA - 30 0601           CORT - 23 0001           CORT - 23 0001           CORT - 25 0501           CHC - 25 0501           CHC - 25 0501           CHC - 25 0501           CHC - 25 0501           CHC - 25 0501           CHC - 25 0501           CHC - 25 0501           CHC - 25 0501           CHC - 25 0501           Selectone o órgão           304           Selectone o órgão           304           Selectone o órgão convo           704           Selectone o órgão convo           704           Selectone o más e se           804 | SIGA     ma de Informações Governamentais     sultas de Convênios e Contratos     ou convénios que o Estado mantém no seu município e conhece os     ou convénios que o Estado mantém no seu município e conhece os     ou convénios que o Estado mantém no seu município e conhece os     ou convénios que o Estado mantém no seu município e conhece os     ou convénios que o Estado mantém no seu município e conhece os     ou convénios que o Estado mantém no seu município e conhece os     ou convénios que o Estado mantém no seu município e conhece os     ou convénios que o Estado mantém no seu município e conhece os     ou convénios que o Estado mantém no seu município onde o      lecione uma das opções abaixo:         v         concedente(Convénic)   Contratante(Contrato)         ex informe o número do convénio cu contrato         v = informe o número do convénio cu contrato         ex e informe o número do convénio qu contrato         v = informe o número do convénio qu contrato         v = informe o número do convénio qu contrato         v = informe o número do convénio qu contrato         v = informe o número do convénio qu contrato         v = informe o número do convénio qu contrato         v = informe o número do convénio qu contrato         v         encente (Convénio)   Contratante(Contrato)         ex = informe o número do convénio qu contrato         v         encente (convénios         v         encente (convénios         v         encente (convénios         v |

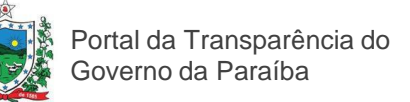

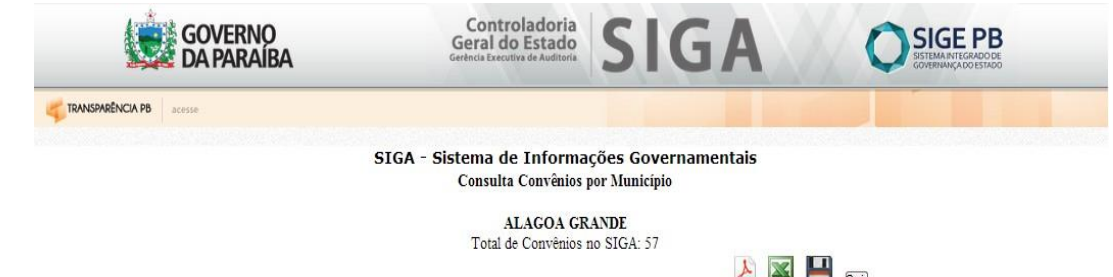

| Registro CGE: 13-     | -80099-0                  |            |                              | Municipio    | ALAGOA GRAND      |
|-----------------------|---------------------------|------------|------------------------------|--------------|-------------------|
| Convênio              | Concedente                |            |                              |              |                   |
| 0048/2013             | SEIE - 34.000             | - SECRETAR | IA <mark>DE E</mark> STADO D | A INFRA-ESTI | RUTURA            |
| Convenente            |                           |            |                              |              | Inadimplência     |
| PREFEITURA M          | UNICIPAL DE               | ALAGOA GR. | ANDE                         |              |                   |
| Objeto                |                           |            |                              |              | Registro no SIAF  |
| COOPER.TÉCNI          | CA/ADMINIST               | FINANCEIR  | A                            |              | 004734            |
| Complemento           |                           |            |                              |              | Final do convênio |
| ABASTECIMENT<br>PIPAS | FO <mark>DE</mark> ÁGUA A | ATRAVĖS DA | CONTRATAÇÃO                  | DE CARROS    | 15/5/2013         |
| Valan Oniainal        | Vigé                      | ència      |                              | Aditivos     |                   |
| valor Original        | Início                    | Término    | Número                       | Início       | Valor             |
| 42.000,00             | 15/1/2013                 | 15/5/2013  | 1                            | 16/4/2013    | 21.000,00         |
| Contrapartida         | Celebração                | Publicação | Situação                     |              |                   |
| 0,00                  | 15/1/2013                 | 15/2/2013  | EM VIGÊNCIA                  |              |                   |

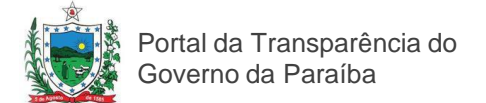

#### Para consultar Convênios entre o Estado e a União

Na página principal do Portal da Transparência, clique no link Convênios. Você terá acesso a duas opções de consulta: "Entre o Estado e a União" e "Entre o Estado e os Municípios". Clique no link "Entre o Estado e a União". A página do Portal da Transparência do governo federal abrirá e você terá acesso à lista dos convênios celebrados entre a União e a Paraíba. Veja na imagem abaixo.

|                                                                                             | RASIL                                                               | Acesso à informação                                                                                                    |                                                                                                    | Partie                                                                                                    | cipe Serviço                                                                                                    | os Legislação                                                                                                    | Canais                                                      |  |  |  |  |
|---------------------------------------------------------------------------------------------|---------------------------------------------------------------------|----------------------------------------------------------------------------------------------------|----------------------------------------------------------------------------------------------------|----------------------------------------------------------------------------------------------------|----------------------------------------------------------------------------------------------------|----------------------------------------------------------------------------------------------------|-------------------------------------------------------------|--|--|--|--|
| Contro<br>Po<br>GOVERNO                                                                     | oladoria-O<br>rtal<br>O FEDERAL                                     | Geral da União<br>da Transpai                                                                                                    | rência                                                                                                    | ites   Contato                                                                                                    | Glossário                                                                                                    | Links Manual                                                                                                    | de navegação                                                |  |  |  |  |
| Acesso r                                                                                    | ápido Selecio                                                       | Ne ▼ OK Você está<br>Início » Br                                                                                                    | á em:<br>asil » PB » Convênios                                                                                                    |                                                                                                    |                                                                                                    |                                                                                                    | -                                                           |  |  |  |  |
| l Paraíba (Governo do Estado)<br>Convênios do Governo Federal com o Estado - 1996 a 2014    |                                                                     |                                                                                                    |                                                                                                    |                                                                                                    |                                                                                                    |                                                                                                    |                                                             |  |  |  |  |
|                                                                                             |                                                                     | Ň                                                                                                    | Maiores valores liberado:                                                                                                    | 5                                                                                                    |                                                                                                    |                                                                                                    |                                                             |  |  |  |  |
|                                                                                             |                                                                     | Allon 0000 000<br>250.000.000<br>50.000.000<br>50.000.000<br>50.000.000<br>50.000.000<br>50.000.000<br>50.000.000                                                                                                    | 59560 <sup>6</sup> 575 <sup>105</sup> 596 <sup>104</sup> 35 <sup>5571</sup> c<br>Convénios                                                                                               | 61966 37456 167451                                                                                                    | , <sup>613405</sup> <sup>613652</sup>                                                                                                    |                                                                                                    |                                                             |  |  |  |  |
|                                                                                             |                                                                     |                                                                                                    |                                                                                                    |                                                                                                    |                                                                                                    |                                                                                                    |                                                             |  |  |  |  |
| -12-                                                                                        |                                                                     |                                                                                                    |                                                                                                    | Página 1 de 79                                                                                                    | 12345>                                                                                                    | <ul> <li>» Página: nº pág</li> </ul>                                                                                                    | gina Ir                                                     |  |  |  |  |
| Número                                                                                      | Situação                                                            | Objeto                                                                                                    | Órgão Superior                                                                                                    | Página 1 de 79<br>Convenente                                                                                                    | 1 2 3 4 5 →<br>Valor<br>Conveniado<br>(R\$)                                                                                                    | <ul> <li>» Página: nº pág</li> <li>▼ Total</li> <li>Liberado (R\$)</li> </ul>                                                                                                    | gina Ir<br>% Liberado                                       |  |  |  |  |
| Número<br><u>667849</u>                                                                     | Situação<br>Adimplente                                              | Objeto<br>CONSTRUÇÃO DAS OBRAS DO PROJETO DE<br>INTEGRAÇÃO DAS BACIAS<br>HIDROGRÁFICASDA VERTENTE LITORÂNEA<br>PARAIBANA (PAC)                                                                                                    | Órgão Superior<br>MINISTERIO DA<br>INTEGRAÇÃO NACIONAL                                                                                                    | Página 1 de 79<br>Convenente<br>ESTADO DA<br>PARAIBA                                                                                                    | 1 2 3 4 5 Valor<br>Conveniado<br>(R\$)<br>860.814.835,90                                                                                                    | <ul> <li>Página: nº página: nº página: n</li></ul> | gina Ir<br>% Liberado<br>35,949%                            |  |  |  |  |
| Número<br>667849<br>669825                                                                  | Situação<br>Adimplente<br>Adimplente                                | Objeto<br>CONSTRUÇÃO DAS OBRAS DO PROJETO DE<br>INTEGRAÇÃO DAS BACIAS<br>HIDROGRAFICASDA VERTENTE LITORÂNEA<br>PARAÍBANA (PAC)<br>ESTE CONVENIO TEM POR OBJETO A<br>CONSTRUCAO DE ESCOLA(S), EM<br>ATENDIMENTAOA PLANO DE ACOES<br>ARTICULADAS - PAR, NO. MBITO DO PLANO<br>DE METAS COMP ROMISSO TODOS PEA<br>EDUCACAO - PROGRAMA BRASIL<br>PROFISSIONALIZADO.                                                                                                    | Órgão Superior<br>MINISTERIO DA<br>INTEGRAÇÃO NACIONAL<br>MINISTERIO DA EDUCAÇÃO                                                                                                    | Página 1 de 79<br>Convenente<br>ESTADO DA<br>PARAIBA<br>SECRETARIA DE<br>ESTADO DA<br>EDUCACAO                                                                                                    | <ul> <li>1 2 3 4 5</li> <li>Valor<br/>Conveniado<br/>(R\$)</li> <li>860.814.835,90</li> <li>44.547.200,84</li> </ul>                                                                                                    | <ul> <li>» Página: nº pági</li> <li>■ Total Liberado (R\$)</li> <li>309.457.670,73</li> <li>44.547.200,84</li> </ul>                                                                                                    | gina Ir<br>% Liberado<br>35,949%<br>100%                    |  |  |  |  |
| Número<br>667849<br>669825<br>371926                                                        | Situação<br>Adimplente<br>Adimplente<br>Adimplente                  | Objeto CONSTRUÇÃO DAS OBRAS DO PROJETO DE INTEGRAÇÃO DAS AGLAS HDROGRÁFICASDA VERTENTE LITORÂNEA PARAÍBANA (PAC) ESTE CONVENIO TEM POR OBJETO A CONSTRUICAO DE ESCOLA(9). EM ATRIDUIMENTAO E PLANO DE ACOES ARTICULADAS - PAR, NO. MEITO DO PLANO DE METAS COMP ROMISSO TODOS PELA EDUCAÇÃO - PROGRAMA BRASIL PROFISSIONALIZADO. OBRAS DE DESCRICAO DO PORTO DE CABEDELO-PB, COMPREINDENDO CONCLUSAO DESERVICOS DE CAIS DE 400MTS EM CONTINAS DE ESTACAS PRANCHAS, CONSTRUCADOE PARID DE CONTELINERES, PAVIMENTACAO DO CAIS, E DRAGAGEM DA BACIA DEVOLUÇÃO.                                                                                                    | Órgão Superior<br>MINISTERIO DA<br>INTEGRAÇÃO NACIONAL<br>MINISTERIO DA EDUCAÇÃO<br>PRESIDENCIA DA<br>REPUBLIÇA                                                                          | Página 1 de 79<br>Convenente<br>ESTADO DA<br>PARAIBA<br>SECRETARIA DE<br>ESTADO DA<br>EDUCACAO<br>ESTADO DA<br>PARAIBA                                                                                                    | <ul> <li>1 2 3 4 5 Valor<br/>Conveniado<br/>(K\$)</li> <li>860.814.835,90</li> <li>44.547.200,84</li> <li>45.158.354,86</li> </ul>                                                                                                 | <ul> <li>Página: nº página: nº página: n</li></ul> | yina Ir<br>% Liberado<br>35,949%<br>100%<br>63,136%         |  |  |  |  |
| Número           567849           669825           371926           371913                  | Situação<br>Adimplente<br>Adimplente<br>Adimplente                  | Objeto<br>CONSTRUÇÃO DAS OBRAS DO PROJETO DE<br>INTEGRAÇÃO DAS BACIAS<br>INTEGRAÇÃO DAS BACIAS<br>HDROGRÁFICASDA VERTENTE LITORÂNEA<br>PARAÍBANA (PAC)<br>ESTE CONVENIO TEM POR OBJETO A<br>CONSTRUCAO DE ESCOLA(S), EM<br>ATENDIMENTOAO PLANO DE ACOES<br>ARTICULADAS - PAR, NO. MBITO DO PLANO<br>DE METAS COMP ROMISSO TODOS PELA<br>EDUCACAO - PROGRAMA BRASIL<br>PROFISSIONALIZADO.<br>OBRAS DE DESCRICAO DO PORTO DE<br>CABEDELO-P, COMPRENDENDO<br>CONCLUSÃO DESEXVICOS DE CAIS DE<br>DRAGAGEM DA BACIA DESTALOS<br>PRANCHAS, CONSTRUCADE PATIO DE<br>DRAGAGEM DA BACIA DEEVOLUCÃO.<br>EXECUÇÃO DE PROGRAMA DE OBRAS NAS<br>COMUNIDADES RURAIS AMPLIANDO A<br>INFRAESTRUTURA PARA AUTO-<br>SUSTENTACAO EM FUNCÃO DA SECA.                                                                                                    | Órgão Superior         MINISTERIO DA         MINISTERIO DA EDUCACAO         PRESIDENCIA DA EDUCACAO         PRESIDENCIA DA         MINISTERIO DA EDUCACAO         MINISTERIO DA EDUCACAO | Página 1 de 79       Convenente       ESTADO DA       PARAIBA       SECRETARIA DE       ESTADO DA       PARAIBA       PARAIBA       PARAIBA                                                                                                    | 1         2         3         4         5         Nalar           Conveniado<br>(R\$)         860.814.835,90         44.547.200,84         45.158.354,86           45.158.354,86         28.298.013,00         10.00         10.00 | <ul> <li>Página: nº pág</li> <li>Total Liberado (K\$)</li> <li>309.457.670,73</li> <li>44.547.200,84</li> <li>28.511.045,66</li> <li>28.298.013,00</li> </ul>                                                                                                    | yina Ir<br>% Liberado<br>35,949%<br>100%<br>63,136%         |  |  |  |  |
| Número           667849           669825           371926           371913           792566 | Situação<br>Adimplente<br>Adimplente<br>Concluído<br>Em<br>Execução | Objeto<br>CONSTRUÇÃO DAS OBRAS DO PROJETO DE<br>INTEGRAÇÃO DAS BACIAS<br>HITEGRAÇÃO DAS BACIAS<br>PARAÍBANA (PAC)<br>ESTE CONVENIO TEM POR OBJETO A<br>CONSTRUCAO DE ESCOLA(S), EM<br>ATENDIMENTOA PLANO DE ACCES<br>ARTICULADAS - PAR, NO. MEITO DO PLANO<br>DE METAS COMP ROMISSO TODOS PELA<br>EDUCAÇÃO - PROGRAMA BRASIL<br>PROFISSIONALIZADO.<br>OBRAS DE DESCRICAO DO PORTO DE<br>CAREDELO-PR, COMPREMISSO<br>CONTEINERS, PAVIMENTAÇÃO DO CAIS, E<br>DRAGAGEM DA BACIA DE DETACAS<br>PRANCHAS, CONSTRUCAODE PATIO DE<br>CONTEINERS, PAVIMENTAÇÃO DO CAIS, E<br>DRAGAGEM DA BACIA DEVOLUÇÃO.<br>EXECUÇÃO DE PROGRAMA DE OBRAS NAS<br>COMUNIDADES RURAIS AMPLIANDO A<br>INFRAESTRUTURA PARA AUTO-<br>SUSTENTAÇÃO EM FUNÇÃO DA SECA.<br>Implantar um Sistema de Radio<br>Comunicação, glanejamento, integração e<br>funçãonamento de todos os meios<br>e deponivê da Orgados de Seguino a O defesa<br>Civil no atendimento da população. | Órgão Superior<br>MINISTERIO DA<br>INTEGRAÇÃO NACIONAL<br>MINISTERIO DA EDUCAÇÃO<br>PRESIDENCIA DA<br>REPUBLIÇA<br>MINISTERIO DA<br>INTEGRAÇÃO NACIONAL<br>MINISTERIO DA JUSTIÇA         | Página 1 de 79         Convenente         ESTADO DA         PARAIBA         SECRETARIA DE         ESTADO DA         PARAIBA         GOVERNO DO         PARAIBA         GOVERNO DO         ESTADO DA         PARAIBA         GOVERNO DO         ESTADO DA         SECRETARIA DE         ESTADO DA         SECRETARIA DE         ESEGURANCA E         DA DEFESA         SOCIAL | 1         2         3         4         5         Valor<br>Conveniado<br>(R\$)           860.814.835,90         44.547.200,84           45.158.354,86         28.298.013,00           27.090.746,00                                | <ul> <li>Página: nº pág</li> <li>Total</li> <li>Liberado (R\$)</li> <li>309.457.670,73</li> <li>44.547.200,84</li> <li>28.511.045,66</li> <li>28.298.013,00</li> <li>27.090.746,00</li> </ul>                                                                                                    | gina Ir<br>% Liberado<br>35,949%<br>100%<br>63,136%<br>100% |  |  |  |  |

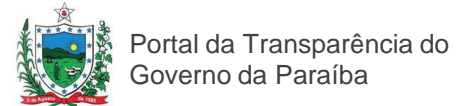

#### Para consultar dados de um Convênio específico

Para ter acesso aos dados de um convênio específico, basta clicar no número do convênio, como mostra a figura abaixo.

|               |                                                      |                                                                                                    |                                                  | Página 1 de 79                                            | 12345>                       | » Página: nº pág             | jina Ir    |
|---------------|------------------------------------------------------|----------------------------------------------------------------------------------------------------|--------------------------------------------------|-----------------------------------------------------------|------------------------------|------------------------------|------------|
| Número        | Situação                                             | Objeto                                                                                                    | Órgão Superior                                   | Convenente                                                | Valor<br>Conveniado<br>(R\$) | ▼ Total<br>Liberado (R\$)    | % Liberado |
| <u>667849</u> | Adimplente                                           | CONSTRUÇÃO DAS OBRAS DO PROJETO DE<br>INTEGRAÇÃO DAS BACIAS<br>HIDROGRÁFICASDA VERTENTE LITORÂNEA<br>PARAÍBANA (PAC)                                                                                                    | MINISTERIO DA<br>INTEGRACAO NACIONAL             | ESTADO DA<br>PARAIBA                                      | 860.814.835,90               | 309.457.670,73               | 35,949%    |
| <u>368083</u> | Adimplente                                           | RODOVIA BR-330 TRECHO: JOAO<br>PESSOA/CAMPINA GRANDE. PROJETO DE<br>DUPLICACAO E RESTRUARACAO E<br>RESPECTIVA EXECUCAO DE OBRAS<br>NOSSUBTRECHOS: ENTRONC BR-101 -<br>ENTR. PB-355 E RIACHAO ENTRONC BR-<br>104-A. PROJETO DE RESTAURACAO E<br>EXECUCAO DA OBRA NO SEGMENTO DA<br>ROD BR-230 ENTRONC. COM ENTRONC A<br>PB-055 E NIACHAO. EXEC. DAS OBRAS<br>INTERSECAO, NIVEIS DAS ROD. BR-230<br>COM A BR-101. INCLUSAO DO PROJETO E<br>EXECUCAO DA | MINISTERIO DOS<br>TRANSPORTES                    | ESTADO DA<br>PARAIBA                                      | 155.641.744,15               | 143.655.944,23               | 92,299%    |
| <u>703893</u> | Prestação<br>de Contas<br>enviada<br>para<br>Análise | Apoia ao desenvolvimento das acoes de<br>continuidade do Programa de Incentivo a<br>Producao e ao Consumo de Leite do<br>Governo Federal nos Estados, visitando o<br>fortalacimento da cadeia produtiva, por<br>meio da geracao de renda e da grantia de<br>preco do produto, diminuindo a<br>vulnerabilidade social com o combate a<br>fome e a desuntricao.                                                                                        | MINISTERIO DO DESENV.<br>SOCIAL E COMBATE A FOME | FUNDACAO DE<br>ACAO<br>COMUNITARIA<br>FAC                 | 141.017.002,60               | 119.060.380,71               | 84,43%     |
| <u>595606</u> | Adimplente                                           | Sistema adutor de Joao Pessoa Producao                                                                                                    | MINISTERIO DAS CIDADES                           | ESTADO DA<br>PARAIBA                                      | 97.108.388,16                | 95.467.505,36                | 98,31%     |
| <u>528198</u> | Concluído                                            | APOIO AO DESENVOLVIMENTO DO<br>PROGRAMA DE INCETIVO A PRODUÃO E<br>AO CONSUMO DE LEITE DO GOVERNO<br>FEDERAL NO ESTADO DA PRABIBA,<br>VISANDO O FORTALECIMENTO DA CADEA<br>PRODUTO, POR MEIO DA GERAÇÃO DO<br>RENDA E DA GARANTIA DO PREJO DO<br>PRODUTO, DIMINUINDO A<br>VULVERABILIDADE SOCIAL COM O<br>COMEATE à FOME E à DESNUTRIÇÃO.                                                                                                    | MINISTERIO DO DESENV.<br>SOCIAL E COMBATE A FOME | PARAIBA<br>GOVERNO DO<br>ESTADO                           | 86.686.625,91                | 84.706.574,19                | 97,716%    |
| <u>596181</u> | Concluído                                            | PROGRAMA DO LEITE: APOIO A<br>CONTINUAÇÃO DO PROGRAMA DO LEITE NO<br>ESTADO DA PRARIÃB, CONSIDERANDO A<br>SIGNIFICATIVA CONTRIBUIÇÃO NO<br>SENTIDO DE MINIMIZAR A FOME E A<br>DESNUTRIÇÃO ALIMENTAR.                                                                                                    | MINISTERIO DO DESENV.<br>SOCIAL E COMBATE A FOME | PARAIBA<br>GOVERNO DO<br>ESTADO                           | 71.551.492,72                | 71.551 <mark>.4</mark> 92,60 | ~100%      |
| 353321        | Adimplente                                           | DAR INCIOAO PROJETO PERIMETRO DE<br>IRRIGACAO VARZEAS DE SAUSA, NO<br>ESTADODA PARAIBA, NO EXERCICIO DE<br>1998.                                                                                                    | MINISTERIO DA<br>INTEGRACAO NACIONAL             | ESTADO DA<br>PARAIBA                                      | 85.9 <mark>4</mark> 2.096,09 | 62.636 <mark>.</mark> 564,09 | 72,882%    |
| <u>561986</u> | Adimplente                                           | Objeto: Obras de adequação de capacidade<br>da rodovia BR-230(PB), sub-trecho Cfé do<br>vento - Entr/B-095/PBT-408 com 46,00 Km<br>de extensão.                                                                                                    | MINISTERIO DOS<br>TRANSPORTES                    | DEPARTAMENTO<br>DE ESTRADAS<br>DE RODAGEM<br>DO ESTADO DA | 63.208.264,92                | 60.967.785, <mark>6</mark> 9 | 96,455%    |

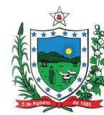

Portal da Transparência do Governo da Paraíba

Após escolher e clicar no convênio desejado você terá acesso aos dados do convênio específico como exposto na figura abaixo.

| BRASIL Acess                                        | o à informação              |                                                                | Particip        | e Serviço     | os Le    | egislação | Canais       |
|-----------------------------------------------------|-----------------------------|----------------------------------------------------------------|-----------------|---------------|----------|-----------|--------------|
| Controladoria-Geral<br>Portal da<br>governo federal | da União<br>a Trans         | parência                                                       |                 |               |          |           |              |
|                                                     |                             | Perguntas frequentes                                           | Contato         | Glossário     | Links    | Manual    | de navegação |
| Acesso rápido Selecione                             | V OK                        | Você está em:<br>Início» Convênios» Estados» Municípios» Convê | nios por Estado | /Município» D | etalhes  | do Convê  | nio          |
| CONVÊNIOS POR EST                                   | ADO/MUNICÍPIO               |                                                                |                 |               |          |           | Imprimiz 🕾   |
| UF: PB<br>Município: JOAO PESSOA                    |                             |                                                                |                 |               |          |           |              |
| Datalhes do Convânio                                |                             |                                                                |                 |               |          |           |              |
| Número do Convênio SIAEU                            | 667849                      |                                                                |                 |               |          |           |              |
| Situação:                                           | Adimplente                  |                                                                |                 |               |          |           |              |
| Nº Original:                                        | TERMO COMP 0156/201         | 1                                                              |                 |               |          |           |              |
| Objeto do Convênio:                                 | CONSTRUÇÃO DAS OBI<br>(PAC) | RAS DO PROJETO DE INTEGRAÇÃO DAS BACIAS I                      | HIDROGRÁFICA    | SDA VERTEN    | TE LITOR | ÂNEA PAR  | AÍBANA       |
| Orgão Superior:                                     | MINISTERIO DA INTEGI        | RACAO NACIONAL                                                 |                 |               |          |           |              |
| Concedente:                                         | SECRETARIA DE INFRA         | -ESTRUTURA HIDRICA - SIH                                       |                 |               |          |           |              |
| Convenente:                                         | ESTADO DA PARAIBA           |                                                                |                 |               |          |           |              |
| Valor Convênio:                                     | 860.814.835.90              |                                                                |                 |               |          |           |              |
| Valor Liberado*:                                    | 309.457.670.73              |                                                                |                 |               |          |           |              |
| Publicação:                                         | 05/10/2011                  |                                                                |                 |               |          |           |              |
| Início da Vigência:                                 | 05/10/2011                  |                                                                |                 |               |          |           |              |
| Fim da Vigência:                                    | 03/02/2016                  |                                                                |                 |               |          |           |              |
| Valor Contrapartida:                                | 95,646,092,79               |                                                                |                 |               |          |           |              |
| Data Última Liberação:                              | 01/08/2014                  |                                                                |                 |               |          |           |              |
| Valor Última Liberação:                             | 15.000.000.00               |                                                                |                 |               |          |           |              |

\* Para saber cada uma das liberações, acesse a consulta - "Despesas Informações Mensais - Transferências de Recursos" - faça a consulta por exercício e selecione o Estado/Município desejado.

Saiba Mais

Saiba como obter informações adicionais, denunciar irregularidades ou comunicar inconsistência de dados

Clique aqui para baixar dados do portal Recomenda-se visualizar em resolução 1024x768

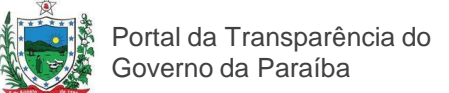

### Para ver dados do SICONV de um Convênio específico

A tela mostrada na página anterior com os dados de um convênio pode apresentar um link para uma página do Sistema de Convênios do governo federal (SICONV), contendo dados mais completos sobre o mesmo. Para acessar esta página, clique no link sobre o número do convênio na sua página de dados, conforme a figura abaixo.

| BRASIL                 | Acesso à informação                     |                                              | Participe           | Serviços       | Legislação    | Canais       |
|------------------------|-----------------------------------------|----------------------------------------------|---------------------|----------------|---------------|--------------|
| Controladorio C        | aval da União                           |                                              |                     |                |               |              |
| Controladoria-G        | eral da União                           |                                              |                     |                |               |              |
| Dortal                 | do Trancha                              | rônaia                                       |                     |                |               |              |
| ruitai                 | ua manspai                              | elicia                                       |                     |                |               |              |
|                        |                                         |                                              |                     |                |               |              |
|                        |                                         |                                              |                     |                |               |              |
|                        |                                         |                                              |                     |                |               |              |
|                        |                                         | Perguntas frequentes                         | Contato Gl          | ossário L      | inks Manual   | de navegação |
| Acesso rápido Selecion | e▼ OK Você est                          | á em:<br>avéninge Estadore Municípione Convé | ânias por Estado/M  | unicínica Dota | lhos do Convô | nio          |
|                        |                                         | invenios» Estados» Municipios» Conve         | enios por Estado/Mi | unicipio» Deta | anes do conve | nio          |
| CONVÊNTOC DOD          | ECTADO (MUNICÍDIO                       |                                              |                     |                |               |              |
| JUNVENIUS POR          | ESTADO/MUNICIPIO                        |                                              |                     |                |               |              |
|                        |                                         |                                              |                     |                |               | Imprimir     |
| UF: PB                 |                                         |                                              |                     |                |               |              |
| Município: CAMPINA     | RANDE                                   |                                              |                     |                |               |              |
|                        | in the c                                |                                              |                     |                |               |              |
|                        |                                         |                                              |                     |                |               |              |
| Detalhes do Convêni    |                                         |                                              |                     |                |               |              |
| Número do Convênio S   | AFI: 802425 Redireciona para o Portal C | Convênios - SICONV)                          |                     |                |               |              |
| Situação:              | Em Execução                             |                                              |                     |                |               |              |
| original:              | 00005/2014                              |                                              |                     |                |               |              |
| bjeto do Convenio:     | Apoio financeiro aos programas de       | Pos-Graduacao stricto sensu da Unive         | ersidade Estadual d | a Paraiba - UE | PB            |              |
| Orgao Superior:        | MINISTERIO DA EDUCAÇÃO                  |                                              |                     |                |               |              |
| Concedente:            | FUND.COORD.DE APERF.DE PESSO/           | AL NIVEL SUPERIOR                            |                     |                |               |              |
| Convenente:            | UNIVERSIDADE ESTADUAL DA PARA           | AIBA                                         |                     |                |               |              |
| alor Convênio:         | 361.560,00                              |                                              |                     |                |               |              |
| alor Liberado*:        | 361.560,00                              |                                              |                     |                |               |              |
| ublicação:             | 07/07/2014                              |                                              |                     |                |               |              |
| nício da Vigência:     | 01/07/2014                              |                                              |                     |                |               |              |
| im da Vigência:        | 31/03/2015                              |                                              |                     |                |               |              |
| /alor Contrapartida:   | 361,92                                  |                                              |                     |                |               |              |
| Data Última Liberação: | 07/07/2014                              |                                              |                     |                |               |              |
|                        |                                         |                                              |                     |                |               |              |

\* Para saber cada uma das liberações, acesse a consulta - "Despesas Informações Mensais - Transferências de Recursos" - faça a consulta por exercício e selecione o Estado/Município desejado.

#### Saiba Mais

· Saiba como obter informações adicionais, denunciar irregularidades ou comunicar inconsistência de dados

💾 Clique aqui para baixar dados do portal

Recomenda-se visualizar em resolução 1024x768

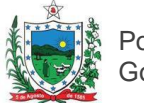

Portal da Transparência do Governo da Paraíba

A tela do SICONV com os dados completos do convênio desejado é mostrada na ilustração abaixo.

| 29:52                             |                         |                               | Acesso à lr                    | nformação BRASIL                                          |
|-----------------------------------|-------------------------|-------------------------------|--------------------------------|-----------------------------------------------------------|
|                                   |                         |                               |                                | Entrar no sistema com senha 🛛<br>03/09/2014 17:13-v.6.303 |
| SICONV                            | Cadastro Ente/Entidade  | Cadastramento                 | D Programas                    | 📴 Propostas                                               |
|                                   | Convênios               | Banco de Projetos             | Entidades Privadas             | D Chamamento Público                                      |
|                                   |                         |                               |                                | Acesso Livre                                              |
|                                   |                         |                               | 26291 - FUND.COORD.DE          | APERF.DE PESSOAL NIVEL SUPERIOR                           |
| P.                                |                         |                               |                                | ▸ Convênio 802425/2014                                    |
| Dados da Proposta                 | Plano de Trabalho Proje | to Básico/Termo de Referência | Execução Concedente            | Execução Convenente                                       |
| Prestação de Contas               | TCE                     |                               |                                |                                                           |
| Dados Programas                   | Participantes           |                               |                                |                                                           |
| Modalidade                        | Convênio                |                               | Situação no Enviado  <br>SIAFI | para o SIAFI - 2014NS019039                               |
| Situação <mark>de</mark> Contrata | ção Atual Normal        |                               |                                |                                                           |
| Situação                          | Em execu                | ção                           | Empenhado sim Pub              | olicação <b>Publicado</b>                                 |
| Número do Convênio                | 802425/20               | 14 Número da F                | Proposta 0229                  | 17/2014                                                   |
| Número Interno do Ór              | rgão 00005/201          | 4                             |                                |                                                           |
| Número do Processo                | 23038.003               | 778/2014-52                   |                                |                                                           |
| ista de Document                  | os Digitalizados        |                               |                                |                                                           |
| ome Arquivo                       |                         | Data                          | Upload                         |                                                           |
| UEPB - Termo de Co                | onvênio.pdf             | 03                            | /07/2014                       | Baixar                                                    |
| Proponente                        | CNPJ 12.6               | 71.814/0001-37 - UNIVERSI     | DADE ESTADUAL DA PARA          | IBA Detalhar                                              |
| xecutores<br>lenhum reaistro fo   | oi encontrado.          |                               |                                |                                                           |
| Fundamento Legal                  | PI 507/201              | 1                             |                                |                                                           |
| Órgão                             | 26000 - MI              | NISTERIO DA EDUCACAO          |                                |                                                           |
| Órgão Vinculado                   | 26291 - FU              | ND.COORD.DE APERF.DE PE       | SSOAL NIVEL SUPERIOR           |                                                           |
|                                   | A Universi              | dada Estadual da Daraíba      | UEDD tom a intuita, com a      | nroconto proioto, onolar ao                               |

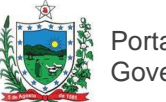

#### Para ordenar os Convênios por outro campo

A relação de convênios está ordenada pelo número do convênio, em ordem crescente, mas ela pode ser ordenada por qualquer um dos campos do cabeçalho (Número, Situação, Convenente, etc.). Para isso, basta clicar no nome do campo desejado, por exemplo, Convenente, conforme ilustração a seguir. O resultado desta ordenação pode ser vista na página seguinte. Para ordenar a relação pelo mesmo campo, em ordem inversa, basta clicar novamente no nome do campo.

|               |                                                      |                                                                                                    |                                                  | Página 1 de 79                                            | 12345 >                      | » Página: nº pág          | jina Ir                |
|---------------|------------------------------------------------------|----------------------------------------------------------------------------------------------------|--------------------------------------------------|-----------------------------------------------------------|------------------------------|---------------------------|------------------------|
| Número        | Situação                                             | Objeto                                                                                                    | Órgão Superior                                   | Convenente                                                | Valor<br>Conveniado<br>(R\$) | ▼ Total<br>Liberado (R\$) | % Liberado             |
| <u>667849</u> | Adimplente                                           | CONSTRUÇÃO DAS OBRAS DO PROJETO DE<br>INTEGRAÇÃO DAS BACIAS<br>HIDROGRÁFICASDA VERTENTE LITORÂNEA<br>PARAÍBANA (PAC)                                                                                                    | MINISTERIO DA<br>INTEGRACAO NACIONAL             | ESTADO DA<br>PARAIBA                                      | 860.814.835,90               | 309.457.670,73            | 35,949%                |
| <u>368083</u> | Adimplente                                           | RODOVIA BR-230 TRECHO: JOAO<br>PESSOA/CAMPINA GRANDE, PROJETO DE<br>DUPLICACAGO E RESTAURACAO E<br>RESPECTIVA EXECUCAD DE OBRAS<br>NOSSUBTRECHOS: ENTRONC BR-101 -<br>ENTR, PB-055 E RIACHAO ENTRONC BR-<br>104-A, PROJETO DE RESTAURACAO E<br>EXECUCAO DA OBRA NO SEGMENTO DA<br>ROD BR-230 ENTRONC. COM ENTRONC A<br>PB-055 E RIACHAO, EXEC, DAS OBRAS<br>INTERSECAO NIVEIS DAS ROD. BR 230<br>COM A BR-101. INCLUSAO DO PROJETO E<br>EXECUCAO DA | MINISTERIO DOS<br>TRANSPORTES                    | ESTADO DA<br>PARAIBA                                      | 155.641.744,15               | 143.655.944,23            | 92,299%                |
| <u>703893</u> | Prestação<br>de Contas<br>enviada<br>para<br>Análise | Apoio ao desenvolvimento das acoes de<br>continuidade do Programa de Incentivo a<br>Producao e ao Consumo de Leite do<br>Governo Federal nos Estados, visitando o<br>fortalecimento da cadela produtiva, por<br>meio da geracao de renda e da garantia de<br>preco do produto, diminuindo a<br>vulnerabilidade social com o combate a<br>fome e a desnutricao.                                                                                      | MINISTERIO DO DESENV.<br>SOCIAL E COMBATE A FOME | FUNDACAO DE<br>ACAO<br>COMUNITARIA<br>FAC                 | 141.017.002,60               | 119.060.380,71            | 84 <mark>,4</mark> 3%  |
| <u>595606</u> | Adimplente                                           | Sistema adutor de Joao Pessoa Producao                                                                                                    | MINISTERIO DAS CIDADES                           | ESTADO DA<br>PARAIBA                                      | 97.108.388,16                | 95.467.505,36             | 98,31%                 |
| <u>528198</u> | Concluído                                            | APOIO AO DESENVOLVIMENTO DO<br>PROGRAMA DE INCENTIVO A PRODUÇÃO E<br>AO CONSUMO DE LEITE DO GOVERNO<br>FEDERAL NO ESTADO DA PARAÍBA,<br>VISANDO O FORTALECIMENTO DA CADEIA<br>PRODUTIVA, POR MEIO DA GERAÇÃO DE<br>RENDA E DA GARANITA DO PREÇO DO<br>PRODUTO, DIMINUINDO A<br>VULNERABILIDADE SOCIAL COM O<br>COMBATE à FOME E à DESNUTRIÇÃO.                                                                                                    | MINISTERIO DO DESENV.<br>SOCIAL E COMBATE A FOME | PARAIBA<br>GOVERNO DO<br>ESTADO                           | 86.686.625,91                | 84.706.574,19             | 97,716%                |
| <u>596181</u> | Concluído                                            | PROGRAMA DO LEITE: APOIO A<br>CONTINUAÇÃO DO PROGRAMA DO LEITE NO<br>ESTADO DA PRARAÎBA, CONSIDERANDO A<br>SIGNIFICATIVA CONTRIBUIÇÃO NO<br>SENITIDO DE MINIMIZAR A FOME E A<br>DESNUTRIÇÃO ALIMENTAR.                                                                                                    | MINISTERIO DO DESENV.<br>SOCIAL E COMBATE A FOME | PARAIBA<br>GOVERNO DO<br>ESTADO                           | 71.551.492,72                | 71.551.492,60             | ~100%                  |
| 353321        | Adimplente                                           | DAR INCIOAO PROJETO PERIMETRO DE<br>IRRIGACAO VARZEAS DE SAUSA, NO<br>ESTADODA PARAIBA, NO EXERCICIO DE<br>1998.                                                                                                    | MINISTERIO DA<br>INTEGRACAO NACIONAL             | ESTADO DA<br>PARAIBA                                      | 85.9 <mark>4</mark> 2.096,09 | 62.636.564,09             | 72,882%                |
| <u>561986</u> | Adimplente                                           | Objeto: Obras de adequação de capacidade<br>da rodovia BR-230(PB), sub-trecho Cfé do<br>vento - EntrPB-095/PBT-408 com 46,00 Km<br>do autoração                                                                                                    | MINISTERIO DOS<br>TRANSPORTES                    | DEPARTAMENTO<br>DE ESTRADAS<br>DE RODAGEM<br>DO ESTADO DA | 63.208.264,92                | 60.967.785,69             | 96, <mark>4</mark> 55% |

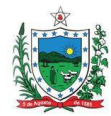

A figura a seguir mostra o resultado da ordenação da relação de convênios pelo campo "Convenente".

|               |            |                                                                                                    |                                             | Página 1 de 79                                                         | 1 2 3 4 5 >                  | » Página: nº pág           | gina Ir    |
|---------------|------------|----------------------------------------------------------------------------------------------------|---------------------------------------------|------------------------------------------------------------------------|------------------------------|----------------------------|------------|
| Número        | Situação   | Objeto                                                                                                    | Órgão Superior                              | ▲ Convenente                                                           | Valor<br>Conveniado<br>(R\$) | Total<br>Liberado<br>(R\$) | % Liberado |
| <u>518030</u> | Adimplente | INTEGRAR O SISTEMA DE CADASTRO RURAL,<br>REGISTRO IMOBILIARIO E TITULACAODE<br>AGRICULTORES FAMILIARES NO ESTADO DA<br>PARAIBA.                                                                                                    | MINISTERIO DO<br>DESENVOLVIMENTO<br>AGRARIO | : INSTITUTO<br>DE TERRAS E<br>PLANEJAMENTO<br>AGRICOLA DO<br>ESTADO    | 227.836,00                   | 227.836,00                 | 100%       |
| <u>525922</u> | Adimplente | O PRESENTE CONVENIO TEM POR OBJETO AQUISICAO<br>DE EQUIPAMENTOS E CUSTEIOPARA EXECUCÃO DE<br>UM RECAPASTRAMENTO DAS FAMILIAS RURAIS DO<br>ESTADO DA PARAIBA, LOCALIZADAS EM 37<br>MUNICIPIOS PARAIBANOS.                                                                                                    | MINISTERIO DO<br>DESENVOLVIMENTO<br>AGRARIO | : INSTITUTO<br>DE TERRAS E<br>PLANEJAMENTO<br>AGRICOLA DO<br>ESTADO    | 256.360,00                   | 256.360,00                 | 100%       |
| <u>611187</u> | Adimplente | EXECU <sub>2</sub> ÃO DO PLANO DE CAPACITAÇÃO DE<br>BENEFICIÁRIOS PARA REGULARIZAÇÃO,<br>REVITALIZAÇÃO E/OU RECUPERAÇÃO DOS PROJETOS<br>FINANCIADOS POR PROGRAMA DE CRÉDITO<br>FUNDIÁRIO.                                                                                                    | MINISTERIO DO<br>DESENVOLVIMENTO<br>AGRARIO | : INSTITUTO<br>DE TERRAS E<br>PLANEJAMENTO<br>AGRICOLA DO<br>ESTADO    | 79.999,84                    | 79.999,84                  | 100%       |
| <u>626813</u> | Adimplente | Objeto: Execucao de cadastro e georreferenciamento<br>de imoveis rurais de uso multiplo e regularizacao<br>fundiaria de imoveis localizados no mun icipio de<br>monteiro/pb.                                                                                                    | MINISTERIO DO<br>DESENVOLVIMENTO<br>AGRARIO | : INSTITUTO<br>DE TERRAS E<br>PLANEJAMENTO<br>AGRICOLA DO<br>ESTADO    | 2.925.176,00                 | 800.000,00                 | 27,349%    |
| <u>648187</u> | Excluído   | IMPLANTACAO RECUPERACAO OU COMPLEMENTACAO<br>DE INFRAESTRUTURA BASICA E PRODUTIVA DE<br>PROJETOS DO FUNDO DE TERRAS NA PARAIB                                                                                                    | MINISTERIO DO<br>DESENVOLVIMENTO<br>AGRARIO | : INSTITUTO<br>DE TERRAS E<br>PLANEJAMENTO<br>AGRICOLA DO<br>ESTADO    | 0,00                         | 0,00                       | 0%         |
| <u>592789</u> | Concluído  | CONFORME DISPOTOS NA LEI 9.427, DE 1996,<br>DELEGACAO, PELA ANEL, DE ATVIDADES PASSIVEIS<br>DE DESCENTRALIZACAO A ARPB DE ACORDO C/<br>PRESVISTO NOPAM MENCIONADO NA CLAUSULA<br>SEGUNDA DESTE CONVÊNIO, A SEREM EXECUTADAS<br>NO AMBITO DO TERRITORIO DARESPECTIVA UNIDADE<br>FERATIVA ONDE SE LOCALI- ZA A AGENCIA, COMO O<br>OBJETIVO DE PRESTAR UM SERVIÇO MAIS AGIL E<br>PROXI-MO DOS CONSUMIDORES E DOS AGENTES,<br>ADPTANDO SUAS AÇÕESA REALIDADE LO- | MINISTERIO DE<br>MINAS E ENERGIA            | AGENCIA DE<br>REGULACAO<br>DO ESTADO DA<br>PARAIBA                     | 6.600.378,81                 | 0,00                       | 0%         |
| <u>455170</u> | Concluído  | FISCALIZAÇÃO DE SERVIÇOS E INSTALAÇÕES DE<br>ENERGIA ELÁTRICA, ABRANGENDOOS ASPECTOS<br>TÁCNICOS, COMERCIAIS E ECONONICO-FINANCEIRO;<br>ACOMPANHAMEN-TO E CONTRIBUIÇÃO PARA A<br>FORMULAÇÃO DE PADRÕES REGIONAIS DE QUALIDADE<br>DE SERVIÇOS DE ENERGIA ELÁTRICA.                                                                                                    | MINISTERIO DE<br>MINAS E ENERGIA            | AGENCIA DE<br>REGULACAO<br>DO ESTADO DA<br>PARAIBA                     | 3.494.786,78                 | 2.674.444,56               | 76,527%    |
| <u>527589</u> | Concluído  | IMPLEMENTAÇÃO DA REGULARIZAÇÃO DE USOS E<br>APOIO AO GERENCIAMENTO DE RE-CURSOS<br>HIDRICOS DO SISTEMA CUREMA-AQU, NA BACIA DO<br>PIRANHAS-AÇU, NOESTADO DA PARAÍBA.                                                                                                    | MINISTERIO DO<br>MEIO AMBIENTE              | AGENCIA<br>EXECUTIVA DE<br>GESTAO DAS<br>AGUAS DO<br>ESTADO DA<br>PARA | 132.868,39                   | 52.568,39                  | 39,564%    |
| <u>516891</u> | Concluído  | CONVENIO FIRMADO COM A SPDDH/SEDH/PR,<br>VISANDO A EXECUCAO DO PROJETO:"DEFENSORIA<br>PUBLICA ITINERANTE", CONFORME PLANO DE<br>TRABALHO APROVADO.                                                                                                    | PRESIDENCIA DA<br>REPUBLICA                 | DEFENSORIA<br>PUBLICA DO<br>ESTADO DA<br>PARAIBA                       | 47.211,43                    | 47.211,43                  | 100%       |

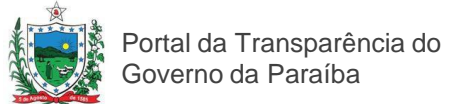

#### Para abrir outra página da relação dos Convênios

A tela de convênios mostra apenas a primeira página de todas da relação completa. A **barra acima do cabeçalho** do quadro informa a página atual, o total de páginas da relação, e fornece maneiras de mudar a página atualmente mostrada. Esta barra pode ser vista na figura a seguir:

|               |          | ſ                                                                                                    | Página 10 de 79 🟾 «                     | < 6 7 8 9 10 1       | 1 12 13 14 » »               | Página: nº pág             | gina Ir    |
|---------------|----------|----------------------------------------------------------------------------------------------------|-----------------------------------------|----------------------|------------------------------|----------------------------|------------|
| Número        | Situação | Objeto                                                                                                    | Órgão Superior                          | ▲ Convenente         | Valor<br>Conveniado<br>(R\$) | Total<br>Liberado<br>(R\$) | % Liberado |
| <u>755230</u> | Anulado  | Fortalecer a atividade economica do setor de gemas<br>do Serido paraibano, com a aquisicao de maquinas,<br>equipamentos, acessorios, material de consumo e<br>materia prima, destinados a implantacao de 03<br>nucleos de lapidacao e fabricacao de joias e bijuterias<br>nos municipios de Santa Luzia, Pedra Lavrada e Picuí. | MINISTERIO DA<br>INTEGRACAO<br>NACIONAL | ESTADO DA<br>PARAIBA | 260.820,00                   | 0,00                       | 0%         |
|               |          | nos municípios de Santa Luzia, Pedra Lavrada e Picui.<br>Promover a canacitacao de profissionais que atuam                                                                                                    |                                         |                      |                              |                            |            |

A figura abaixo mostra o número da **página atual** apresentada (página 10, no exemplo), bem como o **número total de páginas** (79 páginas, no exemplo):

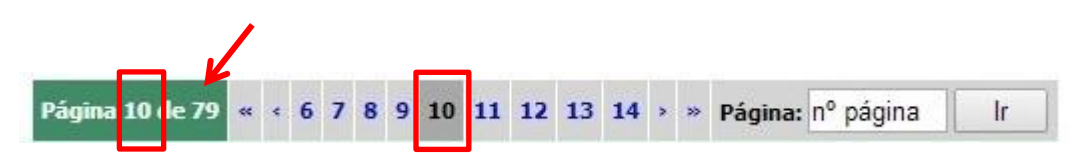

Para visualizar outra página da relação de convênios, clique no **número da página** desejada (6 a 14, no exemplo), como mostra a figura a seguir:

|  | Página 10 de 79 « « | 6 | 78 | 9 | 10 | 11 | 12 | 13 | 14 | > | » | Página: | nº página | lr |
|--|---------------------|---|----|---|----|----|----|----|----|---|---|---------|-----------|----|
|--|---------------------|---|----|---|----|----|----|----|----|---|---|---------|-----------|----|

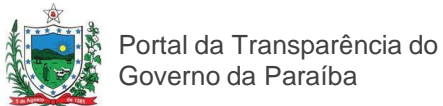

Outra forma de visualizar uma página diferente da relação é clicar na **seta simples para a esquerda**, para mostrar a página anterior (9, no exemplo) à atual, ou na **seta simples para a direita** para abrir a página seguinte (11, no exemplo) à atual, como mostra a figura a seguir:

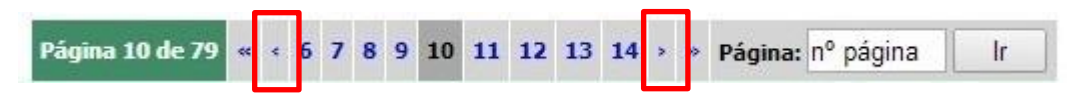

Mais uma forma de visualizar outra página da relação é clicar na **seta dupla para a esquerda**, para mostrar a primeira página da relação (1, no exemplo), ou na **seta dupla para a direita**, para abrir a última página da relação (79, no exemplo), como mostra a figura a seguir:

| and the second second se | the second second second second second second second second second second second second second second second s | 101 100 | a land |   |   | and the second |    |    | lane and | and the second | ſ | 10.000 | -       |           |    |
|----------------------------------------------------------------------------------------------------|----------------------------------------------------------------------------------------------------|---------|--------|---|---|----------------|----|----|----------|----------------|---|--------|---------|-----------|----|
| Página 10 de 79                                                                                                    | ~                                                                                                    | < 6     | 7      | 8 | 9 | 10             | 11 | 12 | 13       | 14             | > | *      | Página: | nº página | lr |

Uma última forma de visualizar outra página da relação é clicar no campo com o texto "n<sup>o</sup> da página", apagar este texto, digitar o número da página desejada (26, no exemplo), entre a primeira e a última da relação, depois clicar no botão "Ir", como mostra a figura a seguir:

|                 | 1  | 1111 | 100 | and a |   | - | and the second |    |    | in the second |    |   |   | -       |    |   | ./ |
|-----------------|----|------|-----|-------|---|---|----------------|----|----|---------------|----|---|---|---------|----|---|----|
| Página 10 de 79 | ** | <    | 6   | 7     | 8 | 9 | 10             | 11 | 12 | 13            | 14 | > | » | Página: | 26 | 1 | ×  |

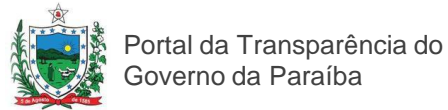

#### Para consultar Indicadores Socioeconômicos

Na tela principal do site da Transparência, clique na seção "Indicadores Socioeconômicos". A seguir escolha uma das opções de consulta:

Indicadores socioeconômicos dos municípios paraiba Categorias 2000 17 2010 16

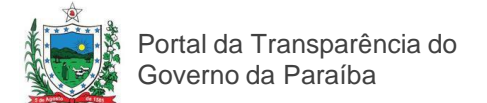

### Tipos de consulta dos Indicadores Socioeconômicos

As consultas desta seção são diretas, sem a necessidade de ferramenta de buscar de dados variados. Nesta seção você encontra dados atualizados sobre:

#### **Indicadores Mensais**

- Cesta Básica- Variação mensal da Cesta Básica da cidade de João Pessoa, ano de 2013;

- IPC - Índice de preços ao Consumidor- Variação mensal do índice Preço ao Consumidor da cidade João Pessoa- ano de 2013;

- CAGED - Emprego Formal- Estoque de Emprego Formal (Admissões – desligamentos e o respectivo Saldo), 2005-2012;

- Comércio Varejista-Índice de variação mensal do Comércio Varejista (Paraíba e demais Estados da Federação), ano 2013.

#### **Indicadores Especiais**

-Evolução do Salário mínimo do Brasil- 1970-2013;

-Variações mensais do Índice Geral de preços de Mercado-IGPM-1989-2013;

-Variações mensais do Índice Nacional de Preços ao Consumidor-INPC- 19...2013;

-Variações mensais do Índice Geral de Preços Disponibilidade Interna, IGP-DI 1975-2

- RAIS - Principais Resultados - Evolução do Emprego Formal 2005 2012;

#### Indicadores Socioeconômicos

-Indicadores socioeconômicos dos municípios paraibanos de acordo com os Censos Demográficos do IBGE, 2000/2010;

-Produto Interno Bruto do Estado e dos 223 municípios, 2010;

-Informações Socioeconômicas por Regiões Geoadministrativas.

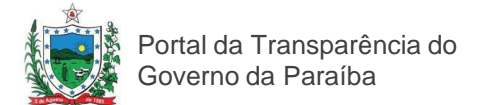

#### Para consultar gastos com Publicidade Institucional

Para acessar os dados sobre investimentos em Publicidade Institucional do Governo, clique em Transparência secom na página principal do Portal da Transparência.

O projeto visa atender as normas da Resolução Normativa RN TC Nº05/2013 (Publicada no Diário do TCE-PB do dia 11/07/2013), que dispõe sobre a divulgação de dados relativos à execução contratual de serviços de publicidade sujeitos ao controle do Tribunal de Contas do Estado a Paraíba para os órgãos e entidades contratantes de agências de propaganda.

O usuário poderá fazer a consulta por tipo, e também selecionar um intervalo de datas de pagamento, e a possibilidade de fazer uma busca por nome da agência, título da campanha ou nome do fornecedor.

| igonoid.                  |   | Campanha:          | Fornecedor:          |
|---------------------------|---|--------------------|----------------------|
| Selecione agência         | * | Selecione campanha | Selecione fornecedor |
| Consultar Gerar Relatório |   |                    |                      |
| Período Final:            |   |                    |                      |

A seguir você poderá filtrar sua consulta escolhendo Agência, Campanha ou fornecedor, e clicar em consultar para visualizar o resultado de sua consulta, ou gerar relatório que vai gerar um arquivo PDF com o resultado da busca.

No resultado de busca o usuário ainda poderá clicar em ver detalhes, para ver mais informações a respeito do contrato.

| Fornecedor                                           | Mês de<br>Pagamento | Valor<br>Bruto   | Tributo<br>Empreender | Tributo<br>ISS | Tributo<br>IRRF | Comissão<br>da<br>Agência | Valor<br>Líquido | Ver<br>Detalhes |
|------------------------------------------------------|---------------------|------------------|-----------------------|----------------|-----------------|---------------------------|------------------|-----------------|
| EXIBA<br>PUBLICIDADE E<br>PRODUÇÕES<br>GRÁFICAS LTDA | 10/2013             | R\$<br>28.807,50 | R\$ 0,00              | R\$<br>0,00    | R\$<br>0,00     | R\$<br>3.680,00           | R\$<br>28.807,50 | ٩               |

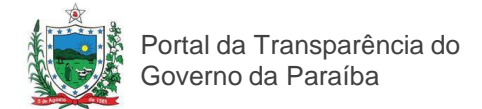

#### Transparência Saúde

Para acessar os dados a respeito dos investimentos em Saúde, clique em Transparência Saúde.

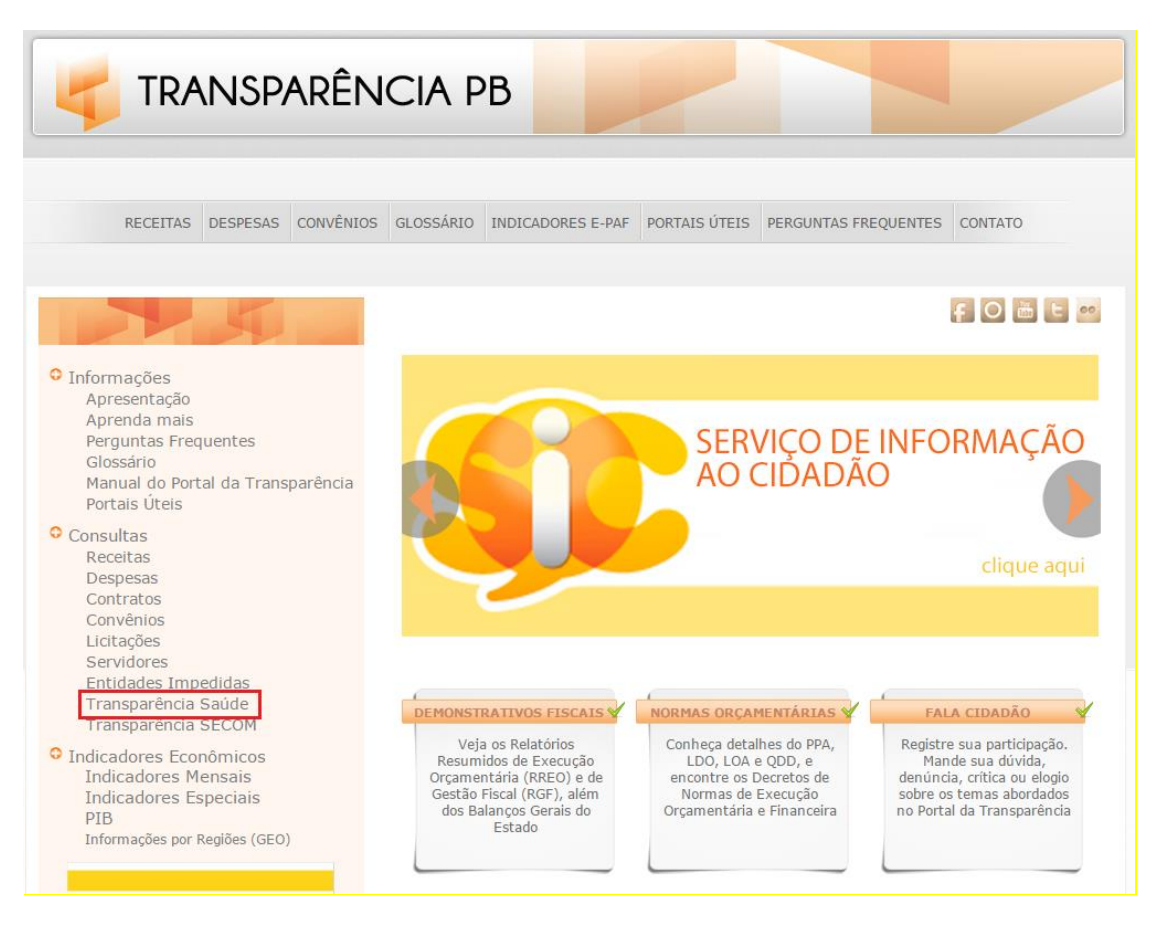

Aqui o cidadão poderá realizar sua consulta selecionando o mês e o órgão que deseja. E em seguida, clicando em pesquisar, ele obterá informações precisas e detalhadas dos gastos com pessoal, serviços públicos, insumos, serviços de terceiros, órteses e próteses, equipamentos, e obras e serviços de engenharia.

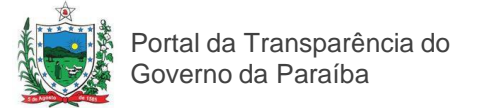

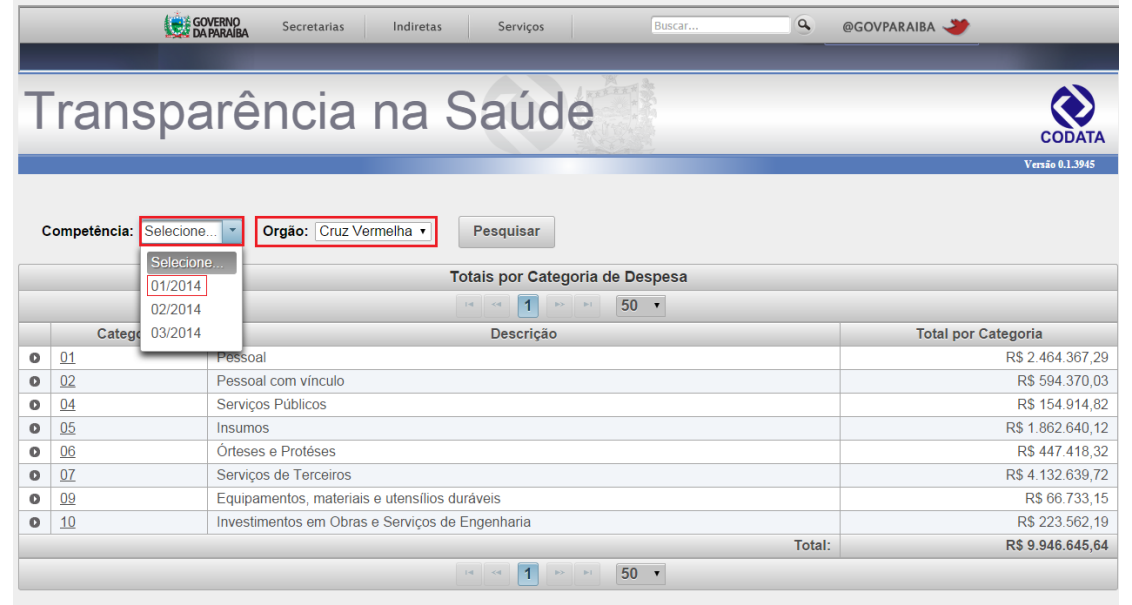

### **Licitações**

Acessando o tópico Licitações, o cidadão encontra informações a respeito dos editais e pregões realizados pelo o Governo Estadual.

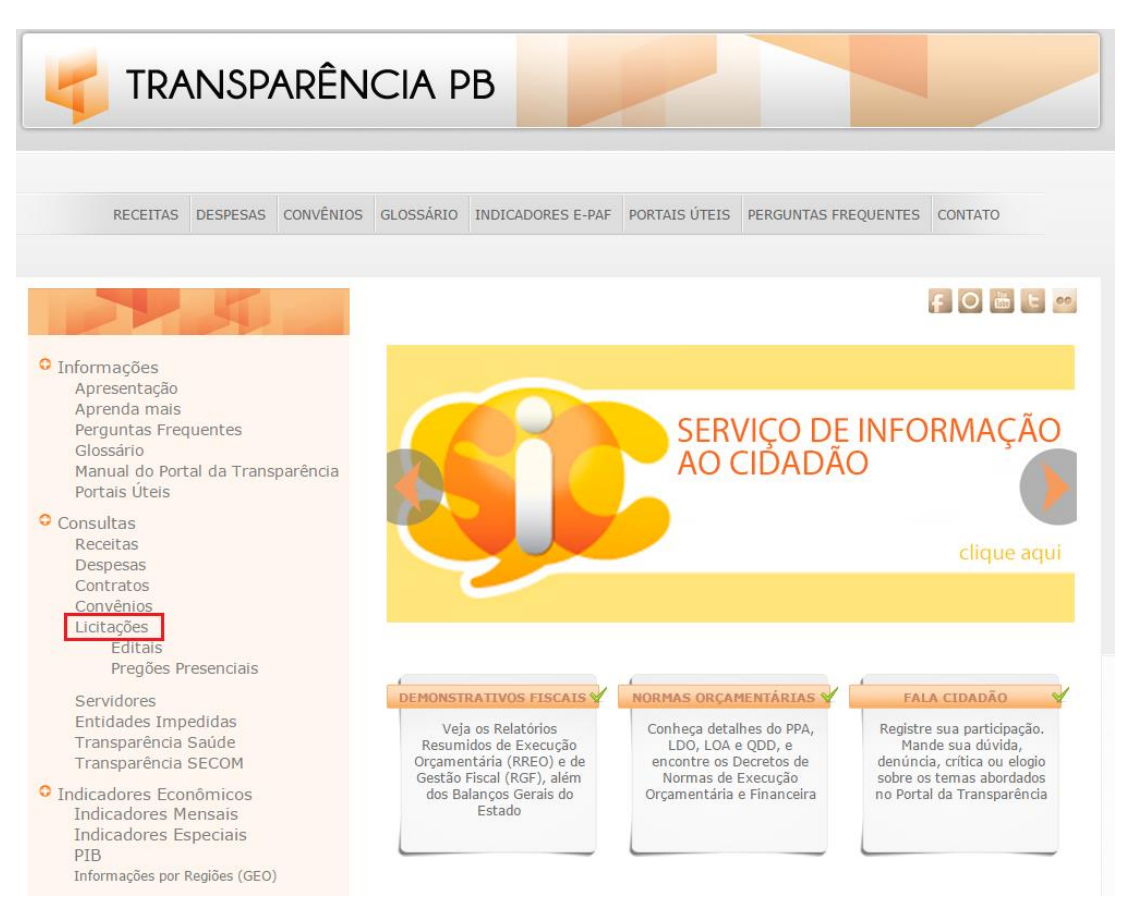

Em editais, é disponibilizado informações completas a respeito dos pregões que estão sendo realizados, com acesso aos editais, número do processo, data de realização, órgão e objeto.

Portal da Transparência do Governo da Paraíba

| EUTAIS POR DATA           Colspan="2">EUTAIS POR DATA           Colspan="2">Colspan="2">EUTAIS POR DATA           Colspan="2">Colspan="2">EUTAIS POR DATA           Colspan="2">Colspan="2">Colspan="2">EUTAIS POR DATA           Colspan="2">Colspan="2">Colspan="2">Colspan="2">Colspan="2"           Colspan="2">Colspan="2">Colspan="2">Colspan="2">Colspan="2">Colspan="2">Colspan="2">Colspan="2">Colspan="2">Colspan="2">Colspan="2">Colspan="2"           Colspan="2">Colspan="2">Colspan="2"         Colspan="2"          Colspan="2"                 <                                                                                                    | as da par                              | AIBA                       |                 |                              | de Compras                                                                                                    |                                                         |                 |
|----------------------------------------------------------------------------------------------------|----------------------------------------|----------------------------|-----------------|------------------------------|----------------------------------------------------------------------------------------------------|---------------------------------------------------------|-----------------|
| Clappe na informação aubihindo do edital de seu indexina   1 - 2 datamia   1 - 2 datamia   2 datamia   2 datami                                                                                                    |                                        |                            |                 |                              | EDITAIS POR DATA                                                                                                    |                                                         |                 |
| Initiation of Program         Data (Lichogio E dittal in .         Processon n. :         Objeto F         Objeto F         Organ C         Organ C         Production C         Production C         Prod                                                                                                    |                                        |                            |                 | Clique na                    | informação sublinhada do edital de seu interesse para ver mais detalhes                                                                                        |                                                         |                 |
| Date<br>Numer         Date du Lichação - Editario - Barlos - Barlos - Bar                                                                                                    | ditais/Avisos Por:                     |                            |                 | ← voit                       | ar   contrair   expander   • Anterior   • proxime   100 Perquisar                                                                                              |                                                         |                 |
| Nime         Option         Option         Option         Option         SEG_NE_ENATES         Pression Pression           Ongion         2010/2014/06.00.00         33/2014         "13.2001/05/2014         Construction         SEG_NE_ENATES         Pression Pression           Modeliaded         2010/2014/16.00.00         24/2014         "10.0001/05/2014         Construction         SEG_NE_ENATES         Pression Pression         Pression Pression Pression         Pression Pression         Pression Pression         Pression Pression         Pression Pression         Pression Pression         Pression Pression         Pression Pression Pression         Pression Pression Pression Pression Pression Pression Pression Pression Pression Pression Pression Pression Pression Pression Pression Pression Pression Pression Pression Pression Pression Pression Pression Pression Pression Pres                                                                                                    | Data                                   | Data da Licitação 🗢        | Edital n. 🕈     | Processo n. 🕈                | Obieto \$                                                                                                    | Órgão 🕈                                                 | Modalidade      |
| Orga         30:10:2014 09:00:0         36:30:14         19:00:01:90:55:211         CONTRĂRAÇÃO DE SERVIÇO DE CONDEXINO DE FERÇO NA SEGEETARIA DE ESTADO CONSTRU DE PERÇONA SEGEETARIA DE ESTADO CONSTRU DE PERÇONA SEGEETARIA DE ESTADO DA ADMINISTRAÇÃO. SEAD         Persão Presc           Modaliade         20:10:2014 14:00:00         34:40:14         ************************************                                                                                                    | Número                                 | 03/11/2014 14:00:00        | 408/2014        | 35.201.042240.2014           | AQUISIÇÃO DE VEÍCULO NA COR BRANCA                                                                                                    | SEDAP EMATER                                            | Pregão Presen   |
| Die Esi Jau Da Audinis In GAUSSADE         Die Esi Jau Da Audinis In GAUSSADE         Die Esi Jau Da Audinis In GAUSSADE         Presão Preserio           Modaliade         2310/2014 14.00.00         384/2014         ** 19.000.01957.2014         Adusição na Edensio Seña         Presão Preserio         SEAD/C.C.Genérica         Presão Preserio           Modaliades:         2010/2014 09.00.00         20/2014         ** 35.001.900027.014         Adusição na Preserio         SEAD/C.C.Genérica         Presão Preserio           Presão Preserio         2010/2014 09.00.00         20/2014         ** 35.001.900027.2014         Adusição na Preserio         SEAD/C.C.C.Genérica         Presão Preserio           Concor Intern         2010/2014 09.00.00         20/2014         ** 35.001.900027.2014         Adusição na Preserio         SEAD/C.C.C.Genérica         Presão Preserio           Concor Intern         2010/2014 09.00.00         20/2014         ** 35.001.00127.2014         Adusição DE ECONDICIONADORES DE AF         SEAD/C.C.C.Genérica         Presão Preserio           Concor Intern         2010/2014 09.00.00         20/2014         ** 35.001.00127.2014         Adusisção DE ECONDICIONADORES DE AF         SEAD/C.C.C.Genérica         Presão Preserio           Concort         2010/2014 09.00.00         20/2014         ** 35.001.00127.2014         Adusisção DE ECONDICIONADORES DE AF         SEAD/C.C.C.Genérica <t< td=""><td>Órgão<br/>Objeto</td><td>30/10/2014 09:00:00</td><td>363/2014</td><td>19.000.019635.2014</td><td>CONTRATAÇÃO DE SERVIÇO DE LOCAÇÃO DE ÔNIBUS, MICRO ÔNIBUS E VAN COM<br/>O OBJETIVO DE FORMAR O SISTEMA DE REGISTRO DE PREÇOS NA SECRETARIA</td><td>SEAD/CC/Gerência<br/>Operacional de</td><td>Pregão Present</td></t<>                                                                                                    | Órgão<br>Objeto                        | 30/10/2014 09:00:00        | 363/2014        | 19.000.019635.2014           | CONTRATAÇÃO DE SERVIÇO DE LOCAÇÃO DE ÔNIBUS, MICRO ÔNIBUS E VAN COM<br>O OBJETIVO DE FORMAR O SISTEMA DE REGISTRO DE PREÇOS NA SECRETARIA                      | SEAD/CC/Gerência<br>Operacional de                      | Pregão Present  |
| Modunaud         23102013 (130000)         9842013         21000000000000000000000000000000000000                                                                                                    | Modelidade                             | 00/10/00/14 14 00:00       |                 |                              | DE ESTADO DA ADMINISTRAÇÃO - SEAD                                                                                                    | Registro de Preço                                       | o * o           |
| r Modaldades: 301/02/14 09:000 202014 *1 35:01:9007.2014 Ausiability material (Permanente informatica) points de Processo de SINDICÁNCIA. FUNDAGRO Preside Preside Pre                                                                                                    | idos os Editais                        | <u>23/10/2014 14:00:00</u> | 364/2014        | Ca <u>19.000.019657.2014</u> | ACUISIÇÃO DE GENEROS ALIMENTICIOS NÃO PERECIVEIS COM O OBJETIVO DE<br>FORMAR O SISTEMA DE REGISTRO DE PREÇO DA SECRETARIA DE ESTADO DA<br>ADMINISTRAÇÃO - SEAD | Operacional de<br>Registro de Preço                     | Pregao Presenc  |
| Pregão Eletónico         201/02/01 409:00.00         21/2014         ************************************                                                                                                    | or Modalidades:                        | 30/10/2014 09:00:00        | 20/2014         | 35.901.900037.2014           | Aquisição material (Permanente) objeto de Processos de SINDICÂNCIA.                                                                                            | FUNDAGRO                                                | Pregão Presenc  |
| Pregab         Pregab         Pregab<                                                                                                    | Deseño Eleteñoleo                      | 29/10/2014 09:00:00        | 21/2014         | M 35.901.900047.2014         | Aquisição Mat Permanente (informatica) para atender demandas das Gerências/SEDAP.                                                                              | FUNDAGRO                                                | Pregão Present  |
| Concertinitianal         Significant de 90000         2002014         ** 35.201001027.2014         ADUSICÃO DE COMUCIONADORES DE AB         SEDAP EMATER         Presão Presar           Concor.         20102014 14.00.00         309.2014         19.000.0127.02.014         ADUSICÃO DE COMUSITIVEL PARA NOL SECRETARIA DE ESTADO DA         SECAP EMATER         Presão Presar           Concor.         20102014 10.00.00         309.2014         19.000.0127.02.014         ADUSICÃO DE COMUSITIVEL PARA NOL SECRETARIA DE ESTADO DA         SECAP EMATER         Presão Presar           Tomada de Preços         20102014 00.000.00         341/2014         ** 19.000.019151.2014         REGISTRO DE PREÇO SARA ADUISIÇÃO DE EMBALAGEM TÉRMICA EM EPS.         Operadom de Realizo de Preço         SECADE COncentencia         Presão Presar           gin         27/10/2014 00.00.00         295/2014         ** 35.00.0191551.2014         330.30 MATERIAL DE CONSUMO         SEC TMA SUDEMA         Presão Presar           9.311/2014 00.00.00         295/2014         ** 30.00.009202.01         MATERIAL DE CONSUMO         SEC TMA SUDEMA         Presão Presar           9.311/2014 00.00.00         295/2014         ** 30.00.009202.01         MATERIAL DE CONSUMO         SEC TMA SUDEMA         Presão Presar           9.311/2014 00.00.00         295/2014         ** 30.00.009202.01         MATERIAL DE CONSUMO         SEC TMA SUDEMA         Presão                                                                                                    | Pregão Eletronico<br>Pregão Presencial | 30/10/2014 14:00:00        | 370/2014        | M <u>19.000.028809.2013</u>  | AQUISIÇÃO DE RAÇÃO PARA EQUINOS COM O OBJETIVO DE FORMAR O SISTEMA<br>DE REGISTRO DE PREÇOS NA SECRETARIA DE ESTADO DA ADMINISTRAÇÃO -<br>SEAD                 | SEAD/CC/Gerência<br>Operacional de<br>Registro de Preco | Pregão Presenc  |
| Concorritinem.<br>Convite         28/19/2014 14.80.000         398/2014         19.000.012720.2014         ADUSICÃO DE COMUENTUR LARA HELICÓPTERO COM O GRETIVO DE FORMAR<br>SEGUIDO DE FORMADO DE<br>SOSTEMA DE PEGUIDA DE ESTADO DA<br>Convite         SEADIC/Clorentosia<br>Presaño Presaño         Presão Presaño           Tomada de Preços         28/19/2014 16.9.00.00         341/2014 <sup>10</sup> 19.000.01915.2014         REGISTRO DE PREÇOS PARA AQUISIÇÃO DE EMBALAGEM TÉRMICA EM EFS.<br>SOBISTOM DE PREÇOS PARA AQUISIÇÃO DE EMBALAGEM TÉRMICA EM EFS.         SEADIC/Clorentosia<br>Operational de<br>Operational de<br>Op | Concorrencia                           | 30/10/2014 09:00:00        | 200/2014        | tt 35.201.001027.2014        | AQUISIÇÃO DE CONDICIONADORES DE AR                                                                                                    | SEDAP EMATER                                            | Pregão Present  |
| Control         20110/2014 09:30:00         341/2014         *** 19:000.019151.2014         REGISTRO DE PREÇOS PARA AQUISIÇÃO DE EMBALAGEM TÉRMICA EM EPS.         OFEADOCOLGANÉTICA         Presão Prese           Name         27/10/2014 09:00:00         PP 025/2014         *** 25:000.01912561.2014         33:00:30 MATERIAL DE CONSUMO         SEE         Presão Prese           03/11/2014 09:00:00         355/2014         *** 25:000.01912561.2014         33:00:30 MATERIAL DE CONSUMO         SEC TMA SUDEMA         Presão Prese           03/11/2014 09:00:00         295/2014         *** 25:000.01912561.2014         33:00:30 MATERIAL DE CONSUMO         SEC TMA SUDEMA         Presão Prese           03/11/2014 09:00:00         295/2014         *** 28:00:002512:014         MATERIAL DE CONSUMO         SEC TMA SUDEMA         Presão Prese           24/10/2014 09:00:00         19/2014         *** 31:00:00:07900.2014         ADUISIÇÃO DE MATERIAL PE REMAINENTE: MO DE REÇO DA SECRETARIA DE ESTADO DA         SEADICC/Contincia         Presão Prese           24/10/2014 09:00:00         396/2014         *** 21:00:00:275:2014         *** 21:00:00:275:2014         ADUISIÇÃO DE MATERIAL PE REGO SAR CRETARIA DE ESTADO DA SECRETARIA DE ESTADO DA         SEADICC/Contincia         Presão Prese           24/10/2014 09:00:00         396/2014         *** 21:00:00:275:2014         33:00:32 ASTERIA DE PREÇO SAR AQUISIÇÃO DE OLEMALATIS TERMANENTES DO PROJETO DE IMPLANTAÇÃO DA                                                                                                    | Concor. Intern.<br>Convite             | 29/10/2014 14:00:00        | 309/2014        | 19.000.012720.2014           | AQUISIÇÃO DE COMBUSTÍVEL PARA HELICÓPTERO COM O OBJETIVO DE FORMAR<br>O SISTEMA DE REGISTRO DE PREÇO DA SECRETARIA DE ESTADO DA<br>ADMINISTRAÇÃO               | SEAD/CC/Gerência<br>Operacional de<br>Registro de Preco | Pregão Present  |
| tar         27/10/2014 09:00:00         PP 026/2014         *** 25:000 1912651 2014 33:90:30 MATERIAL DE CONSUMO         SEE         Pregão Preser           03/11/2014 09:00:00         365/2014         *** 25:000 1912651 2014 33:90:30 MATERIAL DE CONSUMO         SEE         Pregão Preser           03/11/2014 09:00:00         285/2014         *** 25:000 0912561 2014 30:90:30 AUSICAD DE CONSUMO         SEE         Pregão Preser           24/10/2014 09:00:00         285/2014         19:000:009400.2014         Adulisição De Interior Marcian De Registrano De Adulisistra Ação SEEA         SECITIAL SUDEMA         Pregão Preser           24/10/2014 09:00:00         19:000:00990.2014         *** 19:000:00990.2014         *** 24:000:002475.2014         *** 24:000:002475.2014         Pregão Preser           29/10/2014 09:00:00         395/2014         *** 24:000:002475.2014         *** 24:000:002475.2014         *** 24:000:002475.2014         SEE         Pregão Preser           29/10/2014 09:00:00         395/2014         *** 24:000:002475.2014         33:00.32 MATERIAIS PERMANENTES DO PROJETO DE IMPLANTAÇÃO DA         SEE         Pregão Preser           23/10/2014 09:00:00         P19:302:014         *** 25:000:25559.2014         33:00:32 MATERIAIS PERMANENTES DO PROJETO DE IMPLANTAÇÃO DA         SEE         Pregão Preser           23/10/2014 09:00:00         387/2014         *** 10:000:25559.2014         33:00:33 MEERINCO<                                                                                                    | gin                                    | <u>29/10/2014 09:30:00</u> | <u>341/2014</u> | 19.000.019151.2014           | REGISTRO DE PREÇOS PARA AQUISIÇÃO DE EMBALAGEM TÉRMICA EM EPS,                                                                                                 | SEAD/CC/Gerência<br>Operacional de<br>Registro de Preco | Pregão Presenc  |
| Dy11/2014 08:00.00         355/2014         M3 28:2011 002512 2014         MATERIAL DE CONSUMO         SECTIMA. SUDEMA         Presão Preser           02/11/2014 08:00.00         235/2014         19:000.009400.2014         AOUISIÇÃO DE MEDICAMENTOS PAR FORMAR O. SISTEMA DE REGISTRO DE<br>PREÇOS DA SECRETARIA DE ESTADO DA ADMINISTRAÇÃO-SEÃO         SEADICCIGRAtincia<br>Datation de Price         Presão Preser           24/10/2014 09:00.00         119/2014         *** 19:000.009400.2014         AOUISIÇÃO DE MEDICAMENTOS PAR FORMAR O. SISTEMA DE REGISTRO DE<br>PREÇOS DA SECRETARIA DE ESTADO DA ADMINISTRAÇÃO-SEÃO         SEADICCIGRAtincia<br>Datation de Price         Presão Preser           24/10/2014 09:00.00         119/2014         *** 19:000.007900.2014         AOUISIÇÃO DOS MATERIAIS PERMANENTEs DO PROJETO DE IMPLANTAÇÃO DA<br>SEAD         SESE         Presão Preser           24/10/2014 09:00.00         399/2014         *** 20:000.202475.2014         33:0:30:3 MATERIAIS PERMANENTES DO PROJETO DE IMPLANTAÇÃO DA<br>SESE         Presão Preser           24/10/2014 09:00.00         29:000.00         399/2014         *** 20:000.202459.2014         33:0:30:3 MATERIAIS PERMANENTES DO PROJETO DE IMPLANTAÇÃO DA<br>SESE         Presão Preser           24/10/2014 09:00.00         29:000.01         *** 20:000.20259.2014         *** 20:000.20259.2014         33:0:30:3 MATERIAIS PERMANENTES DO PROJETO DE IMPLANTAÇÃO DA<br>SESE         Presão Preser           24/10/2014 09:00.00         39:2014         *** 20:000.2029597.2014                                                                                                    | oltar                                  | 27/10/2014 09:00:00        | PP 026/2014     | 10 25 000 1912561 2014       | 33.90.30 MATERIAL DE CONSUMO                                                                                                    | SES                                                     | Pregão Presenc  |
| 93/11/2014 09:00.00         295/2014         19:000.009400.2014         ADUSICIÓN DE MEDICAMENTOS PARA FORMAR O SISTEMA DE REGISTRO DE<br>PREÇOS DA SECRETARIA DE ESTADO DA ADMINISTRAÇÃO - SEÃO         SEADICCIÓnariana<br>Bratadon de Prego         Pregão Preser           24/10/2014 09:00.00         19:2014         19:000.007900.2014         ADUSICIÓN DE MATERIAL PERMANENTE INOBILIÁRIO CON O QUELTIVO DE<br>FORMAR O SISTEMA DE REGISTRO DE PREÇO DA SECRETARIA DE ESTADO DA<br>ADMINISTRAÇÃO SISTEMA DE REGISTRO DE PREÇO DA SECRETARIA DE ESTADO DA<br>SECRETARIA DE ESTADO DA<br>SECRETARIA DE SECRETARIA DE ESTADO DA<br>SECRETARIA DE ESTADO DA<br>SECRETARIA DE SECRETARIA DE ESTADO DA<br>SECRETARIA DE SECRETARIA DE SECRETARIA DE ESTADO DA<br>SECRETARIA DE SECRETARIA DE SECRETARIA DE SECRETARIA DE SECRETARIA DE<br>SECRETARIA DE SECRETARIA DE SECRETARIA DE SECRETARIA DE<br>SECRETARIA DE SECRETARIA DE SECRETARIA DE<br>SECRETARIA DE SECRETARIA DE SECRETARIA DE<br>SECRETARIA DE SECRETARIA DE<br>SECRETARIA DE SECRETARIA DE<br>SECRETARIA DE SECRETARIA DE<br>SECRETARIA DE SECRETARIA DE<br>SECRETARIA DE SECRETARIA DE<br>SECRETARIA DE SECRETARIA DE<br>SECRETARIA DE SECRETARIA DE<br>SECRETARIA DE SECRETARIA DE<br>SECRETARIA DE SECRETARIA DE<br>SECRETARIA DE SECRETARIA DE<br>SECRETARIA DE SECRETARIA DE<br>SECRETARIA DE<br>SECRETARIA DE<br>SECRETARIA DE<br>SECRETARIA DE<br>SECRETARIA DE<br>SEC                                                                                               |                                        | 03/11/2014 09:00:00        | 365/2014        | 28.201.002512.2014           | MATERIAL DE CONSUMO                                                                                                    | SECTMA SUDEMA                                           | Pregão Preseno  |
| 24/10/2014 09:00:00         119/2014         ************************************                                                                                                    |                                        | 03/11/2014 09:00:00        | 295/2014        | 19.000.009400.2014           | AQUISIÇÃO DE MEDICAMENTOS PARA FORMAR O SISTEMA DE REGISTRO DE<br>PREÇOS DA SECRETARIA DE ESTADO DA ADMINISTRAÇÃO - SEAD                                       | SEAD/CC/Gerência<br>Operacional de<br>Registro de Preco | Pregão Presen   |
| 28/10/2014 09:00:00         398/2014         *** 24:000:002475:2014         AQUISIÇÃO DOS MATERIAIS PERMANENTES DO PROJETO DE IMPLANTAÇÃO DA         SEAP         Presão Preser           23/10/2014 09:00:00         PD 030/2014         *** 25:000:295507:2014         33:00:30 XMTERIAL DISTRIBUIÇÃO GRATUITA         SES         Presão Preser           20/10/2014 09:00:00         PD 030/2014         *** 25:000:295507:2014         33:00:30 SERVIÇO         SES         Presão Preser           20/10/2014 09:00:00         307/2014         *** 19:000:2295:07:2014         33:00:30 SERVIÇO         SES         Presão Preser           20/10/2014 09:00:00         307/2014         *** 19:000:2295:07:2014         33:00:30 SERVIÇO         SES         Presão Preser           20/10/2014 09:00:00         307/2014         *** 19:000:02295:07:2014         Construção de um galoão.         SETDE: CONER         Teresão Elefon           20/10/2014 00:00:00         307/2014         *** 31:0:000:02295:0014         Serviço de georreferenciamento de inóveis rurais nos municípios da região da         SEDD: CONER         Tomada de Preser           20/10/2014 00:00:00         376/2014         *** 19:000:000735:2014         Serviço de georreferenciamento de inóveis rurais nos municípios da região da         SEADI: COCIderência         Presão Elefon           20/10/2014 00:00:00         376/2014         *** 19:000:000329:2014         REGISTRO                                                                                                    |                                        | 24/10/2014 09:00:00        | <u>119/2014</u> | ងង <u>19.000.007900.2014</u> | AQUISIÇÃO DE MATERIAL PERMANENTE (MOBILIÁRIO) COM O OBJETIVO DE<br>FORMAR O SISTEMA DE REGISTRO DE PREÇO DA SECRETARIA DE ESTADO DA<br>ADMINISTRAÇÃO           | SEAD/CC/Gerência<br>Operacional de<br>Registro de Preço | Pregão Presenc  |
| 221/02/014 09:0000         PP:0392/014         ************************************                                                                                                    |                                        | 29/10/2014 09:00:00        | 396/2014        | a 24.000.002475.2014         | AQUISIÇÃO DOS MATERIAIS PERMANENTES DO PROJETO DE IMPLANTAÇÃO DA<br>CENTRAL DE ALTERNATIVAS PENAIS                                                             | SEAP                                                    | Pregão Presenc  |
| 22/10/2014 00:00.00         PP 030/2014         *** 25.000 295597/2014         33.00.39 SERVIÇO         SES         Presão Preser           30/10/2014 00:00.00         397/2014         **** 10:000 022959/2014         REGISTRO DE PREÇOS PARA AQUISIÇÃO DE COFRE.         SEADICC/Gránhal         Presão Preser           27/10/2014 10:00.00         001/2014         ************************************                                                                                                    |                                        | 23/10/2014 09:00:00        | PP 039/2014     | Mag 25.000.056550.2014       | 33.90.32 MATERIAL DISTRIBUIÇÃO GRATUITA                                                                                                    | SES                                                     | Pregão Presenc  |
| 30/10/2014 09:00:00         397/2014         10:000.022959.2014         REGISTRO DE PREÇOS PARA AQUISIÇÃO DE COFRE.         SEADIC/Cigeréncia<br>Operational de<br>Registro de Preço         Presão Preser           27/10/2014 10:00:00         00/12014         11:02/01.000239.2014         Construção de um galpão.         SETDE CINEP         Tomada de Pri<br>Serviço de acorreferenciamento de inóveis rurais nos municípios da região da         SEDAP. INTERPA         Pregão Preser           28/10/2014 09:00:00         376/2014         11:0000.000/75.2014         REGISTRO DE PREÇOS PARA AQUISIÇÃO DE COLCHÃO E LENÇOL         SEADIC/Cigeréncia<br>Operacional de<br>Registro de Preço         Pregão Preser           28/10/2014 09:00:00         376/2014         11:0000.000735.2014         REGISTRO DE PREÇOS PARA AQUISIÇÃO DE COLCHÃO E LENÇOL         SEADIC/Cigeréncia<br>Operacional de<br>Registro de Preço           23/10/2014 09:00:00         348/2014         11:0000.000380.2014         REGISTRO DE PREÇOS PARA AQUISIÇÃO DE MANUTENÇÃO EM AR CONDICIONADO.         SEADIC/Cigeréncia<br>Operacional de<br>Registro de Preço           23/10/2014 09:00:00         348/2014         11:0000.000380.2014         REGISTRO DE PREÇOS PARA SERVIÇO DE MANUTENÇÃO EM AR CONDICIONADO.         SEADIC/Cigeréncia<br>Operacional de<br>Registro de Preço           23/10/2014 09:00:00         23/2014         12:208.000272.2013         Material médico         SETE         Pregão Preser                                                                                                    |                                        | 22/10/2014 09:00:00        | PP 030/2014     | a 25.000.295597.2014         | 33.90.39 SERVIÇO                                                                                                    | SES                                                     | Pregão Presenc  |
| 22/10/2014 10:00:00         001/2014         *** 21.201.00/23.2014         Construição de um catalão.         SETDE CUREP         Tomada de Pri           21/10/2014 09:30:00         353/2014         *** 31.201.00/23.2014         Senoto de ageorrárenciamento de imóveis rurais nos municípios da região da         SEDAP INTERPA         Pregão Elatór           28/10/2014 09:00:00         376/2014         *** 19.000.000735.2014         Registro De PREÇOS PARA AQUISIÇÃO DE COLCHÃO E LENCOL.         SEDAD/COlcenéncia         Pregão Presen           23/10/2014 09:00:00         348/2014         *** 19.000.006390.2014         REGISTRO DE PREÇOS PARA AQUISIÇÃO DE AQUISIÇÃO E ACONDICIONADO.         SEADIC/Clorenéncia         Pregão Presen           23/10/2014 09:00:00         348/2014         *** 19.000.006390.2014         REGISTRO DE PREÇOS PARA SERVIÇO DE MANUTENÇÃO EM AR CONDICIONADO.         SEADIC/Clorenéncia         Pregão Presen           23/10/2014 09:00:00         348/2014         *** 19.000.006390.2014         REGISTRO DE PREÇOS PARA SERVIÇO DE MANUTENÇÃO EM AR CONDICIONADO.         SEADIC/Clorenéncia         Pregão Presen           23/10/2014 09:00:00         23/2014         **** 12.2080.000277.2013         Material médico         SEFE FLINAD.         Pregão Presen                                                                                                    |                                        | 30/10/2014 09:00:00        | 397/2014        | ₩ <u>19.000.022959.2014</u>  | REGISTRO DE PREÇOS PARA AQUISIÇÃO DE COFRE.                                                                                                    | SEAD/CC/Gerência<br>Operacional de<br>Registro de Preço | Pregão Presenc  |
| 21/10/2014 09:30:00       353/2014       *** 35 203 000049 2014       Serviço da georreferenciamento de imóveis rurais nos municípios da região da       SEDAP INTERPA       Pregão Eletrór         28/10/2014 09:00:00       376/2014       *** 19:000 000735 2014       REGISTRO DE PREÇOS PARA AQUISIÇÃO DE COLCHÃO E LENÇOL.       SEADIC/CIGeréncia       Pregão Presen         23/10/2014 09:00:00       348/2014       *** 19:000 000735 2014       REGISTRO DE PREÇOS PARA AQUISIÇÃO DE COLCHÃO E LENÇOL.       SEADIC/CIGeréncia       Pregão Presen         23/10/2014 09:00:00       348/2014       *** 19:000 0003390 2014       REGISTRO DE PREÇOS PARA SERVIÇO DE MANUTENÇÃO EM AR CONDICIONADO.       SEADIC/CIGeréncia       Pregão Presen         23/10/2014 09:00:00       234/2014       *** 12:208 000227 2013       Material médico.       SEFE FUNDO.       Pregão Presen                                                                                                    |                                        | 27/10/2014 10:00:00        | 001/2014        | Ma 21.201.000239.2014        | Construção de um galpão.                                                                                                    | SETDE CINEP                                             | Tomada de Pre   |
| 28/10/2014 09:00:00     376/2014     ************************************                                                                                                    |                                        | 21/10/2014 09:30:00        | 353/2014        | 35.203.000049.2014           | Serviço de georreferenciamento de imóveis rurais nos municípios da região da<br>Borborema/PB.                                                                  | SEDAP INTERPA                                           | Pregão Eletrôni |
| 23/10/2014 09:00:00 348/2014 ** 19:000:006390:2014 REGISTRO DE PREÇOS PARA SERVIÇO DE MANUTENÇÃO EM AR CONDICIONADO, SEADIC://icenéncia<br>23/10/2014 09:00:00 23/2014 ** 22:208:00027:2013 Material médica SEF                                                                                                    |                                        | 28/10/2014 09:00:00        | 376/2014        | 19.000.000735.2014           | REGISTRO DE PREÇOS PARA AQUISIÇÃO DE COLCHÃO E LENÇOL.                                                                                                    | SEAD/CC/Gerência<br>Operacional de<br>Registro de Preço | Pregão Present  |
| 23/10/2014 09:00:00 232/2014 🖏 22.208.000227.2013 Material médico SEF FUNAD Presan                                                                                                    |                                        | 23/10/2014 09:00:00        | 348/2014        | M <u>19.000.006390.2014</u>  | REGISTRO DE PREÇOS PARA SERVIÇO DE MANUTENÇÃO EM AR CONDICIONADO,                                                                                              | SEAD/CC/Gerência<br>Operacional de<br>Registro de Preco | Pregão Presenc  |
|                                                                                                    |                                        | 23/10/2014 09:00:00        | 232/2014        | *** 22 208 000227 2013       | Material médico                                                                                                    | SEE EUNAD                                               | Pregão Presenc  |

Em pregões presenciais, o usuário obterá a relação com hora, localidade e objeto dos pregões. Podendo acompanhar quais os pregões futuros, suspensos e concluídos.

| GOVERNO<br>DA PARAÍBA | SECRETARIA DI<br>Central | E ADMINISTRAÇÃO<br>de Compras                                                                                                    |
|-----------------------|--------------------------|----------------------------------------------------------------------------------------------------|
|                       |                          | João Pessoa, 27 de Outu<br>AGENIDA                                                                                                    |
| egões Futuros         |                          |                                                                                                    |
| companhar             |                          | DATAS DE PREGÕES                                                                                                    |
| lispansos             | Data agenda              | da Descrição                                                                                                    |
| ncluídos              | 28/10/2014<br>09:00:00   | SEAD/CC/Comissão de Licitação 4/ Pregão Presencial: 376/2014 Orgão:<br>SEAD/CC/Gerência Operacional de Registro de Preço. Objeto: REGISTRO DE PREÇOS<br>PARA AOUISIÇÃO DE COLCHÃO E LENCOLLCCalidade: Sala de Reunião 01            |
| esquisa<br>oltar      | 28/10/2014<br>09:00:00   | SEAD/CC/Comissão de Licitação 3 / Pregão Presencial: 396/2014 Orgão: SEAP. Objeto:<br>Aquisição dos materiais permanentes do Projeto de Implantação da Central de<br>Alternativas Penais. Localidade: Sala de Reunião Ol            |
|                       | 29/10/2014<br>09:30:00   | SEAD/CC/Comissão de Licitação 8 / Pregão Presencial: 341/2014 Orgão:<br>SEAD/CC/Gerência Operacional de Registro de Preço. Objeto: REGISTRO DE PREÇOS<br>PARA AQUISIÇÃO DE EMBALAGEM TERMICA EM PS-, Localidade: Sala de Reunião 01 |
|                       | 30/10/2014<br>09:00:00   | SEAD/CC/Comissão de Licitação 4 / Pregão Presencial: 397/2014 Orgão:<br>SEAD/CC/Gerência Operacional de Registro de Preço. Objeto: REGISTRO DE PREÇOS<br>PARA AQUISIÇÃO DE CORFEL,Localidade: Sala de Reunião 01                    |
|                       | 31/10/2014<br>09:00:00   | SEAD/CC/Comissão de Licitação 4 / Pregão Presencial: 362/2014 Orgão:<br>SEAD/CC/Gerência Operacional de Registro de Preço. Objeto: REGISTRO DE PREÇOS<br>PARA AQUISIÇÃO DE POLPA DE FRUTA.Localidade: Sala de Reunião 01            |
|                       | 3/11/2014<br>09:00:00    | SEAD/CC/Comissão de Licitação 4 / Pregão Presencial: 295/2014 Orgão:<br>SEAD/CC/Gerência Operacional de Registro de Preço. Objeto: REGISTRO DE PREÇOS<br>PARA AQUISIÇÃO DE MEDICAMENTOS.,Localidade: Sala de Reunião 01             |
|                       | 3/11/2014                | SEAD/CC/Comissão de Licitação 8 / Pregão Presencial: 408/2014 Orgão:                                                                                                    |

<u>DÚVIDAS!</u>

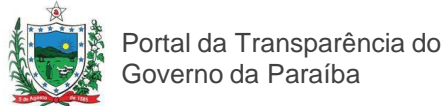

### **Servidores**

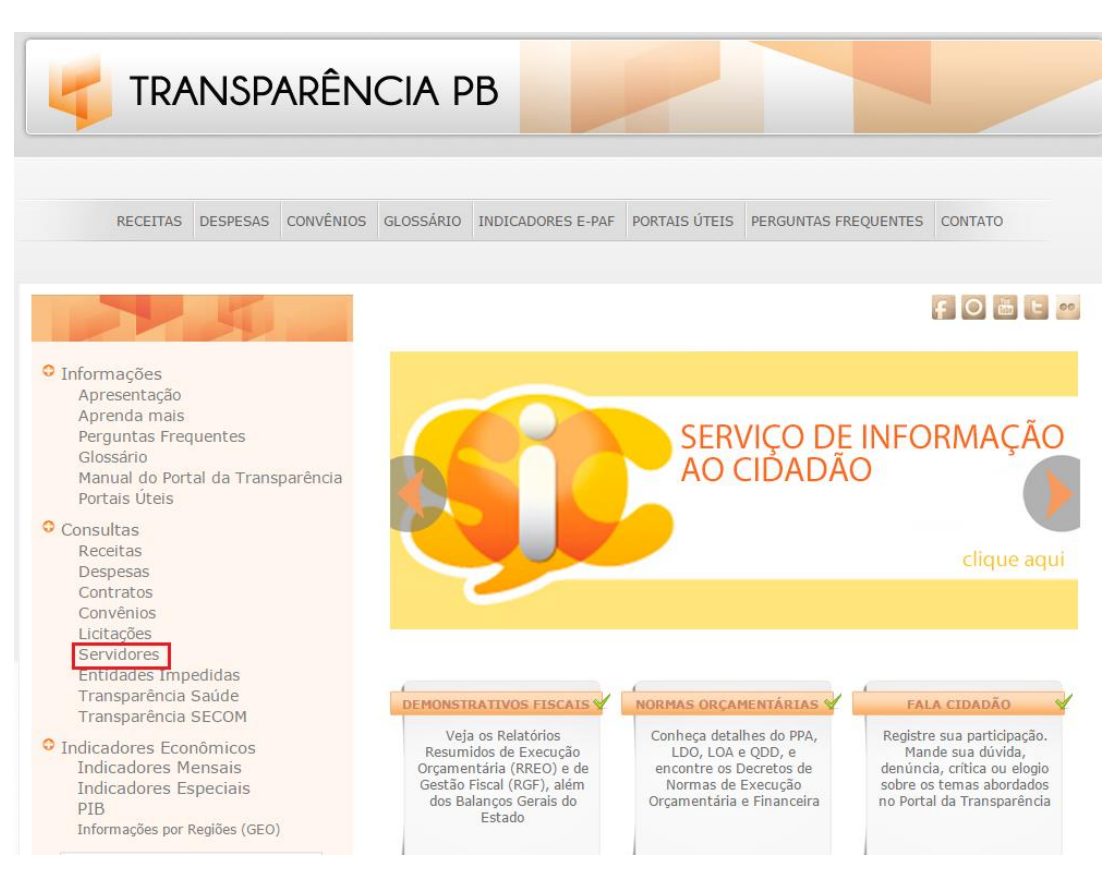

Na opção Servidores, o usuário obterá informações a respeito dos editais de concursos públicos realizados pelo Governo do Estado.

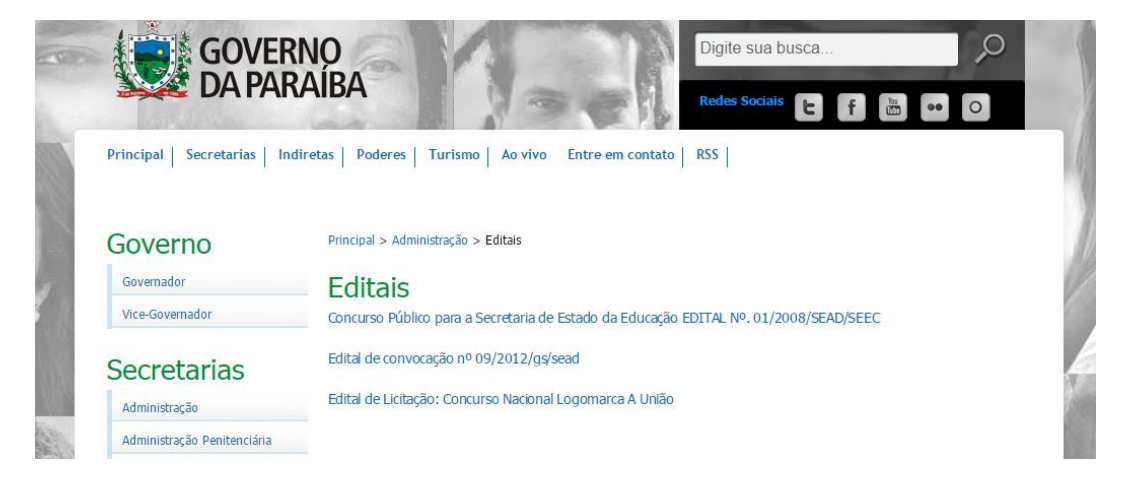

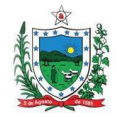

Portal da Transparência do Governo da Paraíba

### Entidades Impedidas

Clicando na opção entidades impedidas, o cidadão terá informações sobre os fornecedores que estão impedidos de licitar e contratar com a administração pública estadual, clicando no tópico Entidades Impedidas.

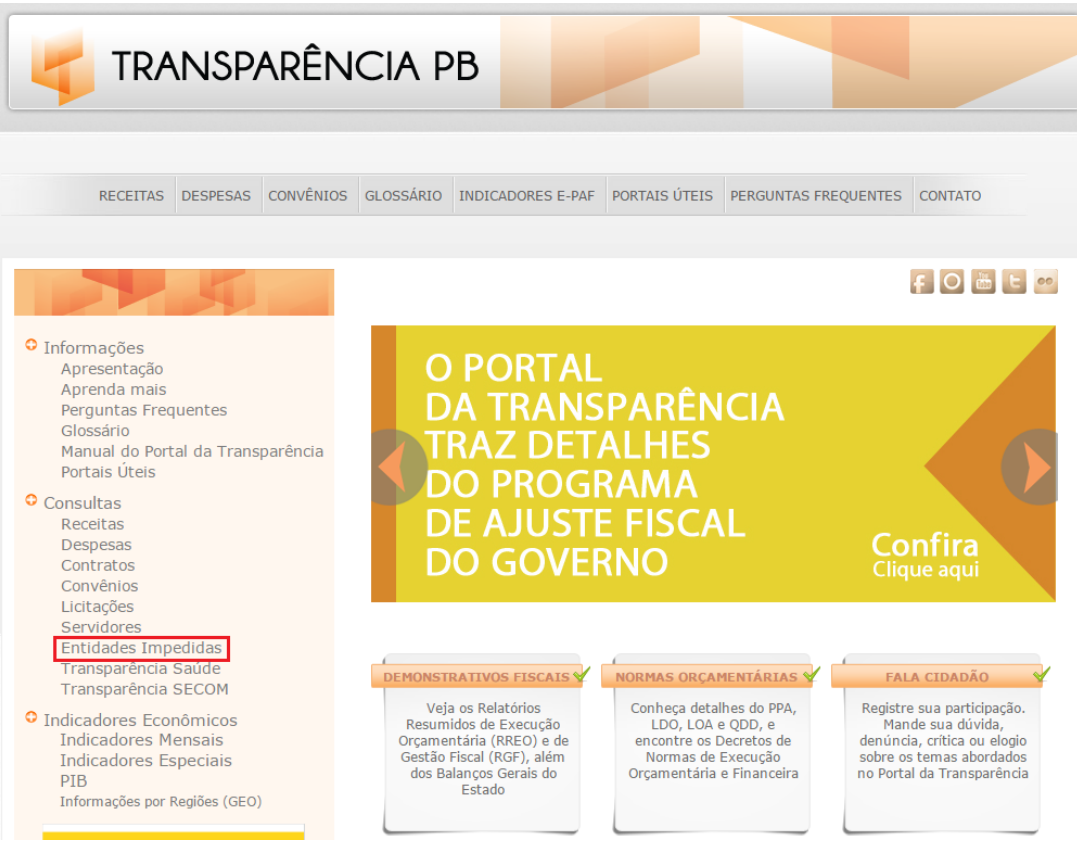

A relação dos fornecedores impedidos é atualizada mensalmente, e além de conter informações sobre a empresa, também é disponibilizado o prazo da punição.

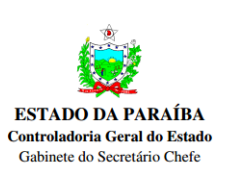

CADASTRO DE FORNECEDORES IMPEDIDOS DE LICITAR E CONTRATAR COM A ADMINISTRAÇÃO PÚBLICA ESTADUAL – CAFIL-PB Regulamentado pela Lei 9.697 de 04 de maio de 2012

MÊS DE REFERÊNCIA – OUTUBRO / 2014 Data da última alteração: 20 / 10 / 2014

| CNPJ / CPF             | RAZÃO SOCIAL /<br>NOME            | Nº<br>CONTRATO /<br>LICITAÇÃO | REGISTRO<br>CGE | DESCRIÇÃO DA<br>INADIMPLÊNCIA<br>CONTRATUAL                                                                                                    | TIPO DE PUNIÇÃO<br>APLICADA                                                                                                    | DATA INÍCIO<br>DA PUNIÇÃO<br>APLICADA | DATA FINAL<br>DA PUNIÇÃO<br>APLICADA | DATA DA<br>INCLUSÃO<br>NO CAFIL | DATA DA<br>EXCLUSÃO<br>NO CAFIL | ÓRGÃO<br>RESPONSÁVEL<br>PELA INCLUSÃO |
|------------------------|-----------------------------------|-------------------------------|-----------------|----------------------------------------------------------------------------------------------------|----------------------------------------------------------------------------------------------------|---------------------------------------|--------------------------------------|---------------------------------|---------------------------------|---------------------------------------|
|                        |                                   |                               |                 |                                                                                                    |                                                                                                    |                                       |                                      |                                 |                                 |                                       |
| 06.055.077/0001<br>-45 | COMERCIAL<br>PIEDADE LTDA -<br>ME | CONTRATO<br>№ 030/2013        | 13-01838-8      | DESCUMPRIMENTO<br>CONTRATUAL TOTAL<br>TRAVIM AND SEM<br>ATENDIMENTO OU<br>MANIO SEM<br>INTERESSADO.<br>INTERESSADO.<br>INTERESSADO.<br>INTERESSADO.<br>INADENTEGA DOS<br>EQUIPAMENTOS, BEM<br>COMO EM RAZÃO DA<br>INADIMPLÊNCIA DA<br>EMPRESA, ESTA SEDA<br>DEVIDUIÇÃO RECUBISOS DE<br>OCONVÊMO RECUBISOS DE<br>OCONVÊMO RECUBISOS DE<br>OCONVÊMO RECUBISOS DE<br>ECONVÊMO RECUBISOS DE<br>ECONVÊMO RECUBISOS DE<br>ECONVÊMO RECUBISOS DE<br>ECONVÊMO RECUBISOS DE<br>ECONVÊMO RECUBISOS DE<br>ECONVÊMO RECUBISOS DE<br>ECONVÊMO RECUBISOS DE<br>ECONVÊMO RECUBISOS DE<br>ECONVÊMO RECUBISOS DE<br>ECONVÊMO RECEMENTOS | SUSPENSÃO<br>TEMPORÁRIA DE<br>LICITAR E CONTRATAR<br>COM<br>ADMINISTRAÇÃO PELO<br>PRAZO DE CE (DOIS)<br>ANOS, COM FULCRO<br>NO INCES OI IDO<br>ARTIGO 87 DA LEI<br>8.666/35 E DA LEI<br>9.697/2012 | 23 DE MAIO<br>DE 2014                 | 23 DE MAIO<br>DE 2016                | 23 DE MAIO<br>DE 2014           | 23 DE MAIO<br>DE 2016           | SEDAP                                 |
| 07.526.979/0001<br>-85 | RAIMUNDO                          | ATA Nº 143/2012               | 12.00904-9      | DESCUMPRIMENTO DO<br>ITEM 18.1 INCISOS I E III                                                                                                    | SUSPENSÃO E<br>IMPEDIMENTO DE                                                                                                    | 03 DE JULHO<br>DE 2013                | 03 DE<br>JULHO DE                    | 30 DE<br>JULHO DE               | 03 DE<br>JULHO DE               | SEAD                                  |

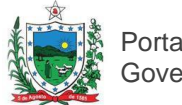

Portal da Transparência do Governo da Paraíba

### Entre em Contato com o Portal da Transparência

Portal da Transparência do Governo do Estado da Paraíba Avenida João da Mata S/N, Centro Administrativo Estadual, Bloco 4, 2º andar CEP 58.015.020 – João Pessoa - Paraíba Telefone: (83) 3218 4751 transparencia@paraiba.pb.gov.br www.transparencia.pb.gov.br